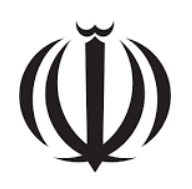

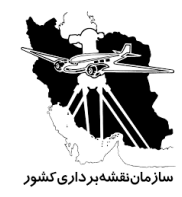

جمهوری اسلامی ایران سازمان برنامه و بودجه کشور سازمان نقشهبرداری کشور

دستورالعمل تهيه اطلس ملي

دستورالعمل شماره

# STD01-001CY0005D

آخرين ويرايش: 12-15-1403

http://www.ncc.gov.ir

سازمان نقشهبرداری کشور

گروه استانداردسازی

اداره کل نظارت، کنترل فنی و

استاندارد

اسفند ۱۴۰۳

#### پیشگفتار

اطلس ملی در فرهنگ علوم نقشه (کارتوگرافی) و از نظر صاحبنظران این رشته چنین تعریف میشود: اطلسها مجموعههایی مدون و مجلد از نقشهها، نمودارها، تصویرها و گزارشهای مربوط به یک یا چند موضوع هستند که با نظمی ویژه و دقیق ترین روش ها تهیه می شوند. اطلسها به خوبی می توانند جایگزین دهها جلد کتاب و هزاران برگ گزارش فنی شوند و رئوس برنامهها و تصمیم گیریها را روشن تر از هر واسطه اطلاعاتی دیگری بیان کنند. در میان انواع اطلسها، اطلسهای ملی هر کشور جایگاه و اهمیتی ویژه دارند.

با پایان جنگ تحمیلی و آغاز برنامههای توسعه اقتصادی اجتماعی، ضرورت تهیه «اطلس ملی ایران» بیشتر شد، تا آنکه سرانجام در خرداد سال ۱۳۷۰ با تصویب هیئت محترم وزیران، این وظیفه مهم به سازمان نقشهبرداری کشور واگذار شد. فرایند اجرایی مرحله نوین طرح تهیه اطلس ملی ایران به دو مرحله تقسیم شد. هدف مرحله نخست که از سال ۱۳۷۲ آغاز شد،

ریست رسی و سری رسی و مشتمل بر ۴ فصل سیا سی، طبیعی، جمعیتی و اقتصادی بود. این مجموعه در سال ۱۳۷۴ به چاپ رسید. مرحله دوم، با هدف تهیه حدود ۲۱ جلد اطلس تخصصی در زمینههای مختلف از سال ۱۳۷۴ آغاز شد. با توجه به استقبال کاربران، از سال ۱۳۸۱ بازنگری و بهروزرسانی اطلسهای منتشرشده در نگارشهای دوم، سوم و ... ادامه دارد.

در ابتدای فعالیت از روش سنتی کارتوگرافی برای تهیهٔ اطلسها استفاده می شد که د ستورالعمل و استانداردهای ویژهٔ خود را داشت. با تحولات تکنولوژی و ورود (دیجیتال کارتوگرافی) به این بخش کلیهٔ روشهای سنتی تدوین اطلس کنار گذاشته شد و لازم بود که دستورالعمل جدیدی برای تولید اطلسهای دیجیتال تهیه گردد.

باید توجه دا شت که در کارتوگرافی بخشی از فعالیتها قانونمند، مدون و مطابق با ا صول علمی ا ست ولی بخشی دیگر هنری بوده و تابع ذوق، سلیقه و هنر کارتوگراف است. لذا این دستورالعمل تنها بخشی از مراحل تدوین اطلس را که میتواند مدون و قانونمند شود را در برمی گیرد.

در حال حاضر مدیریت نقشهنگاری و اطلسهای ملی سازمان نقشهبرداری کشور مسئولیت تهیه، تدوین و به چاپرساندن اطلسهای ملی کشور را بر عهده دارد. این اطلسها با روشهای نوین و با استفاده از جدیدترین نرمافزارها بر اساس آخرین اطلاعات و آمار گردآوری شده در سطح کشور تهیه می شوند. آمار و اطلاعات به صورت گرافیکی در قالب نقشه، نمودار و جدول نمایش داده می شوند، همچنین افزودن تصاویر و متون مربوطه و طراحی و صفحهآرایی منا سب، امکان ا ستفاده بهینه از دادهها را برای کاربران فراهم می سازد.

دستورالعمل حاضر توسط اداره اطلس ملی در مدیریت نقشهنگاری و اطلسهای ملی تهیه و تدوین شده است که شامل یک فصل میباشد. هدف از تهیه این دستورالعمل آشنایی کاربران با نحوه تهیه اطلسهای ملی است.

اسفند ۱۴۰۳

تهیه و کنترل «دستورالعمل تهیه و بازنگری اطلس ملی»

**اعضای گروه تهیه کننده** (به ترتیب حروف الفبا): كارشناسى نقشەبردارى سازمان نقشهبرداري كشور نجمه آشورى کارشناسی ارشد برنامهریزی گردشگری سازمان نقشەبردارى كشور ابوالفضل بلنديان سازمان نقشەبردارى كشور كارشناسي ارشد مهندسي فناوري اطلاعات و مهدى سعيدى انجيله مديريت كارشناسى نقشەبردارى سازمان نقشهبرداري كشور شهره صيفى كارشناسي ارشد جغرافياي طبيعي سازمان نقشهبرداري كشور راحله عليزاده کارشناسی ارشد نقشهبرداری- سنجش از دور سازمان نقشهبرداري كشور سارا مجردي كارشناسي ارشد نقشهبرداري سازمان نقشەبردارى كشور حميده موسىزاده

اعضای گروه نظارت:

رامین پاپی

سازمان نقشەبردارى كشور

دکتری سنجش از دور GIS

اعضای گروه تأییدکننده:

ويراستار:

حميده موسىزاده

سازمان نقشهبرداري كشور

كارشناسي ارشد نقشهبرداري

# فهرست مطالب

|                                                                        |                        | عنوان        |
|------------------------------------------------------------------------|------------------------|--------------|
| 1                                                                      |                        | پيشگفتار     |
| ۱                                                                      |                        | فصل اول      |
| ۱                                                                      | اطلس                   | مراحل تهيه ا |
| ۲                                                                      | تعيين موضوع            | 1-1          |
| ناسان مربوطه۲                                                          | تشکیل تیم کارش         | ۲-۱          |
| طلاعات و دستهبندی آنها                                                 | گردآوری آمار و اد      | ۳-۱          |
| ماكت اوليه                                                             | طراحی و ساخت           | 4-1          |
| حات                                                                    | طراحى اوليهٔ صف        | ۵-۱          |
| مورد نحوهٔ نمایش دادهها به صورت المانهای گرافیکی و تعیین مقیاس نقشهها۴ | تصمیم گیری در ه        | 8-1          |
| ی کارتوگرافی المانهای گرافیکی۵                                         | محاسبات و اجراي        | ٧-١          |
| ۵                                                                      | انواع نمود             | ۱-۷-۱        |
| ىتونى (Bar Graph)                                                      | ً-۱ نمودار میلهای یا س | 1-4-1        |
| ۷                                                                      | ً-۲ نمودار میلهای افقی | 1-4-1        |
| λ                                                                      | -۳ نمودار برشدار       | 1-4-1        |
| کی انباشته (پشتهای) (Stacked Bar Graph))                               | ۴-۲ نمودار میلهای است  | 1-4-1        |
| ۱۳ (Population Pyr                                                     | -۵ هرم سنی (amid       | 1-4-1        |
| ۱۴(Line Gra                                                            | -۶ نمودار خطی (ph      | 1-4-1        |
| ۱۵ (Pie Grap                                                           | -۲ نمودار دایرهای (h   | 1-4-1        |
| ۱۷ (Scatter Plot                                                       | ً-∧نمودار پراکندگی (t  | 1-4-1        |
| ۱۸                                                                     | انواع نقشه             | ۲-۷-۱        |
| ١٨                                                                     | '-۱ بارگراف            | 7-7-1        |
| طحی (دایره، نیمدایره، مربع و مثلث)۲۲                                   | ،-2 اشکال هندسی س      | 2-7-1        |
| ٣٩                                                                     | ،-3 سمبل               | 2-7-1        |

| ۴۱                                      | 1-7-2 نقشه كروپلت            |
|-----------------------------------------|------------------------------|
| ، گرافیکی                               | ۸-۱ جانمایی عناصر و المانهای |
| اطلس و طراحی جلد و صفحهبندی نهایی۴۶     | ۹-۱ طراحی گرافیکی صفحات ا    |
| ىترل نهايى۴۷                            | ۱۰-۱ کنترل کارتوگرافی و کن   |
| شابک و دریافت مجوز چاپ از وزارت ارشاد۴۷ | ۱۱-۱ درخواست مجوز فيپا و و   |
| ۴۹                                      | ١٢-١ تهيه فيلم               |
| ۴۹                                      | ۱۳-۱ چاپ و صحافی             |
| ۵۰                                      | - منابع و مآخذ               |

فهرست اشكال

| ۲        | شكل ۱- طراحي و ساخت ماكت اوليه                                                      |
|----------|-------------------------------------------------------------------------------------|
| ۳        | شکل ۲ -نحوه ایجاد صفحات در محیط InDesign (۱)                                        |
| ۳        | شکل ۳- نحوه ایجاد صفحات در محیط InDesign (۲)                                        |
| ۴        | شکل ۴ – نحوه نمایش دادهها                                                           |
| ۶        | شکل ۵- نحوه ترسیم نمودار ستونی یا میلهای در محیط ایلاستریتور                        |
| ۶        | شکل ۶–نمودار ستونی یا میلهای                                                        |
| ٧        | شکل ۷- نجوه ترسب نمودار میلهای افقی در محیط ایلاستریتور                             |
| v        | شکل ۸- نومدا مالهای افق                                                             |
| ۹        | شکل ۲۰ مودار میندایی اعلی است                                                       |
| ۰        | سکل ۲ – محاسبه صریب برس برای نمودار برسدار                                          |
| ۹        | شکل ۱۰ -محاسبه ارتفاع نمودار ترسیمی برای نمودار برشدار                              |
| ۹        | شكل ۱۱ -ترسيم نمودار با ارتفاع جديد                                                 |
| ١٠       | شکل ۱۲ترسیم فاصله ۵ میلیمتری                                                        |
| ١٠       | شكل ۱۳ -برش تقسيمات و حذف تقسيمات اضافى                                             |
| ۱۱.      | شکل ۱۴ -نمایش برش و استایلدهی به نمودار                                             |
| ١٢       | شکل ۱۵ -نحوه ترسیم نمودار میلهای استکی انباشته در محیط ایلاستریتور                  |
| ۱۳       | شکل ۱۶ -نمودار میلهای استکی انباشته                                                 |
| ۱۴.      | شکل ۱۷ -هرم سنی                                                                     |
| ۱۵       | شکل ۱۸- نحوه ترسیم نمودار خطی در محیط ایلاستریتور                                   |
| ۱۵       | شکل ۱۹- نمودار خطی                                                                  |
| ١۶       | شکل ۲۰- نحوه ترسیم نمودار دایرهای در محیط ایلاستریتور                               |
| ١۶       | شکل ۲۱– نمودار دایرهای                                                              |
| ۱۷       | شکل ۲۲ -نحوه ترسیم نمودار براکندگی در محیط ایلاستریتور                              |
| ١٧       | شکل ۲۳ خمودا، براکندگ                                                               |
| ۱۹       | شکل ۲۲ میودار پراخت کی<br>۵.کار ۲۴ نے مرجاب بر جارا را گراف را انان در یہ جارا کر ا |
| ۰ ۱ ۱ ۰. | سکل ۲۱ -تحوه محاسبه طول بار تراف و تراند در محیط انتش                               |
| ۱۰.      | شكل ۲۵ - نقشه بار كراف                                                              |

| ۲۱ | شکل ۲۶- نحوه محاسبه طول بارگراف استکی و لژاند در محیط اکسل                                                        |
|----|----------------------------------------------------------------------------------------------------|
| ۲۱ | شکل ۲۷- نقشه بارگراف استکی                                                                                        |
| ۲۱ | شکل ۲۸- نحوه ترسیم لژاند بارگراف                                                                                  |
| ۲۲ | شکل ۲۹- نحوه محاسبه ضریب پوشش سطح روی نقشه در مقیاس (MapAreaP)                                                    |
| ۲۳ | شکل ۳۰ -نحوه محاسبه طول قطر دایره و لژاند در محیط اکسل                                                            |
| ۲۴ | شکل ۳۱ -نحوه ترسیم لژاند دایره                                                                                    |
| ۲۴ | شکل ۳۲ -نقشه با نماد دایره                                                                                        |
| ۲۵ | شکل ۳۳ -نحوه محاسبه طول قطرنیم دایره و لژاند در محیط اکسل                                                         |
| ۲۶ | شکل ۳۴ -وارد کردن دیتا برای ترسیم نیمدایره در محیط ایلاستریتور (دیتا در دو ستون تکرار میشود)                      |
| ۲۶ | شکل ۳۵ -نقشه با نماد سطحی (نیمدایره)                                                                              |
| ۲۷ | شکل ۳۶-نحوه محاسبه طول ضلع مربع و لژاند در محیط اکسل                                                              |
| ۲۸ | شکل ۳۷ -نحوه ترسیم مربع در محیط ایلاستریتور                                                                       |
| ۲۸ | شکل ۳۸ -نقشه با نماد سطحی (مربع)                                                                                  |
| ۲٩ | شکل ۳۹ -نحوه محاسبه طول ضلع مثلث و لژاند در محیط اکسل                                                             |
| ٣٠ | شکل ۴۰ -نحوه محاسبه طول ارتفاع مثلث و لژاند در محیط اکسل                                                          |
| ۳۱ | شکل ۴۱ -نحوه ترسیم مثلث در محیط ایلاستریتور                                                                       |
| ۳۱ | شکل ۴۲ -نقشه با نماد سطحی (مثلث)                                                                                  |
| ۳۲ | شکل ۴۳ -نحوه محاسبه قطر دایره قطاعدار و لژاند در محیط اکسل ۴۳ -نحوه محاسبه قطر دایره قطاعدار و لژاند در محیط اکسل |
| ۳۳ | شکل ۴۴ -نقشه با نماد سطحی (دایره قطاعدار)                                                                         |
| ۳۴ | شکل ۴۵ -نحوه محاسبه قطر و لژاند نیمدایره قطاعدار در محیط اکسل                                                     |
| ۳۵ | شکل ۴۶ -آمادهسازی داده در محیط اکسل جهت ترسیم نیمدایره قطاعدار                                                    |
| ۳۶ | شکل ۴۷ -نقشه با نماد سطحی (نیمدایره قطاعدار)                                                                      |
| ۳۷ | شکل ۴۸ -نحوه محاسبه ضلع مربع کل در محیط اکسل                                                                      |
| ۳۸ | شکل ۴۹ -نحوه محاسبه اضلاع مربعهای تقسیم شده و لژاند در محیط اکسل                                                  |
| ۳۸ | شكل ۵۰ - نقشه با نماد سطحي (مربع تقسيم شده)                                                                       |
| ۳۹ | شکل ۵۱ -نقشه با نماد سمبل                                                                                         |
| ۴۰ | شکل ۵۲ -نحوه دستهبندی دادهها در محیط اکسل برای ترسیم نماد سمبل واحدی                                              |
| ۴۰ | شكل ۵۳ -نقشه سمبل واحدى                                                                                           |
| ۴۱ | شکل ۵۴ -کلاسهبندی دادهها در محیط ArcGIS                                                                           |

| 47. | ا -نقشه کروپلت (گام رنگی)                                         | ۵۵   | شکل |
|-----|-------------------------------------------------------------------|------|-----|
| 47. | -ترکیب نقشه گام رنگی با نیمدایره                                  | ۵۶ , | شکل |
| 44. | -صفحهبندی و استایل دهی متون در محیطIndesign                       | ۵۷ , | شکل |
| 44. | ا-استایلدهی متون در منوی Paragraph style options در محیط InDesign | ۵۸ , | شکل |
| 49  | طراحی صفحات اطلس(1)                                               | ۵۹,  | شکل |
| ۴۷. | -طراحي صفحات اطلس(2)                                              | ۶۰ , | شکل |
| ۴۸. | -مجوز فيپا                                                        | ۶۱ , | شکل |
| ۴٩. | -تهیه فیلم اطلس برای چاپ                                          | 87   | شکل |

فهرست جداول

| ١٨ | جدول ۱- مشخصات نمودارها                      |
|----|----------------------------------------------|
| ۴۳ | جدول ۲-مشخصات لایهها و عوارض موجود در نقشهها |
| ۴۵ | جدول ۳- مشخصات متون اطلس                     |

فصل اول

مراحل تهيه اطلس

#### ۱–۱ تعیین موضوع

موضوع اطلسها با توجه به نیاز و سفارش ارگانها و نهادهای مربوطه تعیین می گردد. پس از مشخص شدن موضوع، برخی از اطلسها برای اولین بار تولید میشوند ولی برخی دیگر بهعنوان نگارش دوم و سوم و... مورد بازبینی و بههنگامسازی قرار می گیرند.

#### ۱-۲تشکیل تیم کارشناسان مربوطه

جهت تهیهٔ اطلس، تیمی متشکل از چند کارشناس از ادارهٔ گردآوری آمار و اطلاعات جغرافیایی و کارشناسان اطلس از ادارهٔ اطلسهای ملی سازمان نق شهبرداری کا شور، همچنین کار شناس معرفی شده از سوی سازمان درخوا ست کنندهٔ اطلس تا شکیل می گردد. جلساتی با حضور کار شناسان مربوطه تشکیل می شود که با توجه به موضوع اطلس، آمار و اطلاعات شامل عکس، متن و دادههای آماری مربوطه گردآوری می گردد.

### ۱-۳گردآوری آمار و اطلاعات و دستهبندی آنها

کار شنا سان ادارهٔ گردآوری آمار و اطلاعات، طی جلا ساتی با کار شنا سان ارگانهای متولی آمار و اطلاعات، اقدام به جمعآوری اطلاعات و آمار مینمایند سپس آنها را دستهبندی نموده و در اختیار کارشناسان ادارهٔ اطلسهای ملی قرار میدهند.

#### ۱-۴طراحی و ساخت ماکت اولیه

ماکت اولیهٔ اطلس فایل اکسلی است که شامل فصل (نام شیت)، فهرست و زیرفهرست، عناوین و شاخصهای کلی اطلس و لینک آمار مربوط به هر شاخص میباشد که همزمان با تکمیل و اجرای کارتوگرافی اطلس در مراحل مختلف، این فایل نیز تکمیل میگردد. (شکل ۱)

| B 5.                    |                                                  |                                                                                                    |                                                                                                    |                                                        | ن آب 990810                                                               | ealist - Ercel (Product Activation) اللله                  | n Failed)                                                    |                                                         |                                          | w – ø                                                        | ×     |      |   |
|-------------------------|--------------------------------------------------|----------------------------------------------------------------------------------------------------|----------------------------------------------------------------------------------------------------|--------------------------------------------------------|---------------------------------------------------------------------------|------------------------------------------------------------|--------------------------------------------------------------|---------------------------------------------------------|------------------------------------------|--------------------------------------------------------------|-------|------|---|
| File Hor                | me insert Page Layı                              | out Formulas Data F                                                                                                   | Review View Acroba                                                                                                   | t 🛛 🖓 Tell me what you                                 | a want to do                                                              |                                                            |                                                              |                                                         |                                          | Sign in 🙊                                                    | Share |      |   |
| Paste Form<br>Clipboard | B Nazariin<br>B I U +                            | $ \mathbf{u} \cdot \mathbf{A}^*  = =$<br>$ \mathbf{u} \cdot \mathbf{A}^* \cdot \mathbf{A}^*  = =$<br>ent $\mathbf{u}$ | ₩ • +t • ₩ Wrap                                                                                                    | Text General<br>e & Center + \$ - %                    | • • • • • • • • • • • • • • • • • • •                                     | al Format as Check Cell Explo                              | Good 1 Inatory Followed Hy <sub>100</sub> Styles             | Veutral Calculation                                     | Lesis Cells                              | Sum * Arr 2<br>Sort & Find &<br>Filter * Select *<br>Editing | ~     |      |   |
| L16 ·                   | • × × A                                          |                                                                                                    |                                                                                                    |                                                        |                                                                           |                                                            |                                                              |                                                         |                                          |                                                              | ^     |      |   |
| - K                     | 1                                                | 1                                                                                                    | н                                                                                                    | G                                                      | F                                                                         | E                                                          | D                                                            | c                                                       | В                                        | A                                                            | 1     |      |   |
| پېشنهاد و هنه           | يبشنهاد اوليه                                    | متن جدید Link آمار ۲/۱۳۹                                                                                              | آمار Link۹۸/۱۱/۰۷                                                                                                    | لمار) Link                                             | (آمار) Link                                                               | هنوان نقشه یا نمودار پیشنهادی                              | منوان                                                        | زېر زېرفهرست                                            | زېرفهرست                                 | فهرست                                                        | 1     |      |   |
|                         | نقشه استانی یا نماد مربع یا<br>دایره اقسیم شونده |                                                                                                    | مصارف و-88،107<br>افتصاد آب(معرف)شرب<br><u>شهری(مرحله اول(شرب</u><br>شهری(مارک) و                                    |                                                        | آمار)980722<br>فصل5(مصارف(شرب<br>xlsx،شهری خانگی                          | حجو آب مصرفی شهری - مصارف<br>خانگی در سال ۱۷               |                                                              | خلكى                                                    | شرب شهری                                 |                                                              | 2     |      |   |
|                         |                                                  |                                                                                                    | Site states                                                                                                    |                                                        | امار/ <u>9807229</u><br>فصل_5(مصارف(شرب<br>xlsx.شهری غیر خانگی            | حجر آب مصرفی شهری - مصارف<br>غیرخلگی در سال ۱۷             |                                                              | غيرخلكى                                                 |                                          |                                                              | 3     |      |   |
|                         | غشه استالی یا نماد یا نمودار<br>استالی           |                                                                                                    | مصارف و 100,00199<br>اقتصاد آب(مصرف)شرب<br>روستانی(مرحله اولراشرب<br>روستانی خانگر و غیر<br>برایدهای                 |                                                        | أمار/ <u>980722</u><br>فصل5(مصارف(شرب<br>روستای خانگی و غیر<br>xisx.      | حجر، مصارف خانگی و غیرخانگی<br>روستایی ۱۳۹۷                |                                                              |                                                         | شرب روستایی                              |                                                              | 4     |      |   |
|                         | نمودار                                           | فصل مصارف آب در\990429<br>docx. اطلس ملی تهای- 9-4-29                                                                 | فصل مصارف آب در\990429<br>docx. اطلس ملی تهای- 4-29.                                                                 | فصل مصارف آب در\990429<br>docx. اطلس ملی تهایـ- 29-9-9 | مصارف و-80110705<br>اقتصاد<br>آب)متمرف)صنعق إمرحله<br>xtsx، وليازمريگاهها |                                                            | آمار/ <u>980722<br/>داسارگ(سازان زورزگاهها</u><br><u>Isx</u> | میزان مصرف آب در نیروکادهای کشور و<br>ترخ آب مصرفی انها | حجير آب بصرفی و ترخ مصرف                 | ليروكادها                                                    |       | ممرف | 5 |
|                         | نعودار برشدار استانی                             |                                                                                                    | مصارف و-05/1107<br>اقتصاد<br>آب(مصرف)منعق (مرحله                                                                     |                                                        | آمار\ <u>980722</u><br>فصل5\مصارف\کارگاههای<br>صنعان و معادن - کل         | مصرف آب کارگادها و معادن                                   | حجيراب مصرفى                                                 | کارگادهای صنعتی و معادن                                 | منعتى                                    |                                                              | 6     |      |   |
|                         | نمودا <mark>ر</mark> برشدار استانی               |                                                                                                    | <u>اون دره مهدی منتعق و</u><br>xis <u>x</u> معادن - کل منتعث                                                         |                                                        | Caloralist                                                                | مصرف آب کل صنعت شامل دام و طبور و<br>نفت و گار و تیروگادها | حجر اب مصرفی                                                 | کل صنغت                                                 |                                          |                                                              | 7     |      |   |
|                         | نعودار                                           |                                                                                                    | مصارف و 100/00109<br><u>الأتصاد</u><br>آب(مصرف/كشاورزي(مرح<br>الم دوم(مصرف<br>x5x                                    |                                                        | آمار رفع ایهام/980912<br>شده(فصل بنجم(مصارف<br>xlsx)کشاورزی               |                                                            |                                                              |                                                         | کناورزی                                  |                                                              | 8     |      |   |
|                         | جدول با نمودار                                   |                                                                                                    |                                                                                                    |                                                        |                                                                           |                                                            |                                                              | خلگى                                                    | نعرفه آب شهری                            |                                                              | 9     |      |   |
|                         | حدول يا تمودار                                   |                                                                                                    | عصارف و-381107(05<br>اقتصاد آب اقتصاد (تعرفه<br>های آب شهری دروستای و<br>منعل مرحله دروادرفت<br>اقتر بد ام الاحد درو |                                                        |                                                                           |                                                            |                                                              | خلكى                                                    | تعرفه آب روستایی                         |                                                              | 10    |      |   |
| e Reads #2              | Č.                                               |                                                                                                    | ous pour Statis                                                                                                    |                                                        |                                                                           |                                                            | ب و فاضلاب 📔 🛞                                               | این 5مصارف و اقتصاد آب آه                               | 2 اغلیم   3منابع آب   4سازههای ا<br>۱۱۱۱ | •   1 تاريخچه آب در ايران  <br>• ا                           | 100%  |      |   |

شكل ۱- طراحي و ساخت ماكت اوليه

## **1-۵ طراحی اولیهٔ صفحات**

در این مرحله تو سط نرمافزار InDesign، ابتدا الگوی صفحات تو سط گزینه New Master از منوی page ساخته می شود. (شکل ۲) سپس با توجه به ماکت اولیه و متن و تصاویر موجود، صفحهبندی اولیه انجام می شود. صفحهبندی طوری انجام می شود که صفحات شروع هر فصل اطلس از صفحات فرد (رو) باشند. (شکل ۳)

| A C D D C C C C C C C C C C C C C C C C                                                                                                    |                                                                                                    |                                          |                                                   | ÷ •                                                                                                    |
|----------------------------------------------------------------------------------------------------|----------------------------------------------------------------------------------------------------|------------------------------------------|---------------------------------------------------|----------------------------------------------------------------------------------------------------|
| 10 10 pa 0 20 1                                                                                                    | · · · · · · · · · · · · · · · · · · ·                                                                           |                                          | Co Dr                                             |                                                                                                    |
|                                                                                                    | · · · · · · · · · · · · · · · · · · ·                                                                           | 19 2 2 2 2 2 2 2 2 2 2 2 2 2 2 2 2 2 2 2 | Coloniantes   Chyperes   Marier Pagerian          |                                                                                                    |
|                                                                                                    |                                                                                                    | States -                                 | Deptede Special<br>De ste Maite Page              |                                                                                                    |
|                                                                                                    |                                                                                                    |                                          | Finit Master Paper.                               | 1 m                                                                                                    |
|                                                                                                    |                                                                                                    |                                          | Market Northern                                   | 5                                                                                                    |
|                                                                                                    |                                                                                                    |                                          | g Apply Made to Page<br>1997 - Derrich M. Mater 2 |                                                                                                    |
|                                                                                                    |                                                                                                    |                                          | Harper Fague                                      | • =                                                                                                    |
|                                                                                                    |                                                                                                    |                                          | Coasta Albumana Lago<br>Al A. Kanalaning R Sector | Colore and                                                                                                    |
|                                                                                                    |                                                                                                    |                                          | 🖉 🖉 des beamt fra                                 | nitialie 🖉                                                                                                    |
|                                                                                                    |                                                                                                    |                                          | Santa Landon                                      | , fx                                                                                                    |
|                                                                                                    |                                                                                                    |                                          | E Sectors                                         | > <b>a</b>                                                                                                    |
|                                                                                                    |                                                                                                    |                                          | -                                                 |                                                                                                    |
|                                                                                                    |                                                                                                    |                                          | 50                                                | A                                                                                                    |
|                                                                                                    |                                                                                                    | - Charler                                |                                                   | 3. a X a,                                                                                                    |
|                                                                                                    |                                                                                                    |                                          |                                                   |                                                                                                    |
|                                                                                                    |                                                                                                    |                                          |                                                   | 01                                                                                                    |
|                                                                                                    |                                                                                                    |                                          |                                                   |                                                                                                    |
|                                                                                                    |                                                                                                    |                                          |                                                   |                                                                                                    |
|                                                                                                    |                                                                                                    |                                          |                                                   |                                                                                                    |
|                                                                                                    |                                                                                                    |                                          |                                                   |                                                                                                    |
|                                                                                                    |                                                                                                    |                                          |                                                   |                                                                                                    |
|                                                                                                    |                                                                                                    |                                          |                                                   |                                                                                                    |
|                                                                                                    |                                                                                                    |                                          |                                                   |                                                                                                    |
|                                                                                                    |                                                                                                    |                                          |                                                   |                                                                                                    |
| ntwa ⊠ > H Ø, jtesjowky >                                                                                                    | Nonce V                                                                                                    |                                          |                                                   | >                                                                                                    |
| haar 🕐 k H (R), Bangoologi                                                                                                    | 0 km v (                                                                                                    | Akes                                     | v 👌 🍐 27 0 Mad                                    | 2000<br>2000 日本 100 日本 2000 日本 2000 1000 1000 1000 1000 1000 1000 100                                                                                                    |
| haar (P) > H ( <b>O</b> ), Jaa(posta): ><br>Horo to scarch                                                                                                    | 0 00000 V (                                                                                                    | Akes                                     | v 0 🕹 2/12 Meet                                   | > m .<br>transv ∧ m 49 kr. Newster. □                                                                                                    |
| teue (2) → H. (8), Real/poliny, <<br>Noic la search                                                                                                    | New Master                                                                                                    | Alm                                      | v 6 🔷 2/1 May                                     | ymrey A 171 49 to Not All C                                                                                                    |
| hau (∀) > H (€, Kaajookka +<br>http://www.set                                                                                                    | New Master                                                                                                    | Xim.                                     | v 8 🤌 2011 Mars                                   | 2 m<br>garry ∧174) is 3400 ⊡                                                                                                    |
| than 10 k H (t), analysisher in<br>Inter in possible                                                                                                    | New Master                                                                                                    | 3am                                      | • • • • • • • • • • •                             | , <u>т</u><br>ушту ∧ 1749 4 учина, Г                                                                                                    |
| Haar 19 in 19, pakipaka N<br>Hoo kapadi                                                                                                    | New Master                                                                                                    | Ale                                      | • 8 • art too                                     | ушиу л тер 5 улин ()<br>Ушиу л тер 5 улин ()                                                                                                    |
| na 🖹 i k O, angele i t                                                                                                    | New Master  Prefix: A  Name: Master                                                                             |                                          |                                                   | ्राज्य<br>1999 - 1994 - 1999 - 1999<br>1999 - 1999 - 1999 - 1999<br>1999 - 1999 - 1999<br>1999 - 1999 - 1999<br>1999 - 1999 - 1999<br>1999 - 1999 - 1999<br>1999 - 1999 - 1999<br>1999 - 1999 - 1999 - 1999<br>1999 - 1999 - 1999 - 1999<br>1999 - 1999 - 1999 - 1999 - 1999<br>1999 - 1999 - 1999 - 1999 - 1999<br>1999 - 1999 - 1999 - 1999 - 1999 - 1999 - 1999<br>1999 - 1999 - 199<br>- 1999 - 1999 |
| hana (1993) + H. (0., analyseksen († 1997)<br>Here (no acat)                                                                                                    | New Master  Prefix: A   Name: Master                                                                            | Air                                      | OK<br>Reset                                       | ymry Att is ywer .                                                                                                    |
| near 19 i i i i i gan yanka i i<br>Tricu ta wardi                                                                                                    | New Master  Prefix: A  Name: Master  Based on Master: [None]                                                    | Азь-                                     | OK<br>Reset                                       | yuny ∧ Efti i tuan. ⊡                                                                                                    |
| ne i to anti                                                                                                    | New Master  Prefix: A  Name: Master  Based on Master: [None]  Number 6 Bases 2                                  | 71a                                      | OK<br>Reset                                       | yany ∧ D ti k Nati                                                                                                    |
| nu Tori ya Pangolar S                                                                                                    | New Master  Prefix: A   Name: Master  Based on Master: [None] Number of Pages: 2                                | Ain:                                     | OK<br>Reset                                       | yuary ∧ B4t & Naw, □                                                                                                    |
| near 19 e e gangeleg à la francé de la francé de la franc | New Master  Prefix: A  Name: Master  Based on Master: [None]  Number of Pages: 2                                | /ik                                      | OK<br>Reset                                       | yuny ∧ Efti i tuan                                                                                                    |
| Here (2) > 12 (2) periodic (2)                                                                                                    | New Master  Prefix: A  Name: Master  Based on Master: [None]  Number of Pages: 2  Data Size: [Curtum]           | 74e                                      | OK<br>Reset                                       | rawy ∧ B (t & Yeak), □                                                                                                    |
| nue 🕜 x is de georgeneige in<br>Trico de george                                                                                                    | New Master  Prefix: A  Name: Master  Based on Master: [None]  Number of Pages: 2  Page Size: [Custom]           | Ato:                                     | OK<br>Reset                                       | yjuny ∧ Efet & Naw, □                                                                                                    |
| nar (k k i K aval)                                                                                                    | New Master  Prefix: A  Name: Master  Based on Master: [None]  Number of Pages: 2  Page Size: [Custom]           |                                          | OK<br>Reset                                       | yany ∧ D ti k Nati                                                                                                    |
| ina (k + k + k + k + k + k + k + k + k + k                                                                                                    | New Master  Prefix: A Name: Master Based on Master: [None] Number of Pages: 2 Page Size: [Custom] Width: 230 mm | Via<br>Via<br>Orientation:               | OK<br>Reset                                       | rawy ∧ B (t è train, □                                                                                                    |
| nez (k + k ) (k esseption (k + k + k + k + k + k + k + k + k + k                                                                                                    | New Master  Prefix: A Name: Master Based on Master: [None] Number of Pages: 2 Page Size: [Custom] Width: 230 mm | vientation:                              | OK<br>Reset                                       | yjuny ∧ Brit & Saw, □                                                                                                    |

شکل ۲ -نحوه ایجاد صفحات در محیط InDesign (۱)

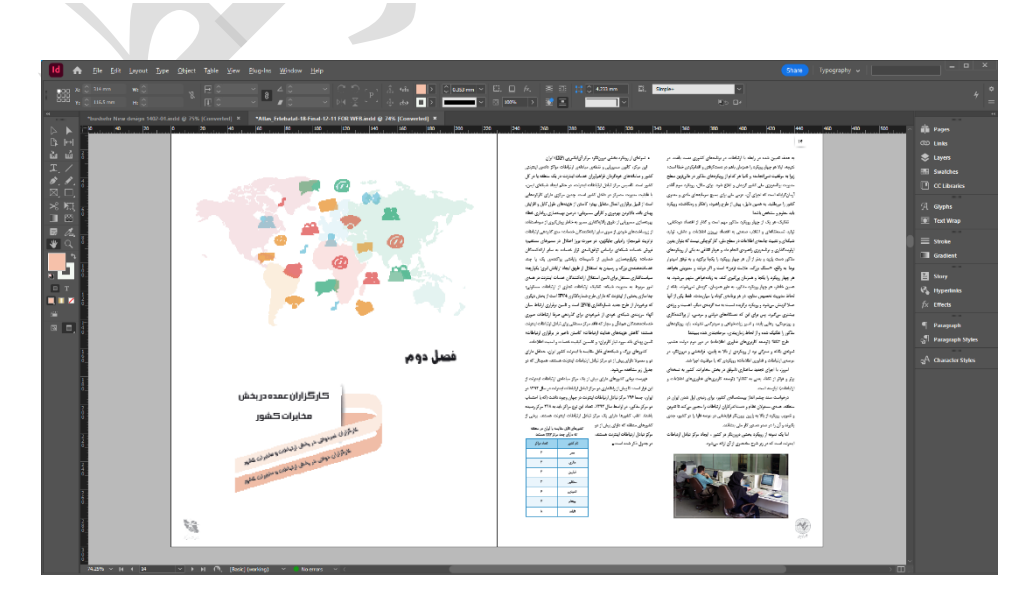

شکل ۳- نحوه ایجاد صفحات در محیط InDesign (۲)

۶-۱ نمایش داده ها به صورت المانهای گرافیکی (نقشه، نمودار، جدول) و تعیین مقیاس

در این مرحله آمار و ارقام اولیه، پس از محاسبات مربوطه، به المانهای گرافیکی تبدیل شده و در قالب نقشه، نمودار و جدول ارائه میگردد. (شکل ۴)

| E  | ∃ * <u></u> -        |                                 |                        |                         |                              |            |                                |                                                          |                     |                   |
|----|----------------------|---------------------------------|------------------------|-------------------------|------------------------------|------------|--------------------------------|----------------------------------------------------------|---------------------|-------------------|
| F  | ile Ho               | me Insert                       | Page Lay               | out l                   | Formulas                     | Data       | Review                         | View                                                     | Acrobat             | 🔉 Tell            |
| Pa | te<br>Clipboard      | nat Painter B                   | alibri<br>I <u>U</u> → | + 11<br>  ⊡ +  <br>Font | • A a<br>• <u>A</u> •        | = =        |                                | <ul> <li>✓ ►¶ →</li> <li>→=</li> <li>Alignmer</li> </ul> | F Wrap T<br>🗄 Merge | ext<br>& Center 🔹 |
| AF | -19                  | • : ×                           | ✓ f <sub>x</sub>       |                         |                              |            |                                |                                                          |                     |                   |
|    |                      |                                 |                        |                         |                              |            |                                |                                                          |                     |                   |
| 1  | U                    | V                               | W                      | Х                       | Y                            | Z          | AA                             | AB                                                       | AC                  | AD                |
| 1  | ostan                | تعداد ایستگاه<br>هیدرومتری مینا |                        |                         |                              |            |                                |                                                          |                     |                   |
| 2  | اردبيل               | 1                               |                        |                         |                              |            |                                |                                                          |                     |                   |
| 3  | اصفهان               | 3                               |                        |                         |                              |            |                                |                                                          |                     |                   |
| 4  | ايلام                | 3                               |                        |                         |                              |            |                                |                                                          |                     |                   |
| 5  | أذربايجان شرقي       | 5                               |                        |                         |                              |            |                                |                                                          |                     |                   |
| 6  | أذربايجان غربي       | 13                              |                        |                         |                              |            |                                |                                                          |                     |                   |
| 7  | بوشير                | 2                               |                        |                         |                              |            |                                |                                                          |                     |                   |
| 8  | تيران<br>مداري مالي  | 2                               |                        |                         | 1                            | 10.050     | 110 181                        | ت_داد اد.                                                |                     | -                 |
| 9  | چپارمدان<br>بختیاری  | 2                               |                        |                         |                              | رسری می    | للله مغير                      | , alan                                                   |                     |                   |
| 10 | خراسان جنوبي         | 1                               | 14                     |                         | _                            |            |                                |                                                          |                     |                   |
| 11 | خراسان رضوي          | 9                               | 10                     |                         |                              |            |                                |                                                          |                     |                   |
| 12 | خوزستان              | 3                               | 6                      |                         | . –                          |            |                                | ╡.                                                       | 1 1                 |                   |
| 13 | سمنان                | 3                               | 4                      | -11                     | 11                           |            | 11                             |                                                          |                     |                   |
| 14 | سيستان و<br>بلوچستان | 9                               | 0                      | 212                     | ええがらい                        | ; 1, 1, 1, | 1133                           | 3 3 3 4                                                  | *** 3 3             | 333               |
| 15 | فارس                 | 11                              |                        | 4 4 1                   | بلجان م<br>بلجان م<br>سوال م |            | بل تا بي <u>تا</u><br>ما يي يا | ستان<br>مان ا<br>مانداه<br>گیلویه و                      | 1 3 3 3 3           | کری<br>مرگان      |
| 16 | قزوين                | 1                               |                        |                         | رقی<br>کربی<br>مختل          | 15         | 4                              | 3                                                        |                     |                   |
| 17 | كردستان              | 4                               |                        |                         | 4                            | )          | 5                              | حاذ                                                      |                     |                   |

شکل ۴ – نحوه نمایش دادهها

#### ۷-۱ محاسبات و اجرای کار توگرافی المانهای گرافیکی

پس از تصمیم گیری در مورد نحوه نمایش آمار و اطلاعات، اگر تصمیم به تهیه نقشه گرفته شود ابتدا مقیاس نقشه مورد نظر تعیین می شود. سپس از المانهای مختلفی مانند بار گراف یا المانهای سطحی نظیر دایره، دایره قطاعدار، نیم دایره، نیم دایره قطاع دار، مربع، مربع تقسیم شده، مثلث، سمبل و یا سمبل واحدی یا گام رنگی برای نمایش استفاده می شود. هر یک از این المانها دارای محا سبات مخصوص در محیط اکسل و نحوه تر سیم ویژه در محیط ایلا ستریتور می با شد که به تفصیل در ادامه آورده شده است.

#### ۱-۷-۱ انواع نمودار

نمودارها تصاویری هستند که میتوانند اطلاعات موجود را به سرعت در معرض دید قرار دهند. با دیدن یک نمودار در یک نگاه میتوان به بسیاری از ویژگیهای مجموعهای از اطلاعات پی برد. نمودار یا منحنی اطلاعات عددی و آماری را بهصورت منظم نشان میدهد و ارتباط دو یا چند عامل را ترسیم میکند. نمودارها انواع مختلفی دارند که میتوان به میلهای، خطی، دایرهای و نقطهای اشاره کرد. انواع دیگر نمودار نیز وجود دارند ولی هر یک از آنها کمابیش در یکی از این دستهها قرار میگیرند.

#### (Bar Graph) نمودار میلهای یا ستونی (Bar Graph)

سادهترین راه مقایسه دادههای متفاوت، نمودار ستونی است که ستونهایی با طولهای مختلف را مشخص می کند. یک محور دادههایی هستند که مقایسه می شوند و محور دیگر مقدار هریک از دادهها را نمایش میدهد. این نمودار تقریباً برای نشان دادن هر نوع دادهای مناسب است. نمودار ستونی برای مقایسه هر گونه مقدار عددی ایدهآل است.

برای ترسیم این نمودار جدول توصیفی آمار شاخص را از محیط اکسل کپی می کنیم و در محیط ایلاستریتور، از منوی Draw گزینه Column Graph Tool را انتخاب کرده و جدول آمار توصیفی مربوط به شاخص را وارد می شود (شکل ۵) و نمودار ترسیم می گردد. (شکل ۶) سپس با توجه به جدول شماره ۱ که در انتهای بخش آمده، مشخصات (style) مناسب اعمال می شود. 

| Draw:      |            |                 |          |             |  |  |  |  |  |
|------------|------------|-----------------|----------|-------------|--|--|--|--|--|
| 1          | *          | ->>             |          | 1           |  |  |  |  |  |
| /          | (          | 6               | ⊞        | ۲           |  |  |  |  |  |
|            |            |                 |          | ~           |  |  |  |  |  |
|            |            |                 |          |             |  |  |  |  |  |
| a          |            | -3              |          | 40          |  |  |  |  |  |
| 8          | <b>D</b> * |                 |          | Q.          |  |  |  |  |  |
|            | N.4        | 04              | <b></b>  |             |  |  |  |  |  |
|            | 15         |                 | . 0      | <u>κ</u> Θ` |  |  |  |  |  |
| ®0         | 6          | <del>ا</del> @• | ðø       | 60          |  |  |  |  |  |
| Ð          | htte       | 1:.1            |          | <b>1</b>    |  |  |  |  |  |
| -          |            |                 |          |             |  |  |  |  |  |
| $\sim\sim$ |            | lumn G          | raph Too | (J) )       |  |  |  |  |  |
| D          | 0 12 🖭 🌬   |                 |          |             |  |  |  |  |  |
|            |            |                 |          |             |  |  |  |  |  |

شکل ۵- نحوه ترسیم نمودار ستونی یا میلهای در محیط ایلاستریتور

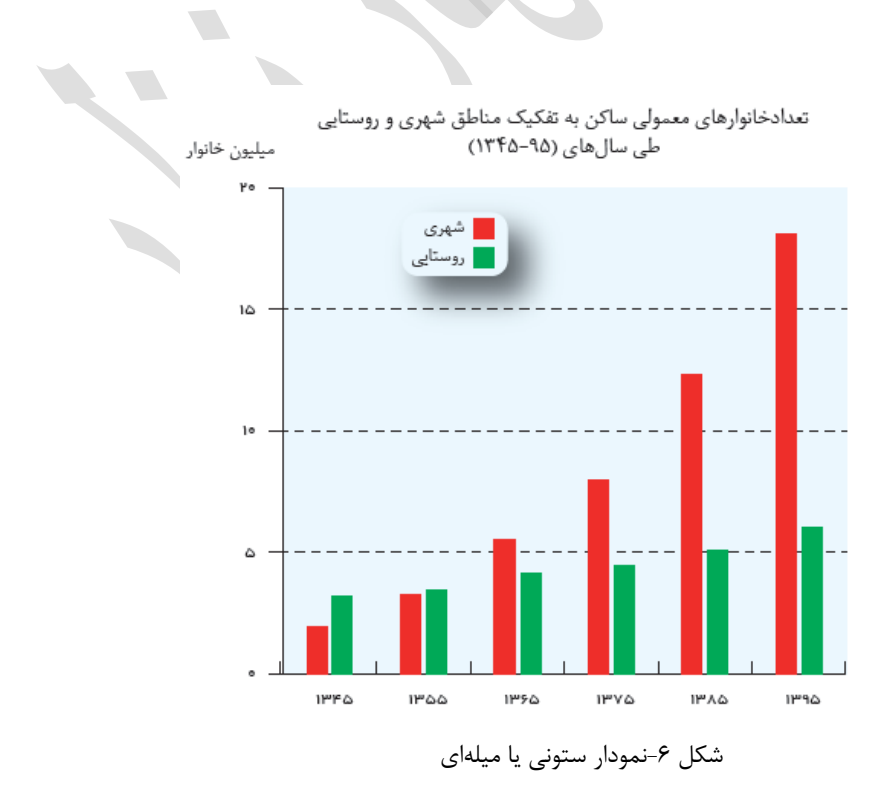

æ

#### ۱-۷-۱ نمودار میلهای افقی

نمودار میلهای افقی شبیه نمودار ستونی است با این تفاوت که ۹۰ درجه چرخیده است. مزیت استفاده از آن به جای نمودار ستونی، خواندن راحت ر نام دسته بندیهای آن است. در مواردی که نام آیتمها طولانی باشند بهتر است از نمودار میلهای افقی استفاده شود.

برای تر سیم این نمودار جدول تو صیفی آمار شاخص (دادههای دریافتی از ارگان متولی) را از محیط اکسل کپی میکنیم و در محیط ایلاستریتور، از منوی Draw گزینه Dar Graph Tool را انتخاب کرده و جدول آمار توصیفی مربوط به شاخص را وارد کرده ( شکل ۷) و نمودار تر سیم می شود. ( شکل ۸) سپس با توجه به جدول شماره ۱ که در انتهای بخش آمده، م شخصات (style) مناسب اعمال می شود.

| Draw:     |     |            |                                       |             |
|-----------|-----|------------|---------------------------------------|-------------|
| ø         | +>> | <b>*</b>   | $\land$                               | 1           |
| /         | (   | ٢          | ▦                                     | ۲           |
|           |     | $\bigcirc$ | $\bigcirc$                            |             |
| ۲         | 1   |            |                                       | atth        |
|           | X.  | 01         | : <b>6</b>                            | 5.5         |
|           | /*  |            |                                       | K@          |
| 90        | Ć   | <b>€</b> * | e e e e e e e e e e e e e e e e e e e | 60          |
| p         | Ш   | li.i       | E                                     | <u>iii.</u> |
| $\approx$ |     |            | <b>B</b>                              | ar Graph 1  |
| 0         | 12  |            | ►ø                                    |             |

شکل ۷- نحوه ترسیم نمودار میلهای افقی در محیط ایلاستریتور

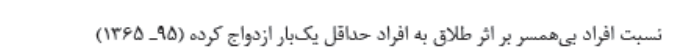

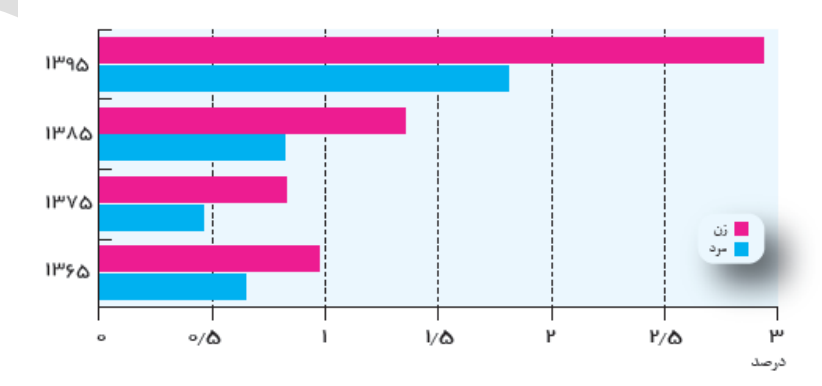

شکل ۸- نمودار میلهای افقی

۱–۷–۱–۳ نمودار برشدار

نمودار برشدار از پایین: در صورتی که تمام اجزای آمار از مقدار ثابتی بیشتر باشند و اختلاف آمار اجزا زیاد نباشد، برای نمایش بهتر این اختلاف میتوانیم نمودار ترسیم شده را از پایین برش بزنیم. در این حالت باقیمانده گراف اختلافها را به خوبی نمایش میدهد.

نمودار برشدار از بالا: در صورتی که ماکزیمم آمار اختلاف زیادی با بقیه اجزای آمار داشته باشد، نمودار را از بالا برش میزنیم تا هم ماکزیمم آمار را بتوانیم در کنار بقیه اجزا نمایش دهیم، هم آمار کوچکتر قابلیت نمایش پیدا کنند.
 در هنگام برش زدن نمودار تعداد دستههای بدست آمده از تعداد دستههای اولیه کمتر خواهد بود. برای ترسیم نمودار برشدار ابتدا در محیط اکسل ارتفاع استاندارد نمودارها (۶۰ میلیمتر) را منهای ۵ میلیمتر (ارتفاع برش) میکنیم، این میدار این میدار این میدار این میدار این میدار این میدار این میدار این میدار این میدار این میدار این میدار این میداد دستههای اولیه کمتر خواهد بود. برای ترسیم نمودار میدار این میدار این میدار این میدار این میدار این میدار این میدار این میداد دسته می میدار این میدار این میدار این میدار این میداد دسته می میدار این میدار این میدار این میدار این میدار این میدار این میدار این میدار این میدار این میدار این میدار این میداد دسته می میدار این میدار این میدار این میدار این میدار این میدار این میدار این میدار این میدار این میدار این میدار این میدار این میدار این میدار این میدار این میدار این میدار این میدار این میدار این میدار این میدار این میدار این میدار این میدان این میدان این میدار این میدان این میدار این میدار این میدار این میدار این میدار این میدان این میداند.

بعد از بدست آمدن ارتفاع جدید، در محیط ایلاستریتور نموداری با ارتفاع جدید ترسیم (شکل 11) و با ابزار White Arrow تقسیم بندی را که میخواهیم برش دهیم را انتخاب و با ۵ میلیمتر فاصله از تقسیم بندی ماقبل قرار می دهیم و تقسیمات اضافی را حذف میکنیم (شکل 12,13) سپس ۵ مستطیل با ارتفاع ۱ میلیمتر و عرض نمودار می دهیم و یک در میان به رنگ Back و یک در میان بدون رنگ و مماس روی هم، ترسیم کرده و در فاصله برش خورده قرار می دهیم. (شکل 14)

| E   | 5•∂-≖                |                        |                 | F6-P102-Ma           | ximum capacity of water su    | pply sourcesin urban water a | nd sewage |
|-----|----------------------|------------------------|-----------------|----------------------|-------------------------------|------------------------------|-----------|
| Fi  | le Home Insert I     | Page Layout Formulas D | ata Review View | 🛿 Tell me what you w | rant to do                    |                              |           |
|     | Calibri              | • • 11 • A A           | = = »·· + ·     | 🖶 Wrap Text          | General -                     |                              | ormal     |
| Pas | * Format Painter B I | □                      | = = = ±= ±=     | 🚍 Merge & Center 🔻   | \$* % * <sup>€0</sup> 300 →.0 | Formatting * Table *         | ieck Cell |
|     | Clipboard 🕞          | Font 🕞                 | Alignme         | nt ra                | Number 5                      |                              |           |
| x   | • : × 🗸              | fx =(defbar-5)/After_  | number          |                      |                               |                              |           |
|     | А                    | В                      | C D             | E F                  | G H                           | 1                            | J         |
| 1   | استان                | حداكثر ظرفيت           |                 |                      |                               |                              |           |
| 2   | تهران                | ۱۸۰۰                   | dafbar          | 60                   | به ها قبل از پرش              | Before number تعداد دست      | 5         |
| з   | خوزستان              | YYY                    | piece           | 5                    | ه ها بعد از پرش               | After number تعداد دست       | 4         |
| 4   | اصفهان               | ۶۴.                    |                 |                      |                               |                              |           |
| 5   | خراسان_رضوی          | 495                    | x               | 13/75                |                               |                              |           |
| 6   | فارس                 | 414                    |                 |                      |                               |                              |           |
| 7   | أذربايجان_شرقى       | ***                    | برس             | صريب                 |                               |                              |           |
| 8   | مازندران،            | *17                    |                 |                      |                               |                              |           |

شکل ۹- محاسبه ضریب برش برای نمودار برشدار

| E   | <u>ה י⊳</u> ד                                                        |                                           |                 |                      | F6-P102-Ma        | kimum capa | city of water su | pply source           | esin urban water | and sewage           |
|-----|----------------------------------------------------------------------|-------------------------------------------|-----------------|----------------------|-------------------|------------|------------------|-----------------------|------------------|----------------------|
| Fi  | ile Home Insert I                                                    | Page Layout Formulas                      | Data Review     | <b>View</b> ♀ Tell m |                   |            |                  |                       |                  |                      |
| Pas | te<br>✓ Format Painter<br>Calibrian<br>Calibrian<br>Calibrian<br>B I | i • 11 • A^ a`<br>U • □ • 20 • <u>A</u> • | = = <b>.</b> »· | MT - 🗟 Wrap To       | ext<br>& Center ~ | General    | • 50 00          | Conditio<br>Formattir | nal Format as    | Normal<br>Check Cell |
|     | Clipboard 5                                                          | Font 5                                    |                 | Alignment            | G.                | Nur        | nber 🖓           |                       |                  |                      |
| E7  | • E × V                                                              | fx =X*Before_num                          | ber             |                      |                   |            |                  |                       |                  |                      |
|     | А                                                                    | В                                         | K c             | DE                   | F                 | G          | н                |                       | 1                | J                    |
| 1   | استان                                                                | حداكأر ظرفيت                              |                 |                      |                   |            |                  |                       |                  |                      |
| 2   | تهران                                                                | ۱۸۰۰                                      | \ °             | lefbar 60            |                   |            | ، ها قبل از برش  | تعداد دسته            | Before numbe     | r 5                  |
| з   | خوزستان                                                              | YYY                                       |                 | piece 5              |                   |            | ، ها بعد از برش  | تعداد دسته            | After number     | 4                    |
| 4   | اصفهان                                                               | 54.                                       |                 | $\backslash$         |                   |            |                  |                       |                  |                      |
| 5   | خراسان_رضوی                                                          | 462                                       |                 | X 13/75              |                   |            |                  |                       |                  |                      |
| 6   | فارس                                                                 | 444                                       |                 |                      |                   |            |                  |                       |                  |                      |
| 7   | أذربايجان_شرقى                                                       | 444                                       | Nev             | w defbar 68/75       |                   |            |                  |                       |                  |                      |
| 8   | مازندران                                                             | *17                                       | ار ا            | ارتفاع نمود          |                   |            |                  |                       |                  |                      |
| 9   | أذربايجان_غربى                                                       | 4A7                                       |                 | _                    |                   |            |                  |                       |                  |                      |

شکل ۱۰ -محاسبه ارتفاع نمودار ترسیمی برای نمودار برشدار

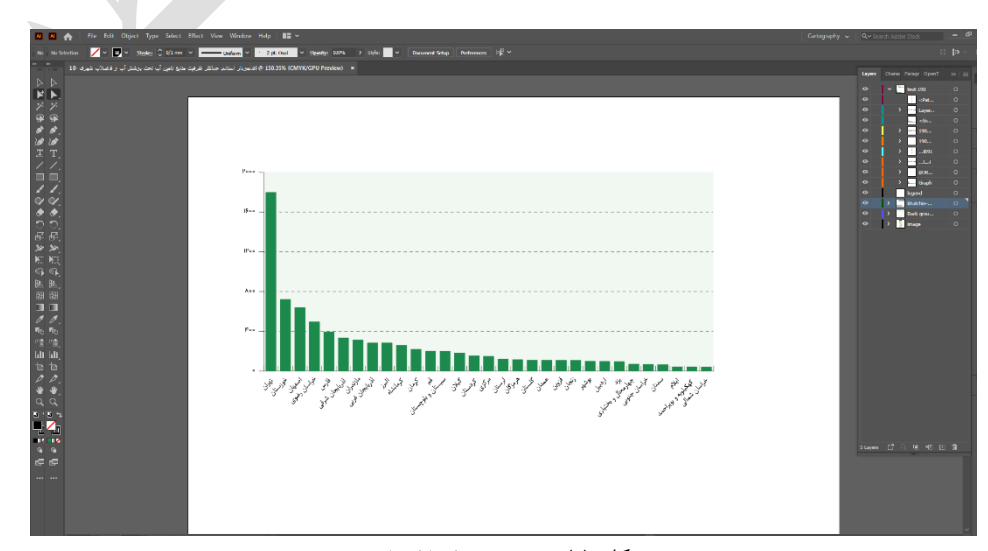

شكل ۱۱ -ترسيم نمودار با ارتفاع جديد

#### مراحل تهيه اطلس

#### 18.17/17/

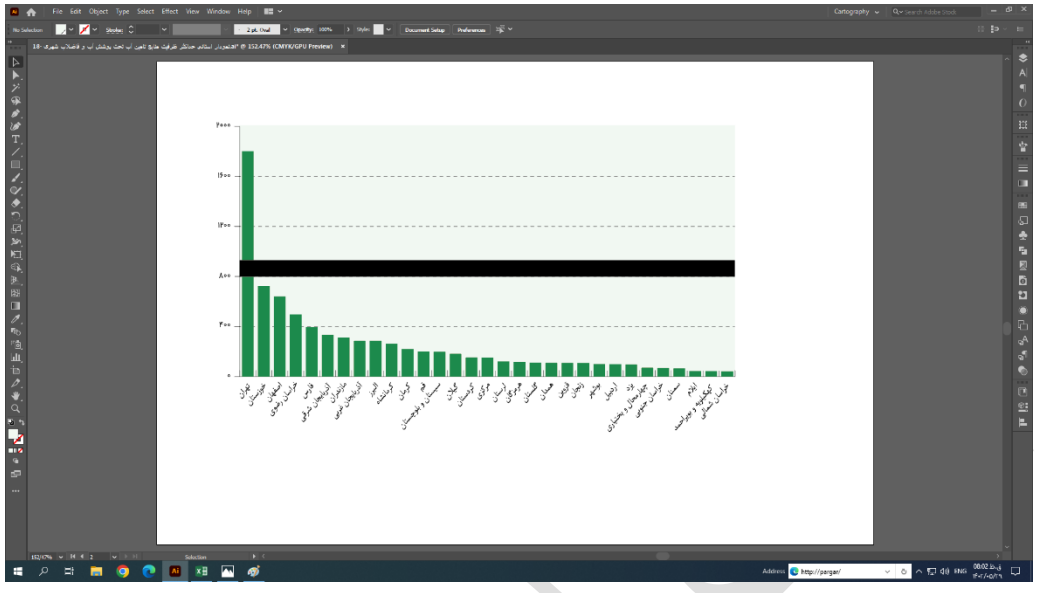

شکل ۱۲--ترسیم فاصله ۵ میلیمتری

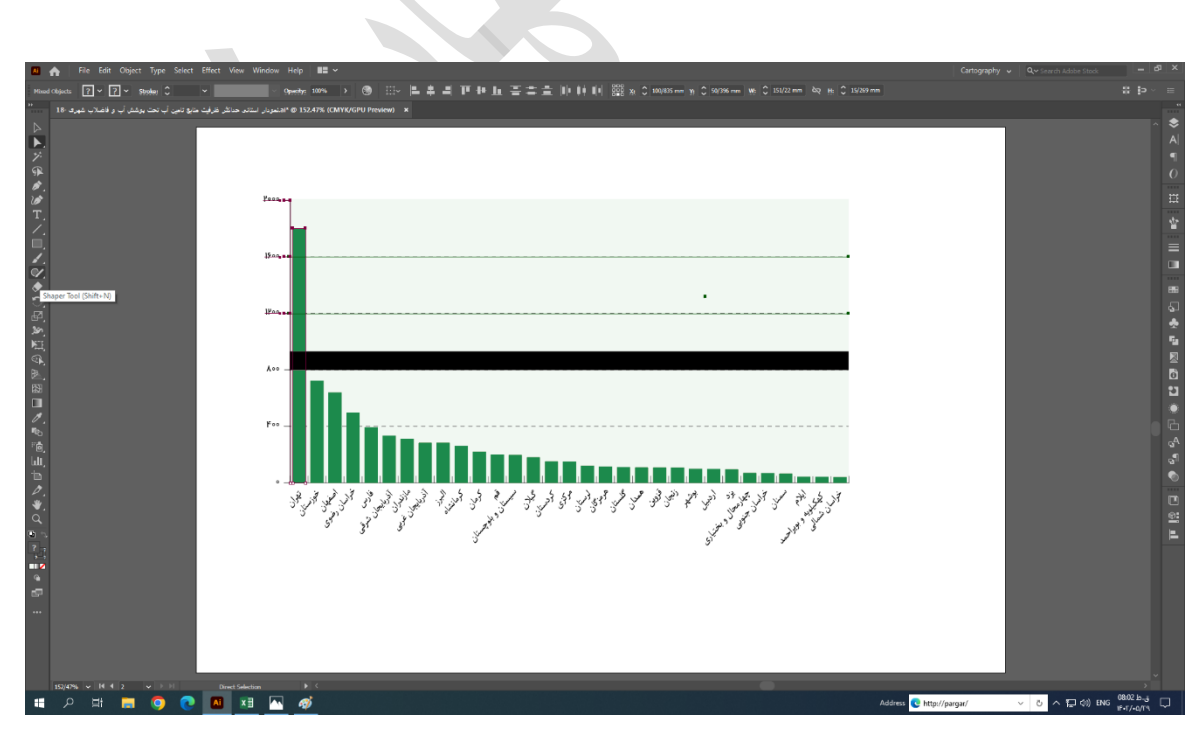

شكل ١٣ -برش تقسيمات و حذف تقسيمات اضافي

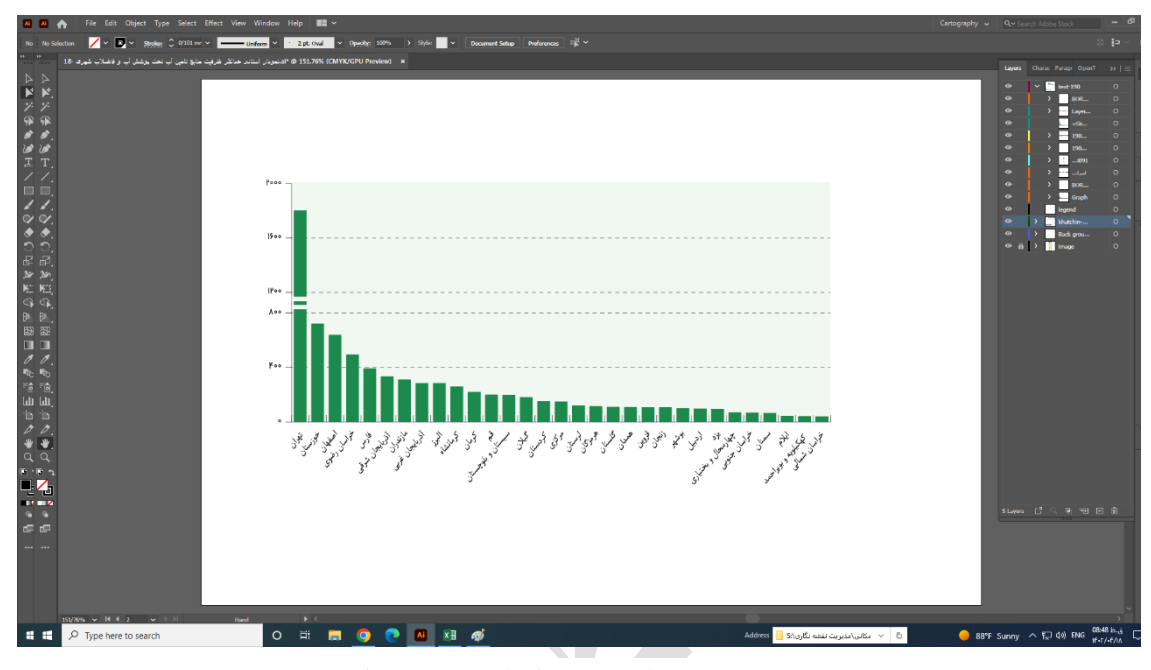

شکل ۱۴ -نمایش برش و استایلدهی به نمودار

# (Stacked Bar Graph) (پشتهای) (اباشته پشتهای) (Stacked Bar Graph)

این نوع نمودارها علاوه بر اینکه برای نشان دادن بخشهایی از یک کل مفید هستند میتوانند برای نمایش متغیرهای اضافی استفاده شوند. در واقع نمودار استکی یکی از انواع نمودارهای ستونی است. اگر هر یک از متغیرها یا دستهبندیها خود از قسمتهای خاصی تشکیل شده باشد (نیاز به تفکیک داشته باشد) از نمودار استکی استفاده میشود.

Draw برای تر سیم این نمودار جدول تو صیفی آمار شاخص را از محیط اکسل کپی کرده و در محیط ایلا ستریتور، از منوی Draw گزینه Stacked Bar Graph Tool را انتخاب کرده و جدول آمار توصیفی مربوط به شاخص را وارد کرده (شکل 15) و نمودار تر سیم می شود. ( شکل 16) سپس با توجه به جدول شماره ۱ که در انتهای بخش آمده، م شخ صات (style) منا سب اعمال می شود.

#### مراحل تهيه اطلس

16.3/11/

|              |        |        |            |          |          | نام حوضه              |          |         |          | 💵 🔛 🔇      | \$ ₽ | 5. |
|--------------|--------|--------|------------|----------|----------|-----------------------|----------|---------|----------|------------|------|----|
|              |        |        |            |          |          | نام حوضه              | مصرف خ   | از سفره | از سطح آ | از بارندگی |      |    |
|              |        |        |            |          |          | ارس                   | 2092.30  | 10.30   | 86.80    | 10207.00   |      |    |
| -            |        |        |            |          |          | تالش انزلى            | 1042.40  | 21.50   | 42.10    | 4348.00    |      |    |
| Draw:        |        |        |            |          |          | سفيدرود               | 2845.70  | 20.80   | 128.80   | 16315.00   |      |    |
|              | +      |        |            | 2        |          | سفيدرود               | 531.20   | 22.50   | 51.30    | 5021.70    |      |    |
| ~            | ~      | 0      |            |          |          | هراز تا قر            | 1875.90  | 32.60   | 188.20   | 6655.10    |      |    |
|              |        |        |            |          |          | گرگانرود              | 780.50   | 49.80   | 59.10    | 5526.00    |      |    |
| /            | (      | 0      |            | ۲        |          | اترک                  | 736.70   | 21.70   | 50.30    | 6887.80    |      |    |
|              |        |        |            |          |          | مرزی غرب              | 1320.40  | 8.10    | 64.90    | 11726.80   |      |    |
|              |        |        |            | 3        |          | كرخه                  | 3902.20  | 184.60  | 1430.30  | 14609.80   |      |    |
|              |        |        | $\cup$     |          |          | کارون بزرگ            | 11269.00 | 224.40  | 827.90   | 16678.60   |      |    |
|              |        |        |            |          |          | هنديجان               | 1926.60  | 107.80  | 1395.10  | 11096.80   |      |    |
| $\mathbf{O}$ |        |        |            | Alla     |          | حله و                 | 884.90   | 90.00   | 105.90   | 5961.00    |      |    |
|              |        |        |            |          |          | مند و ح               | 2296.30  | 38.10   | 177.40   | 11183.00   |      |    |
|              | X      | $\sim$ | : <b>6</b> | 55       |          | کل و مهران            | 1482.90  | 97.30   | 18.20    | 11209.70   |      |    |
| **           | /-     | ×      |            | ~~       |          | بندرعباس              | 1252.20  | 7.30    | 24.30    | 5769.30    |      |    |
|              |        |        | 34         |          |          | بلوچستا               | 448.90   | 0.00    | 15.80    | 7075.90    |      |    |
| <b>6</b> 60  | ( C    | 101    | <b>₽</b> ₽ | 60       |          | دریاچه ار             | 3214.70  | 64.60   | 2750.50  | 13404.20   |      |    |
|              |        |        |            |          |          | دریاچه نمک<br>‴       | 7651.90  | 19.70   | 376.80   | 1/932.80   |      |    |
| Ð            | l du l | 1:12   | E          | 12. A    |          | کاوخونی               | 3070.40  | 46.10   | 208.60   | 5581.90    |      |    |
|              |        |        |            |          |          | مهارلو ب              | 3069.70  | 31.30   | 938.80   | 7655.00    |      |    |
| Le e         | la.    | L. Sta | cked Co    | olumn Gr | anh Tor  | کویر ابرفو            | 1184.90  | 2.20    | 181.40   | 7519.50    |      |    |
| $\sim$       |        | 500    | CKCU CU    |          | apit loc | هامون جا              | 2101./0  | 9.60    | 145.00   | 9633.00    |      |    |
|              |        |        |            |          |          | کویر لوت              | 1480.20  | 12.50   | 724.50   | 16507.50   |      |    |
|              | 1      | ₽₽.    | ►a -       |          |          | دویر مردزی<br>کـــداه | 4057.40  | 124 50  | 289.90   | 20838.70   |      |    |
| ~            | -      |        |            |          |          | دویرهای               | 1264 50  | 134.50  | 79.90    | 4823.40    |      |    |
|              |        |        |            |          |          | درانجير و             | 601.00   | 2.20    | 49.20    | 4601.60    |      |    |
|              |        |        |            |          |          | تمحرار خو<br>مامین    | 720.00   | 0.00    | 022.20   | 2276 50    |      |    |
|              |        |        |            |          |          | هاممن م               | 455.00   | 18.40   | 15.60    | 3438.00    |      |    |
|              |        |        |            |          |          | قانتون مر             | 2032.80  | 1.00    | 16.20    | 9277.80    |      |    |
|              |        |        |            |          | 4        | کرہ کوئر              | 2052.00  | 1.00    | 10.20    | 5217.00    |      |    |
|              |        |        |            |          |          |                       |          |         |          |            |      | /  |

شکل ۱۵ -نحوه ترسیم نمودار میلهای استکی انباشته در محیط ایلاستریتور

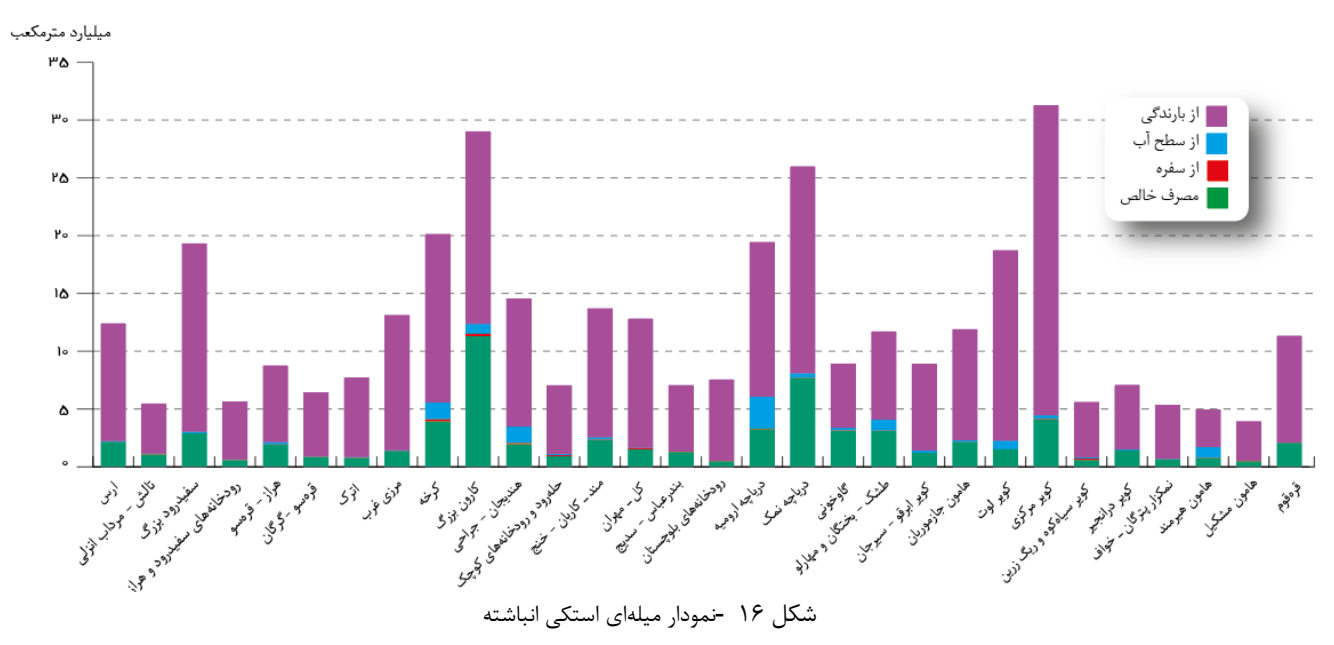

میزان تبخیر و تعرق واقعی و مصرف خالص در حوضههای آبریز درجه دو کشور بر اساس بیلان درازمدت منتهی به سال آبی ۹۰–۱۳۸۹

18.17/11/10

#### Population Pyramid) هرم سنی (Population Pyramid)

هرم سنی در واقع از قرار گرفتن دو نمودار میلهای افقی کنار هم ساخته میشود. جمعیت معمولاً بر اساس سن و جنسیت تقسیم بندی می شوند که هرم سنی گزینه مناسب نمایش این شرایط است. در حالت معمولی که جمعیت سالم و رو به رشد باشد، این نمودار شکل هرم به خود می گیرد. بیشترین گروهها جوان ترینها هستند و هر جنسیتی با افزایش سن افراد رفته رفته کاهش می یابد. در مواقع قحطی یا رونق اقتصادی ممکن است نمودار به خاطر افزایش مرگ ومیر یا زاد و ولد، از این شمایل خارج شود.

Draw برای تر سیم این نمودار جدول تو صیفی آمار شاخص را از محیط اکسل کپی کرده و در محیط ایلا ستریتور، از منوی Draw گزینه Bar Graph Tool را انتخاب کرده و جدول آمار توصیفی مربوط به شاخص را وارد کرده (شکل ۷) و نمودار ترسیم می شود. (شکل 17) سپس با توجه به جدول شماره ۱ که در انتهای بخش آمده، مشخصات (style) مناسب اعمال می شود. همین مراحل برای آمار دوم شاخص تکرار می شود. سپس دو نمودار از پایین با هم تراز می شود.

16.3/17/

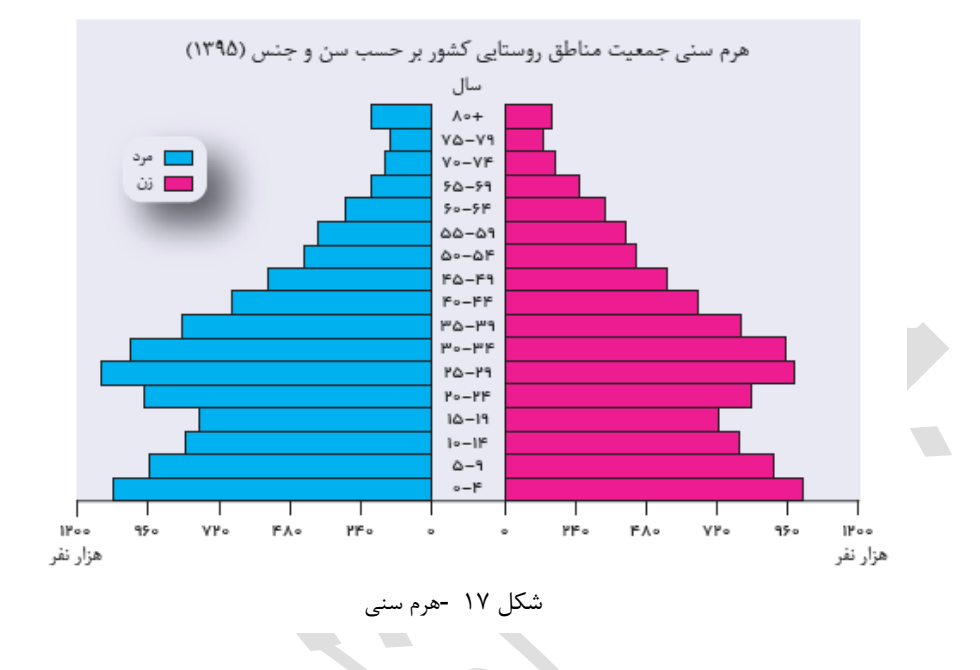

#### (Line Graph) نمودار خطی (Line Graph

این نمودارها ابزار بصری سازی قدرتمندی هستند که روند تغییرات دادهها را در دورهی زمانی یا میزان همبستگی خاصی نشان میدهند. مثلاً یک محور ممکن است یک مقدار متغیر را نشان دهد درحالی که محور دیگر تعیین کننده بازه زمانی باشد. ابتدا هر مقدار بهطور مجزا مشخص می شود و در آخر نقاط به هم متصل می گردند؛ بیش از یک خط هم برای نمایش نمودارهای مختلف بارنگهای متفاوت قابل نمایش است. این نوع نمودار برای دادههای پیوسته منا سب است و زمانی بیشترین کاربرد را خواهد داشت که تغییرات یک کمیت در گذر زمان را نشان بدهد. خطوط این نمودار در واقع تعداد زیادی نقطه به هم پیوسته هستند که هر نقطه مقدار کمیت مربوط به محور عمودی را در زمان مشخصی نشان می دهد.

برای ترسیم این نمودار جدول توصیفی آمار شاخص را از محیط اکسل کپی می کنیم و در محیط ایلاستریتور، از منوی Draw گزینه Line Graph Tool را انتخاب کرده و جدول آمار توصیفی مربوط به شاخص را وارد می کنیم (شکل 18) و نمودار ترسیم می شود. (شکل 19) سپس با توجه به جدول شماره ۱ که در انتهای بخش آمده، مشخصات (style) مناسب اعمال می شود.

| <i>I</i> : |            |                          |              |              |  |  |
|------------|------------|--------------------------|--------------|--------------|--|--|
|            | *⁄>        | 7                        | $\land$      | 1            |  |  |
|            | (          | ٢                        |              | ۲            |  |  |
|            |            | $\circ$                  | $\bigcirc$   |              |  |  |
|            |            |                          |              |              |  |  |
|            | 1          | 1                        |              | GEER         |  |  |
|            |            |                          |              |              |  |  |
|            | 4          | $\checkmark$             | ••• <b>•</b> | k.⊕          |  |  |
|            | -K         |                          | 220-         |              |  |  |
|            | <b>(6)</b> | 10°                      |              | O            |  |  |
|            | l.tr       | 1                        | E            | Er.          |  |  |
|            | m          |                          |              |              |  |  |
|            | $\gg$      | $ \langle \cdot \rangle$ | 6            | $\bigotimes$ |  |  |
|            |            |                          |              |              |  |  |
|            | Graph T    | ool                      | ►ø.          |              |  |  |

شکل ۱۸- نحوه ترسیم نمودار خطی در محیط ایلاستریتور

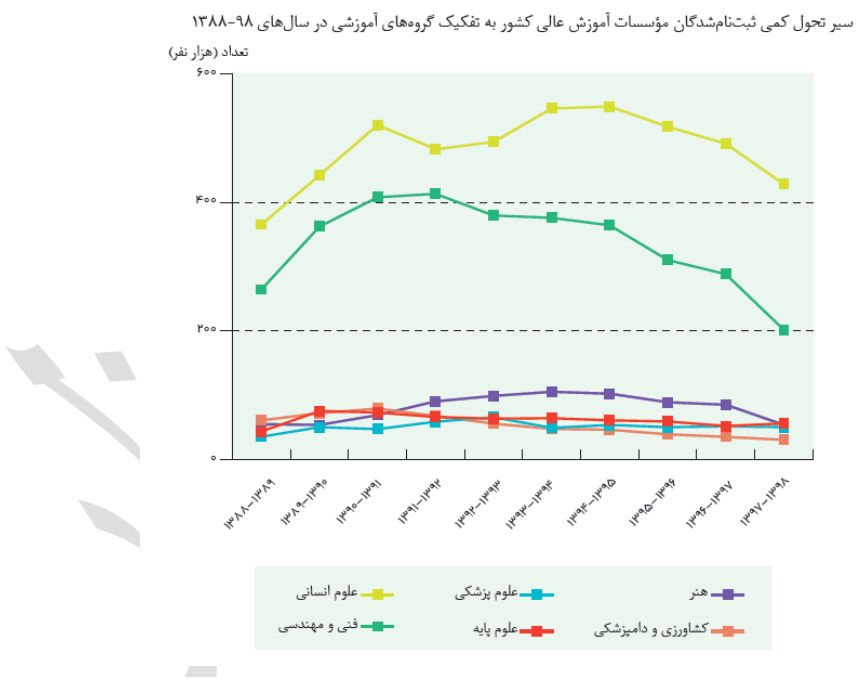

شکل ۱۹- نمودار خطی

(Pie Graph) نمودار دایرهای (Pie Graph)

نموداری بسیار کارآمد برای مقایسه بخشهایی از یک کل است مثلاً میزان تخصیص بودجه به هریک از واحدهای یک سازمان. این نتیجه، حتی بدون دیدن هیچگونه مقدار عددی قابلبردا شت ا ست. این نمودار برای مقایسه سهم قسمتی از یک مقدار کلی (نشان دادن در صد از کل) و نمایش دادههای جمعآوری شده از متغیرهای گسسته استفاده می شود. این نمودار در یک نگاه امکان مقایسه درصدهای مختلف را برای مخاطب به وجود میآورد و درصد هر بخش را معمولاً در کنار یا روی آن نوشته می شود. ا مقایسه راحت ر انجام شود. بهتر است دادهها را براساس میزانی که دارند از کم به زیاد یا برعکس مرتب شود. برای ترسیم این نمودار جدول توصیفی آمار شاخص آمار (شامل تمام اجزای مختلف هر داده) را از محیط اکسل کپی می کنیم و در محیط ایلاستریتور از منوی Draw وارد گزینه Pie Graph Tools می کنیم (شکل 20) و نمودار پیش فرض آن ترسیم می شود. (شکل 21) سپس با توجه به جدول شماره ۱ که در انتهای بخش آمده، مشخصات (style) مناسب اعمال می شود.

| Drawr |               |            |                  |              |
|-------|---------------|------------|------------------|--------------|
|       | +>>           | ->         |                  | 6            |
|       | $\mathcal{C}$ | 0          |                  | ۲            |
|       |               |            |                  |              |
|       | $\cup$        | $\bigcirc$ | $\bigcirc$       | E7           |
| ۲     | 1             | ø          |                  | atta         |
|       | Y             | V          | ::- <b>e</b>     | к, к,<br>к,® |
| 000   | 6             | <b>®</b>   | ð                | 60           |
| æ     | htt           | lisi       | E                | <b>1</b>     |
|       |               |            |                  |              |
| ~     |               |            | 6                | $\otimes$    |
| 0     | 10            |            | ► <sub>©</sub> P | ie Graph     |

شکل ۲۰- نحوه ترسیم نمودار دایرهای در محیط ایلاستریتور

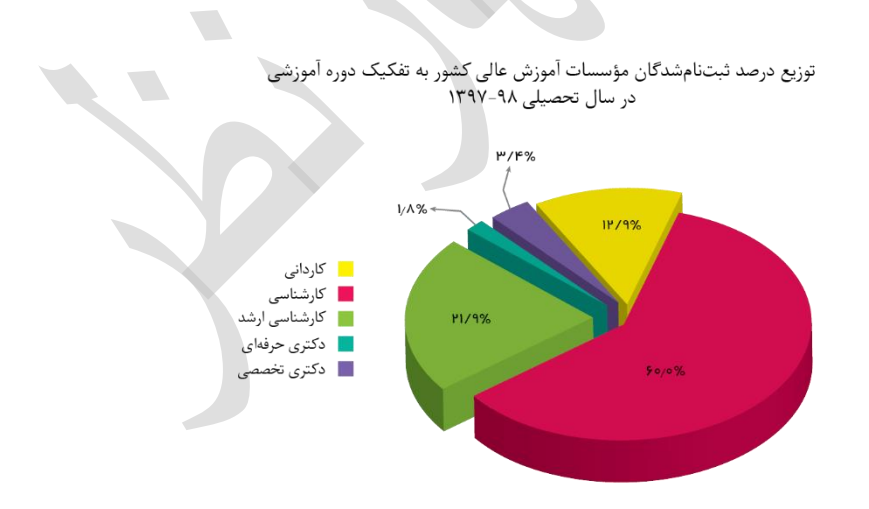

شکل ۲۱- نمودار دایرهای

#### (Scatter Plot) ا-۷-۱-۸نمودار پراکندگی

نمودار پراکندگی جزء آن دسته از نمودارهایی است که به طور معمول در ابتدای امر بررسی دادهها از آن استفاده می شود. پراکندگی دادهها، توزیع دادهها و محدوده آنها را می توان مشاهده کرد. نمودار پراکندگی جهت مشاهده جزئیات دادهها نیست بلکه کلیتی از روابط بین دادهها را به نمایش می گذارد. به وسیله نمودار پراکندگی می توان رابطه بین دو متغیر عددی را بررسی کرد.

Draw برای ترسیم این نمودار جدول توصیفی آمار شاخص را از محیط اکسل کپی می کنیم و در محیط ایلاستریتور، از منوی Draw گزینه Scatter Graph Tool را انتخاب کرده و جدول آمار توصیفی مربوط به شاخص را وارد می کنیم (شکل 22) و نمودار ترسیم می شود. (شکل 23) سپس با توجه به جدول شماره ۱ که در انتهای بخش آمده، مشخصات (style) مناسب اعمال می شود.

| ľ |        |      |            |           |  |
|---|--------|------|------------|-----------|--|
|   |        |      |            |           |  |
|   |        |      |            |           |  |
|   | +.4    |      | N          | 2.4       |  |
|   |        |      |            | 0         |  |
|   |        |      |            |           |  |
|   | 6      | 0    | <b>HTH</b> | Ø         |  |
|   | 1      | 0    |            | $\Psi$    |  |
|   |        |      |            |           |  |
|   |        |      |            | 53        |  |
|   | _      |      |            |           |  |
|   | -      |      |            |           |  |
|   |        |      |            | CIER      |  |
|   |        |      |            |           |  |
|   | 2/4    | 0.   | and a      | 5.5       |  |
|   | 15     |      | · 0        | ĸΘ        |  |
|   |        |      |            |           |  |
|   | 65     | a    | 2200       | 0         |  |
|   | CO.    | 101  | <b>~</b> @ | C         |  |
|   |        |      |            |           |  |
|   | L.D.   | 11.1 |            | 12.       |  |
|   |        |      |            |           |  |
|   |        |      |            |           |  |
|   | $\sim$ | 12.5 |            | $\otimes$ |  |
|   |        |      |            |           |  |
|   |        |      |            | - L T L   |  |
|   | D      | B SC | itter Gra  | pn 1001   |  |
|   | -      |      |            |           |  |
|   |        |      |            |           |  |
|   |        |      |            |           |  |
|   |        |      |            |           |  |

شکل ۲۲ -نحوه ترسیم نمودار پراکندگی در محیط ایلاستریتور

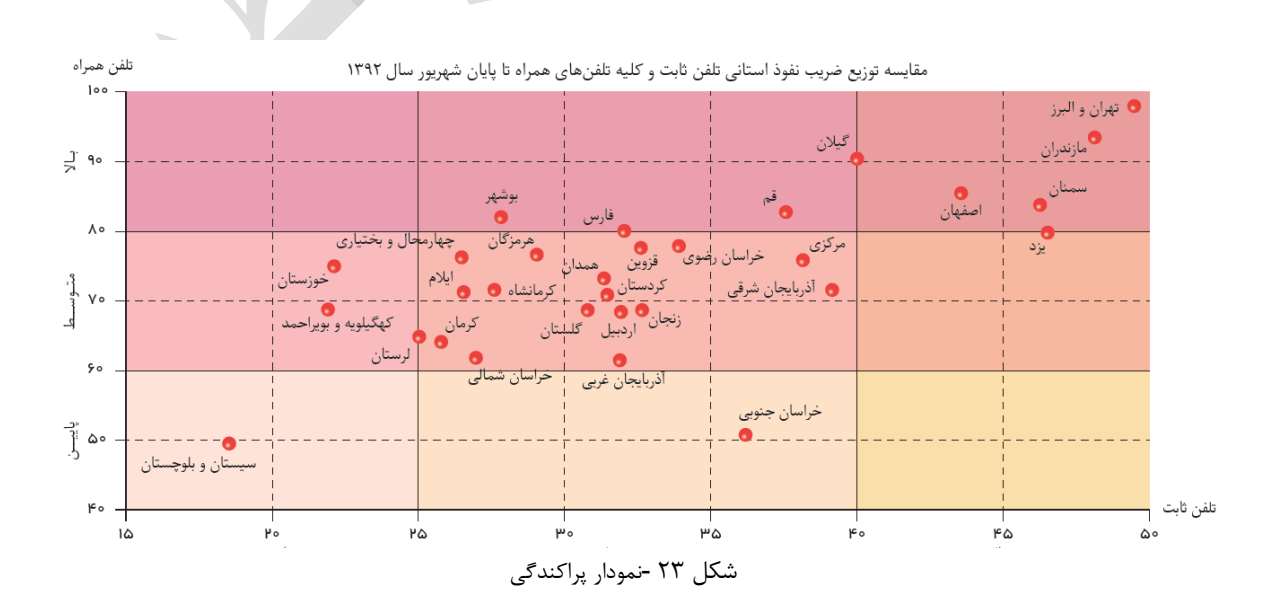

مراحل تهيه اطلس

18.17/17/

مشخصات مربوط به نمودارهای موجود در اطلس در جدول ذیل آورده شده است.

| نمودارها              | انواع                 |                                                  |                       |                          |  |  |  |  |  |
|-----------------------|-----------------------|--------------------------------------------------|-----------------------|--------------------------|--|--|--|--|--|
| نمودار عرض            | نمودار عرض            | های اطلس                                         | ههای موجود در نموداره | مشخصات لاي               |  |  |  |  |  |
| ۱۹۰mm                 | ۹۰mm                  |                                                  |                       |                          |  |  |  |  |  |
| سايز: ۸               | سایز: ۷/۵             | رنگ : مشکی<br>(0,0,0,100)(CmyK)                  | XNazanin _Regular     | عنوان نمودار             |  |  |  |  |  |
| سايز: ۷               | سايز: ۶/۵             | رنگ : مشکی<br>(0,0,0,100)(CmyK)                  | XNazanin _Regular     | عنوان محور عمودی<br>گراف |  |  |  |  |  |
| سايز: ۷               | سایز: ۶/۵             | رنگ : مشکی<br>(0,0,0,100)(CmyK)                  | XNazanin _Regular     | عنوان محور افقی گراف     |  |  |  |  |  |
| سايز: ۷               | سایز: ۶/۵             | رنگ : مشکی<br>(0,0,0,100)(CmyK)                  | XNazanin _Regular     | متن لژاند                |  |  |  |  |  |
| سایز: ۶/۵             | سایز: ۶/۵             | رنگ : مشکی<br>(0,0,0,100)(CmyK)                  | XYekan_Regular        | اعداد                    |  |  |  |  |  |
| سایز: ۶/۵             | -                     | رنگ : مشکی<br>(0,0,0,100)(CmyK)                  | XNazanin _Regular     | اسامی استانها            |  |  |  |  |  |
| ضخامت خط: ۰٫۱ میلیمتر | فخامت خط: ۰٫۱ میلیمتر | رنگ : مشکی<br>(0,0,0,100)(CmyK)                  | Object:Stroke, Basic  | خطوط محورهای<br>نمودار   |  |  |  |  |  |
| Fill Color دارد       | Fill Color دارد       | رنگ : مشکی<br>(0,0,0,100)(CmyK)                  | Object:Path, Basic    | گراف لژاند               |  |  |  |  |  |
| ضخامت خط: ۰٫۱ میلیمتر | ضخامت خط: ۰٫۱ میلیمتر | رنگ : مشکی<br>(0,0,0,100)(CmyK)<br>Dash Line:1-1 | Object:Stroke, Basic  | خطچینهای نمودار          |  |  |  |  |  |
| عرض: ۱۷۰              | عرض :۷۰               | Fill Color                                       | Object:Path, Basic    | زمينه                    |  |  |  |  |  |

جدول ۱- مشخصات نمودارها

۱-۷-۲ انواع نقشه

۱-۷-۲-۱ بارگراف

در صورتیکه بیشینه و کمینه آمار تفاوت زیادی نداشته باشد بهترین گزینه برای نمایش روی نقشه بارگراف است. برای ترسیم بارگراف ابتدا ماکزیمم آمار را م شخص کرده سپس با توجه به محل قرارگیری این داده در نق شه، طول ۴۰ تا ۶۰ میلیمتر را برای آن در نظر می گیریم. یعنی اگر بی شترین داده مربوط به ا ستانهای جنوبی و مرکزی با شد ۶۰ و اگر مربوط به ا ستانهای شمالی (معادله ) n.\*defbar/max\_data

با شد ۴۰ میلی متر را در نظر می گیریم. این مقدار را با عنوان defbar مشخص می کنیم. طول هر داده در محیط اکسل با استفاده از (معادله ۱) محاسبه می شود. (شکل 24)

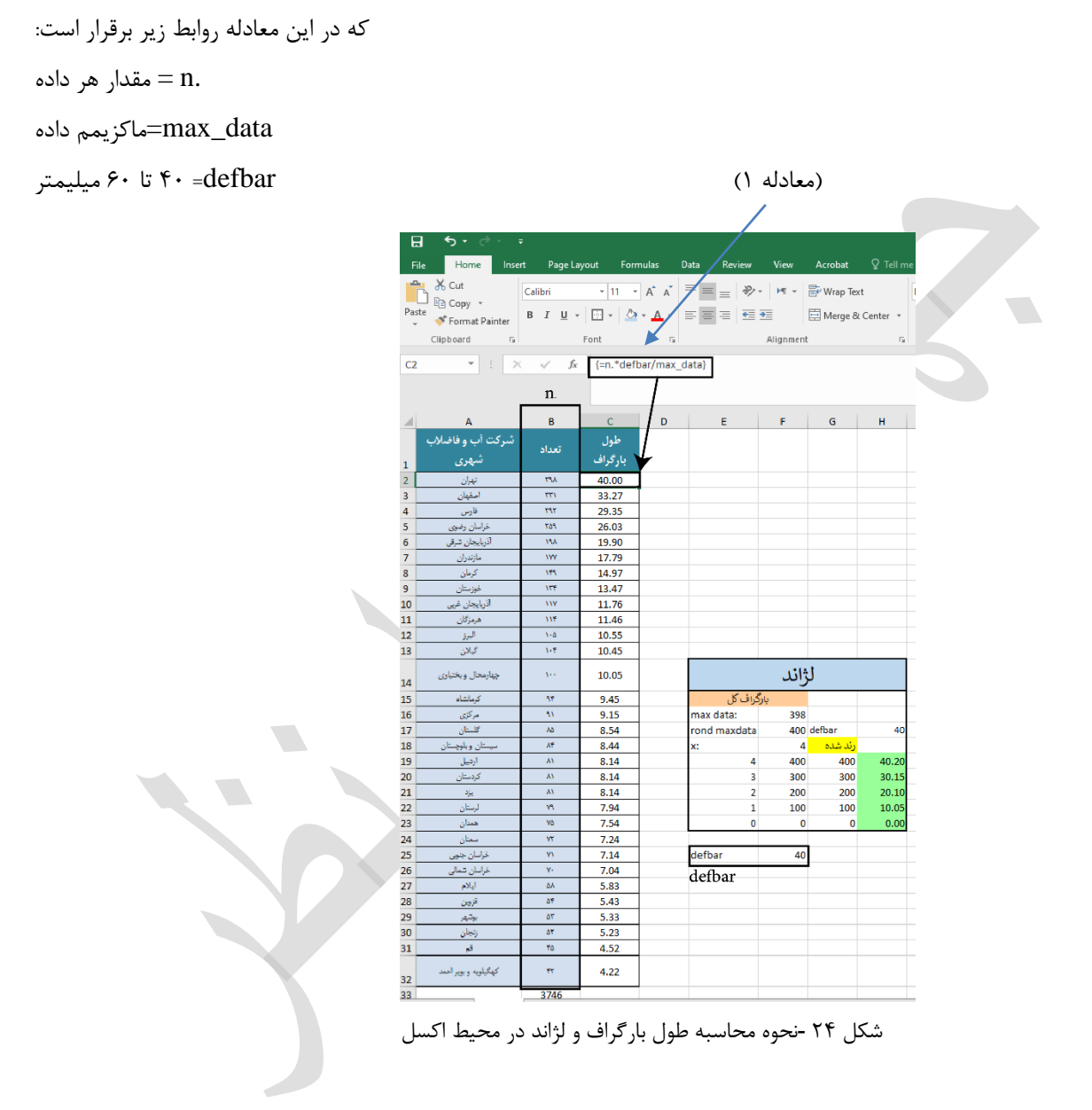

برای ترسیم این نمودار جدول توصیفی آمار شاخص را از محیط اکسل کپی می کنیم و در محیط ایلاستریتور، از منویDraw گزینه Column Graph Tool را انتخاب کرده و جدول آمار توصیفی مربوط به شاخص را وارد می کنیم (شکل ۵) و نمودار ترسیم می شود. سپس نسبت طول مربوط به ماکزیمم داده با طول به دست آمده در جدول اصلاح می شود و مراحل تهيه اطلس

16.17/17/

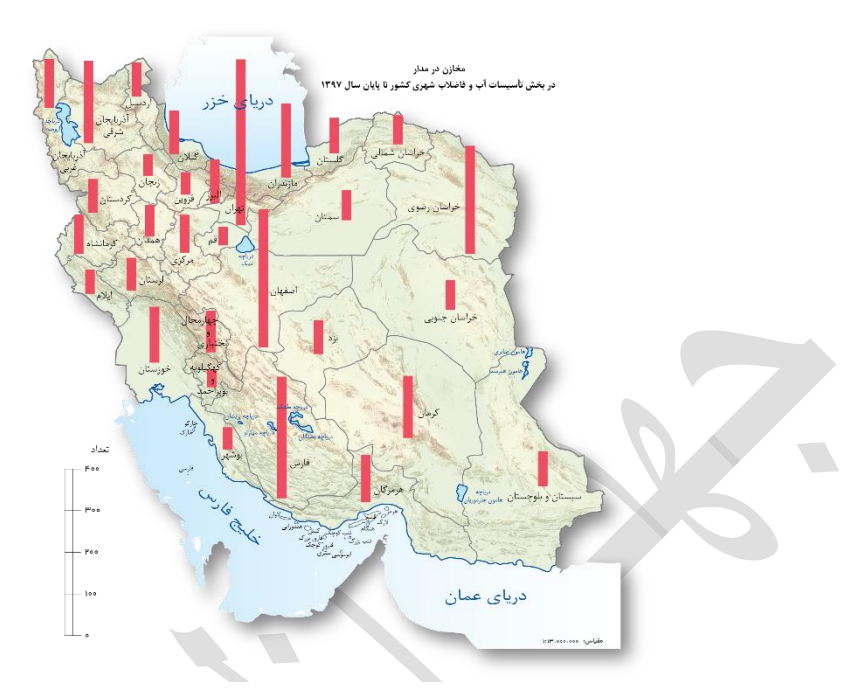

در پایان هر یک از اجزای نمودار در محل مربوط به آن در نقشه قرار می گیرد. ( شکل 25) در نهایت با توجه به جدول شماره ۲ که در انتهای بخش آمده، مشخصات (style) مناسب اعمال می شود.

در صورتیکه آمار از دو جزء و بیشتر تشکیل شده باشد از بارگراف استکی برای نمایش آن استفاده می شود. (شکل 26) در این حالت از مجموع جزءهای هر داده جهت محاسبه طول استفاده می شود و جدول توصیفی مربوط به اجزاء آمار را در ایلاستریتور از منوی Draw گزینه Stacked Bar Graph Tool را انتخاب کرده و جدول آمار توصیفی مربوط به شاخص را وارد می کنیم (شکل 15) و بقیه مراحل، مشابه مراحل بالا انجام می شود. (شکل 27)

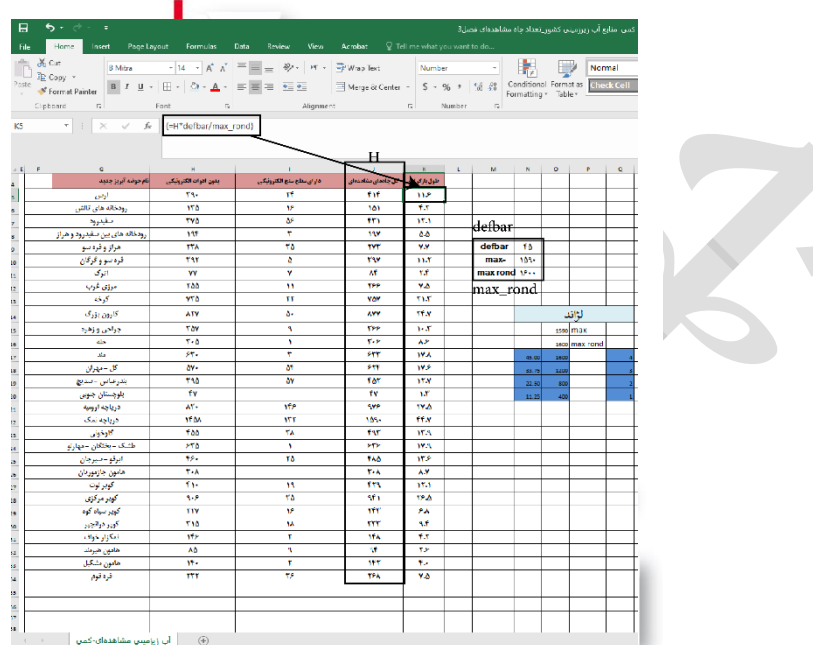

شکل ۲۶- نحوه محاسبه طول بار گراف استکی و لژاند در محیط اکسل شکل ۲۷- نقشه بارگراف استکی

برای تهیه لژاند در محیط اکسل ابتدا ماکزیمم داده را رند کرده و فاصله بین صفر تا ماکزیمم داده به دستههای مساوی تقسیم میشود سپس از معادله محاسبه بارگراف استفاده کرده و طول هر دسته محاسبه میشود (معادله ۱) سپس در محیط ایلاستریتور

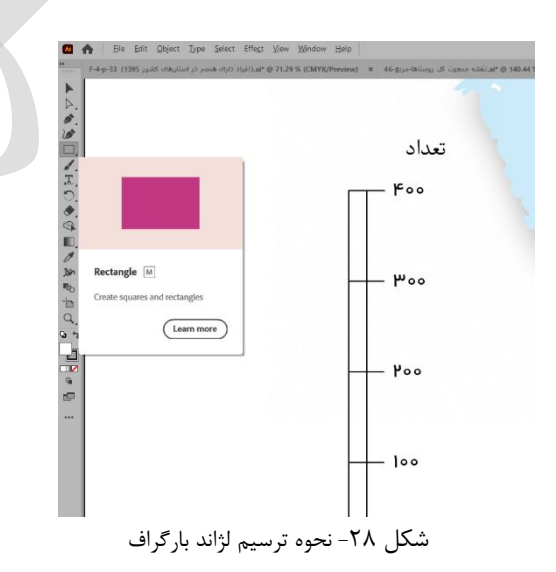

با استفاده از ابزار Rectangle، مستطیلهایی با عرض ثابت و طول هر دسته ترسیم کرده و از وسط و پایین با هم تراز می شود و در گوشه سمت چپ پایین نقشه قرار می گیرد. (شکل ۲۸)

#### 1-2-2-2 اشکال هندسی سطحی (دایره، نیم دایره، مربع و مثلث)

در صورتی که بیشینه و کمینه آمار تفاوت زیادی داشته باشد بهترین گزینه برای نمایش روی نقشه استفاده از شکلهای هندسی سطحی مانند دایره، مربع و مثلث است. در این میان، نمایش با دایره متداول تر است و تفاوت آمار را به خوبی نشان می دهد ولی در مواردی نیم دایره، مربع و مثلث نیز کاربرد دارند. در این نحوه نمایش سطح پوشیده شده تو سط المانهای گرافیکی باید بین ۱۲ تا ۱۵ در صد از سطح کل نقشه باشد. به همین دلیل برای محاسبه طول قطر هر داده در دایره یا طول اضلاع مربع یا مثلث، ابتدا باید در صد مساحت پوشیده شده مجاز بر اساس مقیاس نقشه موردنظر محاسبه شود که با عنوان MapAreaP نمایش داده می شود و از (معادله ۲) محاسبه می شود. (شکل ۲۹)

MapAreaP=(mapArea\*۱۰^۱۲/mapScale^۲)\*coverP% (معادله ۲)

که در این معادله داریم:

mapArea= مساحت نقشه

mapScale= مقیاس نقشه مورد نظر

coverP% = درصد سطح پوشیده شده توسط المانهای گرافیکی

| File<br>File<br>Paste<br>Clin | Home Insert Pa<br>Cut Calibri<br>Copy & Calibri<br>Format Painter<br>pboard Fs | ge Layout<br>P<br>* 11<br>U *   E *<br>Font | Formulus<br>M<br>· A A<br>O · A · | Data  | Review       | View<br>W<br>HT ~ {<br>E [<br>Alignment |
|-------------------------------|--------------------------------------------------------------------------------|---------------------------------------------|-----------------------------------|-------|--------------|-----------------------------------------|
| MapAre                        | ap ▼ i × ✓                                                                     | <i>f<sub>*</sub></i> =(m                    | epArea*10^                        | 12/ma | pScale^2)*ca | overP%                                  |
| 14                            | mapArea:                                                                       | 1,6                                         | -<br>648,19                       | 95    | 1            |                                         |
| 15                            | mapScale:                                                                      | 13,0                                        | 00,00                             | 00    | 1            |                                         |
| 16                            | cover%:                                                                        |                                             |                                   | 15    | /            |                                         |
| 17                            | mapArea%                                                                       | 1462                                        | .894                              | 97    |              |                                         |
| 18                            |                                                                                | Map                                         | Area                              | Р     |              |                                         |

شکل ۲۹- نحوه محاسبه ضریب پوشش سطح روی نقشه در مقیاس (MapAreaP)

سپس از این ضریب در محاسبات استفاده می شود.

#### <u>1-2-2-7-1 دايره</u>

قطر دایره برای هر داده در محیط اکسل از (معادله ۳) محاسبه می شود. (شکل ۳۱)

#### (معادله ۳) (((( معادله ۳) SQRT(n./N\*MapAreaP/PI

که در این معادله داریم:

SQRT= جذر

- n. مقدار هر داده=n.
- N= مجموع کل دادهها

()PI= عدد پی

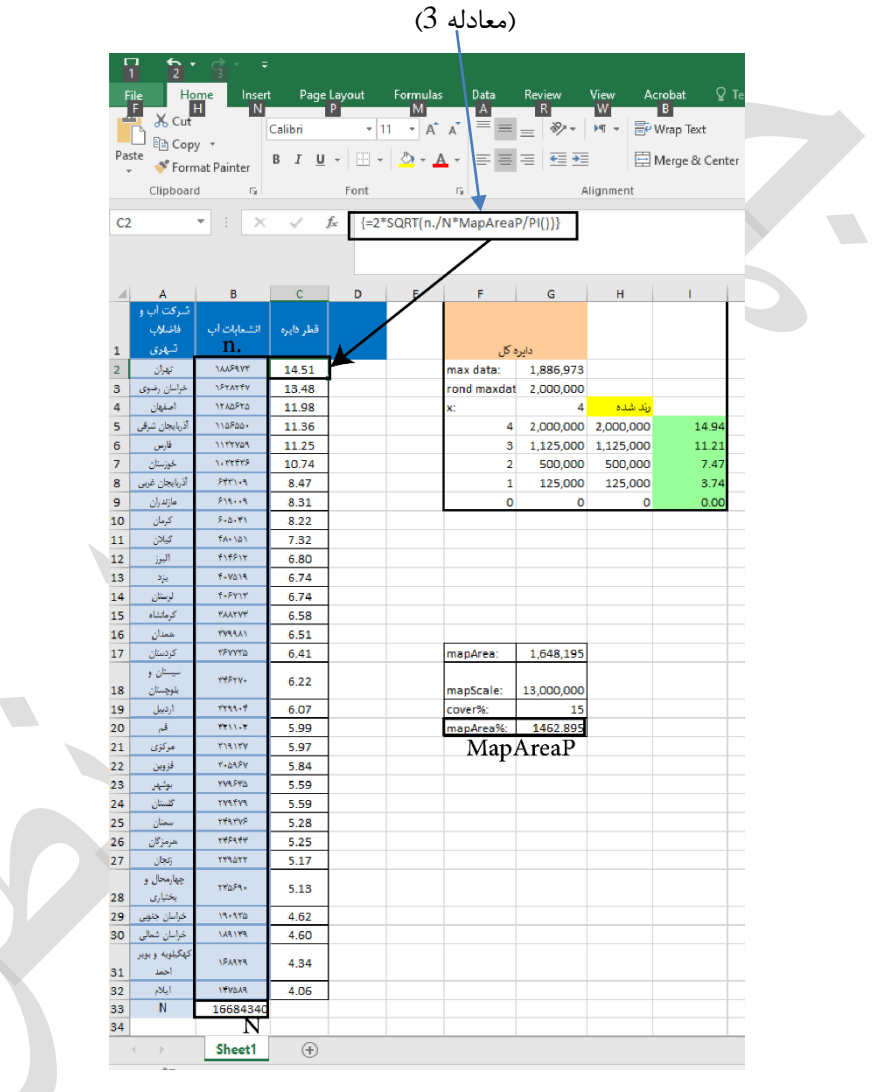

شکل ۳۰ -نحوه محاسبه طول قطر دایره و لژاند در محیط اکسل

Pie Graph Tools وارد گزینه Draw وار توصیفی آمار را از محیط اکسل کپی می کنیم و در محیط ایلاستریتور از منوی Draw وارد گزینه Pie Graph Tools می کنیم (شکل ۲۰) و نمودار پیش فرض آن ترسیم می شود. سپس نسبت قطر مربوط به یکی از داده ها را با قطر به دست آمده متناظر آن در جدول اصلاح کرده، سپس هر یک از اجزای نمودار در محل مربوط به آن در نقشه قرار می گیرد. (شکل ۳۲) برای تهیه لژاند در محیط اکسل ابتدا ماکزیمم داده به دسته های مساوی تقسیم می شود سپس با

استفاده از (معادله ۳) (شکل ۳۰) قطر دایره هر دسته محاسبه می شود. برای ترسیم لژاند در محیط ایلاستریتور، با ابزار Elips (شکل ۳۱) دایره هایی با قطر هر دسته ترسیم کرده و از وسط و پایین با هم تراز کرده و در گوشه سمت چپ پایین نقشه قرار می گیرد. در نهایت با توجه به جدول شماره ۲ که در انتهای بخش آمده، مشخصات (style) مناسب اعمال می شود.

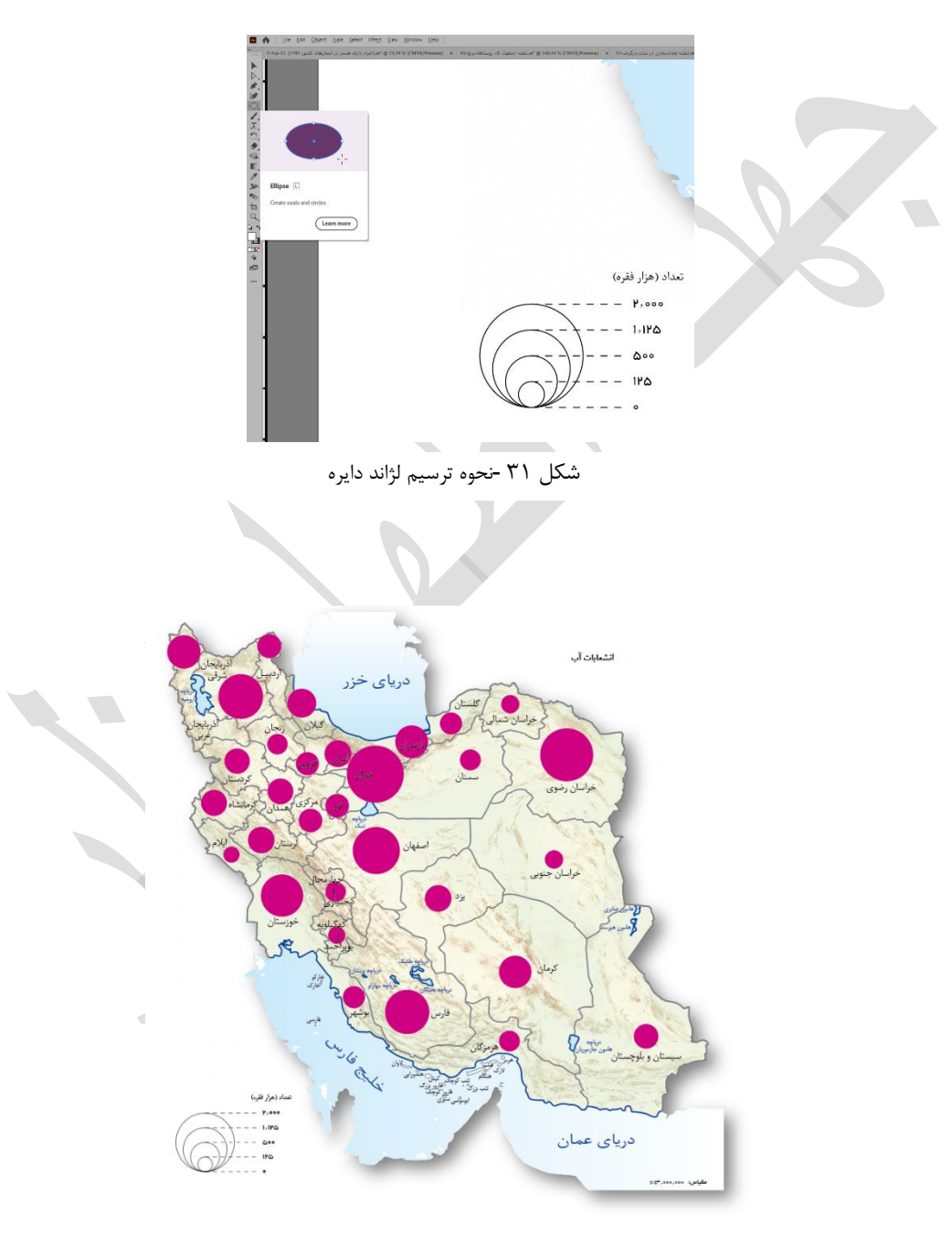

شکل ۳۲ -نقشه با نماد دایره

<u>2-2-2-1 نيمدايره</u>

قطر نیم دایره برای هر داده در محیط اکسل از (معادله ۴) محاسبه می شود. (شکل ۳۳)

# 2\*SQRT(n1./N\*mapAreaP\*2/PI()) ((معادله ۴)

2\*SQRT(n2./N\*mapAreaP\*2/PI()) (nalcle )

که در این معادله داریم:

SQRT= جذر

.n1= مقدار هر داده اول

.n2 مقدار هر داده دوم=n2

N= مجموع کل دادہھا

()PI= عدد پی

|      |                                   |                    |                        |            | له ۴)     | (معاد     |                   |                 |            |                               |              |
|------|-----------------------------------|--------------------|------------------------|------------|-----------|-----------|-------------------|-----------------|------------|-------------------------------|--------------|
|      | 6.8.4                             |                    |                        |            |           |           |                   |                 | F4 33/4    | 305 · < 1                     | <b>1</b> - 1 |
| Fil  | e Home Insert                     | : Page Layout      | Formulas               | Data Rev   | riew View | Acrobat   | ∑ Tell me what y  | ou want to do   | F4-p55(1   | نهان دسور دود                 | ىمسر در است  |
|      | Cut                               | Calibri            | - 11 - A A             | = = _      | 8/ - M -  | 😽 Wrap    | Text Numb         | er *            |            |                               | Normal       |
| Past | е Сору т                          | R 7 11 - 10        |                        |            |           | E Marra   | R Casta           | 0/00            | Condition  | al Format as                  | Calculatio   |
| *    | 💖 Format Painter                  |                    | • •   <u>• • • •</u> • |            |           | E ivierge | e ol Center * p * | %0 * .00 →.0    | Formatting | g * Table *                   | concuration  |
|      | Clipboard 🕞                       | For                | t G                    |            | Alignme   | nt        | 5                 | Number 5        | 2          |                               |              |
| AHS  | 5 • I ×                           | √ f <sub>x</sub> { | =2*SQRT(n1./N*r        | napAreaP*2 | /PI())}   |           |                   |                 |            |                               |              |
|      |                                   |                    |                        | -          |           |           |                   |                 |            |                               |              |
|      |                                   |                    |                        |            |           |           |                   |                 |            |                               |              |
|      | AE                                | AF                 | AG                     | AH         | AI        | AJ        | AK                | AL              | AM         | AN                            |              |
|      |                                   | افراد دارای همیر   | افراد دارای همینز      |            |           |           |                   |                 |            |                               |              |
|      | ثام استان                         | به جمعت بالای ده   | به جمعت بالای ده       | شرى        | روستاد    |           |                   |                 |            |                               |              |
|      | - ,                               | سا. ( n ی)         | سال.n۲ یی)             | ~          | <b>Q</b>  |           |                   |                 |            |                               |              |
| 4    | اف بابجان شرقی                    | 1580276            | 610070                 | 11 79      | 7 3 2     |           |                   |                 | 1.6.00     | ثانية محادية ل                | 1            |
| 6    | الربايجان عربي<br>الاربايجان غربي | 1148700            | 576194                 | 10.05      | 7.12      |           | X:                | 4               | maxData:   | راعد کیم کایور را<br>6.769.25 | 1            |
| 7    | ەب يې ت تېپ<br>اردىيل             | 470527             | 217101                 | 6.43       | 4.37      |           | عدد رند شده لژاند | قطر دایره لژاند | rond-max   | 7 000 00                      | 0            |
| 8    | اصفعان                            | 2509588            | 347716                 | 14.85      | 5.53      |           | 7,000,000         | 24.81           | 7.000.000  | 7,000,00                      | <u> </u>     |
| 9    | البرز                             | 1376727            | 110965                 | 11.00      | 3.12      |           | 4,000,000         | 18.75           | 3,937,500  | 3                             |              |
| 10   | ايلام                             | 194201             | 87218                  | 4.13       | 2.77      |           | 2,000,000         | 13.26           | 1,750,000  | 2                             |              |
| 11   | بوشهر                             | 426606             | 168842                 | 6.12       | 3.85      |           | 500,000           | 6.63            | 437,500    | 1                             |              |
| 12   | تهران                             | 6769251            | 429673                 | 24.39      | 6.15      |           | 0                 | 0.00            | 0          | 0                             |              |
| 13   | چهارمحال و بغتياري                | 317177             | 168850                 | 5.28       | 3.85      |           |                   |                 |            |                               |              |
| 14   | ڪراسان جلوبي<br>مرارا درون        | 236896             | 162998                 | 4.56       | 3.79      |           |                   |                 |            |                               |              |
| 15   | حراسان رصوي<br>در اسان شمالي      | 2536557            | 196804                 | 14.93      | 9.09      |           |                   |                 |            |                               |              |
| 17   | للر استان<br>خوز ستان             | 1757032            | 530494                 | 12.43      | 6.83      |           |                   |                 | وستاد.)    | اند نیم داده (ر               | ป            |
| 18   | رنجان<br>زنجان                    | 391024             | 191507                 | 5.86       | 4.10      |           | X:                | 4               | maxData:   | 939,701                       |              |
| 19   | سمثان                             | 293225             | 77097                  | 5.08       | 2.60      |           | عدد رند شده لژاند | قطردايره لژاند  | rond-max2  | 1.000.00                      | 0            |
| 20   | سيستان و بلوچستان                 | 568085             | 575288                 | 7.07       | 7.11      |           | 1,000,000         | 9.38            | 1,000,000  | 4                             |              |
| 21   | فارس                              | 1769563            | 738267                 | 12.47      | 8.06      |           | 600,000           | 7.26            | 562,500    | 3                             |              |
| 22   | فزوين                             | 532234             | 180385                 | 6.84       | 3.98      |           | 250,000           | 4.69            | 250,000    | 2                             |              |
| 23   | قم                                | 658897             | 33944                  | 7.61       | 1.73      |           | 100,000           | 2.96            | 62,500     | 1                             |              |
| 24   | كردستان                           | 608922             | 249108                 | 7.32       | 4.68      |           | 0                 | 0.00            | 0          | 0                             |              |
| 25   | کرمان<br>کار انشارہ               | 940050             | 641296                 | 9.09       | 7.51      |           |                   |                 |            |                               |              |
| 20   | درمانساه<br>کهگرامیه میدید اجمد   | 187978             | 234415                 | 8.15       | 4.54      |           |                   |                 |            |                               |              |
| 27   | نهمینویہ و بویر،عمد<br>کلستان     | 531999             | 450711                 | 6.84       | 6.29      |           |                   |                 |            |                               |              |
| 29   | <br>گلان                          | 921519             | 537319                 | 9.00       | 6.87      |           |                   |                 |            |                               |              |
| 30   | ۔<br>لرستان                       | 572877             | 304361                 | 7.10       | 5.17      |           |                   |                 |            |                               |              |
| 31   | مازندران                          | 1095453            | 828407                 | 9.81       | 8.53      |           |                   |                 |            |                               |              |
| 32   | مركزي                             | 612467             | 182370                 | 7.34       | 4.00      |           |                   |                 |            |                               |              |
| 33   | <u>هرمزگ</u> ان                   | 488169             | 374219                 | 6.55       | 5.74      |           |                   |                 |            |                               |              |
| 34   | - N=NY+NY                         | 599241             | 350741                 | 7.26       | 5.55      |           |                   |                 |            |                               |              |
| 35   | 4002502                           | 533729             | 92862                  | 6.85       | 2.86      |           |                   |                 |            |                               |              |
| 30   | 423/627                           | 31640900           | 10/353/2               |            |           |           |                   |                 |            |                               |              |

شكل ۳۳ -نحوه محاسبه طول قطرنيم دايره و لژاند در محيط اكسل

مراحل تهیه اطلس /۱۴۰۳/۱۲

جدول مربوط به آمار داده اول را با تکرار داده اول در ستون دوم (شکل ۳۴)، در محیط ایلاستریتور از منوی Draw وارد گزینه Pie Graph Tools می کنیم (شکل ۲۰) و نمودار پیش فرض آن ترسیم می شود. سپس نسبت قطر مربوط به یکی از داده ها با قطر به دست آمده متناظر آن در جدول اصلاح می شود. در مرحله بعد، نیم دایره سمت راست حذف می شود. همین مراحل را برای داده دوم انجام داده و نیم دایره سمت چپ حذف می شود. دو نیم دایره مربوط به هر داده را کنار هم تراز کرده سپس هر یک از اجزای نمودار در محل مربوط به آن در نقشه قرار می گیرد. (شکل ۳۵)

| ل (شـهری) | افراد دارای همسر به جمعیت بالای ده سا         |                              | <b>1</b> | 17 S   | λŶ.   | ₩    | С | $\sim$ |
|-----------|-----------------------------------------------|------------------------------|----------|--------|-------|------|---|--------|
| نام استان | افراد دارای همسر به جمعیت بالای ده سال (شهری) | ، جمعیت بالای دہ سال (شـهری) | سر به    | رای هم | د دار | افرا |   |        |
| اذربايجان | 1580276.00                                    | 1580276.00                   |          |        |       |      |   |        |
| اذربايجان | 1148700.00                                    | 1148700.00                   |          |        |       |      |   |        |
| اردبيل    | 470527.00                                     | 470527.00                    |          |        |       |      |   |        |
| اصفهان    | 2509588.00                                    | 2509588.00                   |          |        |       |      |   |        |
| البرز     | 1376727.00                                    | 1376727.00                   |          |        |       |      |   | Π.     |
| ايلام     | 194201.00                                     | 194201.00                    |          |        |       |      |   |        |
| بوشهر     | 426606.00                                     | 426606.00                    |          |        |       |      |   |        |
| تهران     | 6769251.00                                    | 6769251.00                   |          |        |       |      |   |        |
| چهارمحا   | 317177.00                                     | 317177.00                    |          |        |       |      |   |        |
| خراسان    | 236896.00                                     | 236896.00                    |          |        |       |      |   |        |
| خراسان    | 2536557.00                                    | 2536557.00                   |          |        |       |      |   |        |
| خراسان    | 257267.00                                     | 257267.00                    |          |        |       |      |   |        |
| خوزستان   | 1757032.00                                    | 1757032.00                   |          |        |       |      |   |        |
| زنجان     | 391024.00                                     | 391024.00                    |          |        |       |      |   |        |
| سمنان     | 293225.00                                     | 293225.00                    |          |        |       |      |   |        |
| سيستان    | 568085.00                                     | 568085.00                    |          |        |       |      |   |        |
| فارس      | 1769563.00                                    | 1769563.00                   |          |        |       |      |   | T.     |

شکل ۳۴ -وارد کردن دیتا برای ترسیم نیمدایره در محیط ایلاستریتور (دیتا در دو ستون تکرار می شود)

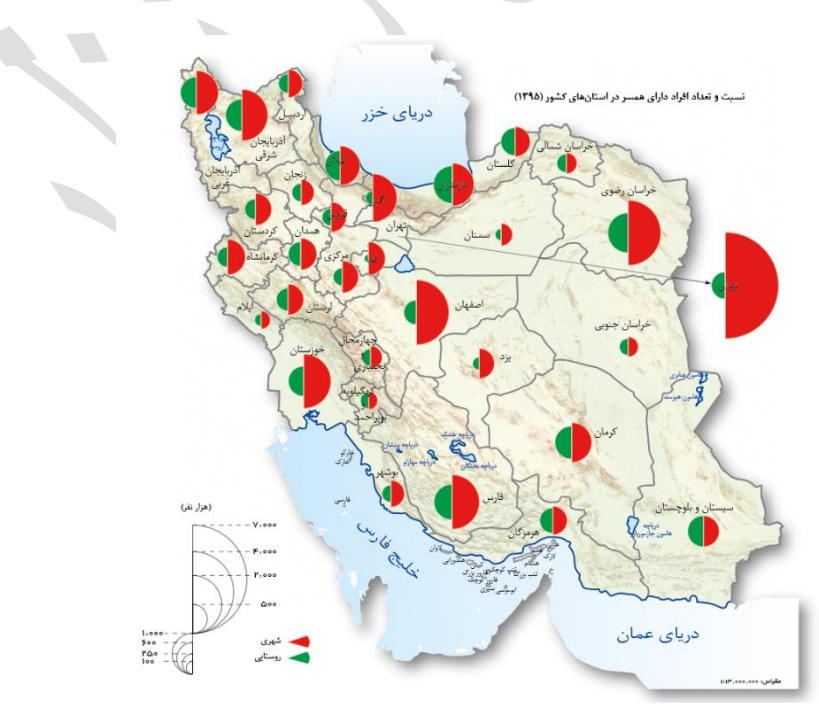

شکل ۳۵ -نقشه با نماد سطحی (نیمدایره)

1808/18/15

 در صورتیکه نماد مربوط به یک استان با توجه به مساحت استان بزرگ باشد و سطح استان را کامل بپوشاند، می توان با استفاده از یک فلش، نماد را به بیرون نقشه منتقل و نمایش داد. (شکل ۳۵)

برای تهیه لژاند ابتدا در محیط اکسل ماکزیمم داده اول را رند کرده و فاصله بین صفر تا ماکزیمم داده را به دستههای مساوی تقسیم کرده، سپس با استفاده از (معادله ۴) قطر نیمدایره هر دسته محاسبه می شود (شکل ۳۳). اکنون در محیط ایلاستریتور، نیمدایرههایی با قطر هر دسته ترسیم و از راست یا چپ و پایین با هم تراز کرده و در گوشه سمت چپ پایین نقشه قرار می گیرد. همین مراحل برای داده دوم تکرار می شود. در نهایت با توجه به جدول شماره ۲ که در انتهای بخش آمده، مشخصات (style) مناسب اعمال می شود.

#### <u>3-2-2-7-1 مربع</u>

طول ضلع مربع برای هر داده در محیط اکسل از طریق (معادله 5) محاسبه می گردد. (شکل ۳۶)

SQRT(n./N\*mapAreaP) (5 (a)

که در این معادله داریم:

SQRT= جذر

n. مقدار هر داده =n.

N= مجموع کل دادهها

|     |                  | H N              | P                |        | M A            |            | W         |       |
|-----|------------------|------------------|------------------|--------|----------------|------------|-----------|-------|
| L   | Com              | Ca               | libri            | + 11   | • A A -        |            | 2 -   M - | ≣₽W   |
| р., | iste             | B B              | ΙU               | ··· •  | <u>⊳ ∧</u> • ≡ | == •       | ÷         | ШM    |
|     | + + rom          | lidi Pallitel    |                  |        |                | _          |           |       |
|     | Clipboard        | d Gi             |                  | ont    | 5              |            | Alignme   | nt    |
| с   | 2                | - : ×            | √ f <sub>x</sub> | {=SQRT | (n./N*MapAr    | eaP)}      |           |       |
|     |                  |                  |                  |        |                | 11         |           |       |
|     |                  |                  |                  | 7      |                |            |           |       |
|     | •                |                  | 6                |        | 5              | 5          | <b>C</b>  |       |
| 1   | C5.5             | Internet Science | فاعمده           | 1      |                | . stiat    | 9         |       |
| 1   | 111 A. 111       | 10000 84         | 11.07            | 4      | بربع ع         | 1 722 010  |           |       |
| 2   | خرسن رصوی<br>قلب | VEEVEE           | 10.11            | 4      | rood maxdata   | 1,755,968  |           |       |
| 5   | <u>۳</u> ۳%      |                  | 10.11            | 1      | nonu maxdata   | 1,000,000  |           |       |
| ٩   | سيستان وبلوچستان | 1418444          | 10.01            |        | ×-             | 4          | الد شده   |       |
| 5   | مارتدران         | 177777.62        | 9.85             | 1      | 4              | 1.800.000  | 1.800.000 | 11.28 |
| 6   | خوزستان          | 1777717          | 9.72             |        | 3              | 1,012,500  | 1,100,000 | 8.8   |
| 7   | كرمان            | 74-774A          | 9.59             |        | 2              | 450,000    | 450,000   | 5.6   |
| 8   | أذربابجان غربى   | 1179077          | 8.97             |        | 1              | 112,500    | 150,000   | 3.2   |
| 9   | أذربايجان شرقي   | 1-99-17          | 8.81             |        | C              | 0          | 0         | 0.0   |
| 10  | گىلان            | 9787-7           | 8.10             |        |                |            |           |       |
| 11  | كلستان           | APPEVA           | 7.81             |        | mapArea:       | 1,648,195  |           |       |
| 12  | هرمزكان          | VITANT           | 7.50             |        | mapScale:      | 13,000,000 |           |       |
| 13  | همدان            | \$18ADA          | 6.60             | -      | cover%:        | 15         |           |       |
| 14  | تهران            | SITATY .         | 6.59             | -      | mapArea%:      | 1462.89497 |           |       |
| 15  | لرستان           | >1TAA1           | 6.59             | -      | MapA           | reaP       |           |       |
| 10  | اصفهان           | 0.0178           | 5.00             | -      |                |            |           |       |
| 18  | dana S           | 123403           | 5.76             | 1      |                |            |           |       |
| 19  | اردیل.           | T-151A           | 5.33             | 1      |                |            |           |       |
| 20  | خراسان شمالی     | TYYSTY           | 5.17             | 1      |                |            |           |       |
| 21  | زنجان            | 11114            | 4.92             | 1      |                |            |           |       |
|     | چهار مخال و      |                  | 4.00             |        |                |            |           |       |
| 22  | بخيتارى          | TIXI-B           | 4.09             |        |                |            |           |       |
| 23  | مرکزی            | 221.120          | 4.83             |        |                |            |           |       |
| 24  | فزوين            | ******           | 4.76             |        |                |            |           |       |
| 25  | خراننان جنوبى    | *15-V-           | 4.72             |        |                |            |           |       |
| 26  | کهکلویه و        | 4144-1           | 4.71             | -      |                |            |           |       |
| 27  | Nite             | 411044           | 4.69             | -      |                |            |           |       |
| 28  | 25               | 1>1449           | 4.33             | -      |                |            |           |       |
| C)  | البرر            | 13.1750          | 5.68             | -      |                |            |           |       |

در محیط ایلاستریتور با گزینه Rectangle (شکل ۳۷)، مربع مربوط به هر داده ترسیم شده و در محل مربوط به آن در نقشه قرار می گیرد. (شکل ۳۸)

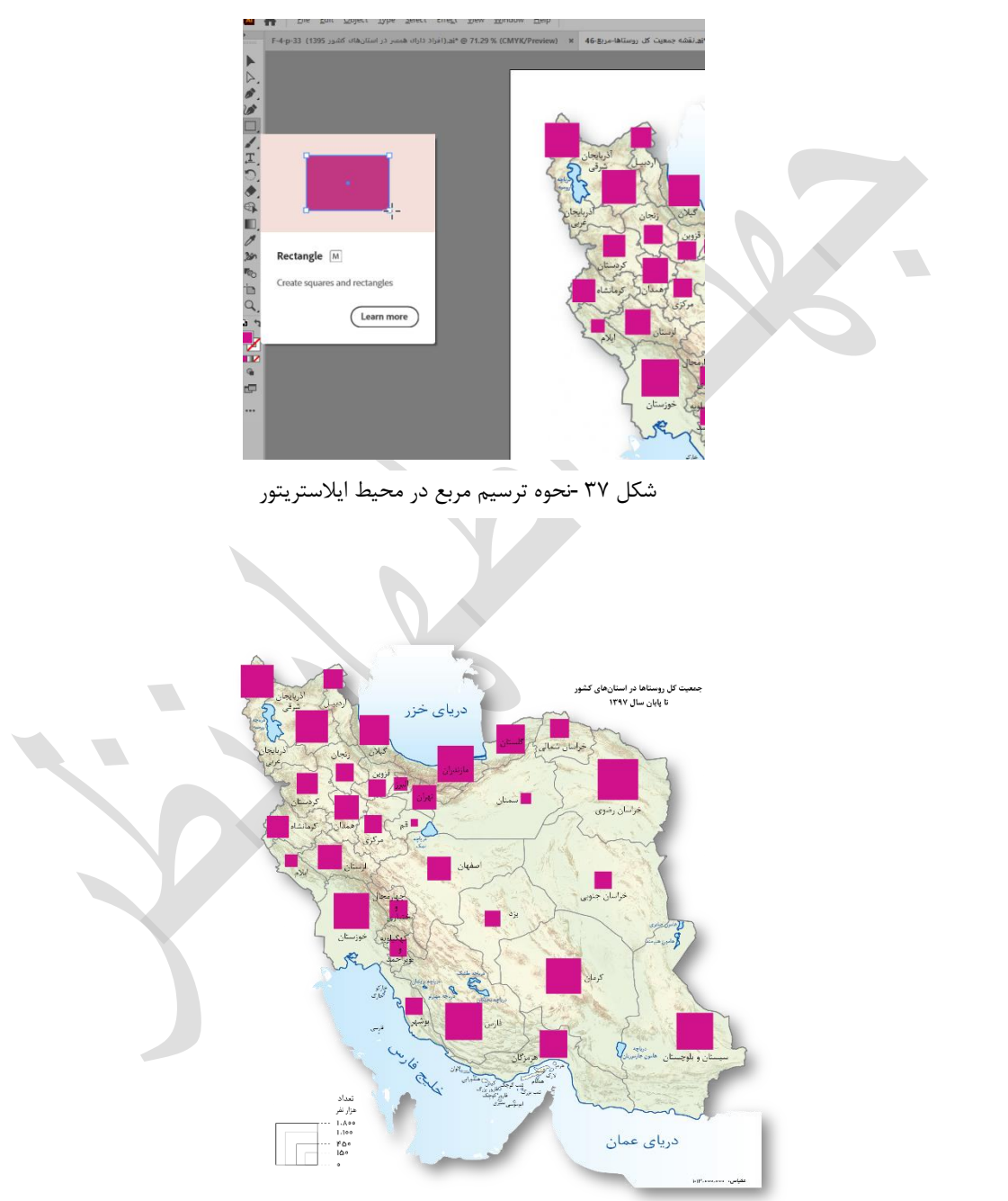

شکل ۳۸ -نقشه با نماد سطحی (مربع)

برای تهیه لژاند در محیط اکسل ابتدا ماکزیمم داده را رند کرده و فاصله بین صفر تا ماکزیمم داده را به دستههای مساوی تقسیم کرده، سپس با استفاده از (معادله ۵) ضلع مربع هر دسته محاسبه میشود (شکل ۳۶). سپس در محیط ایلاستریتور، مربعهایی با طول ضلع هر دسته ترسیم کرده و از راست و پایین با هم تراز می شود و در گوشه سمت چپ پایین نقشه قرار می گیرد. در نهایت با توجه به جدول شماره ۲ که در انتهای بخش آمده، مشخصات (style) مناسب اعمال می شود. (شکل ۳۸)

**۲−۲−۲−۲−۴** مثلث

طول ضلع مثلث متساوی الاضلاع برای هر داده در محیط اکسل از (معادله6) محاسبه می گردد. (شکل ۳۹)

#### (معادله ۲) ((3) (2\*SQRT(n./N\*mapareaP/SQRT(3))

که در این معادله داریم:

SQRT= جذر

SQRT(3) = جذرریشه سوم

n.= مقدار هر داده

N= مجموع کل دادهها

| H     | ್ ್ ೆ                  | ° - ∓     |                  |                          |          |            |                 |            |         |               | -       |
|-------|------------------------|-----------|------------------|--------------------------|----------|------------|-----------------|------------|---------|---------------|---------|
| File  | Home                   | Insert    | Page Layout      | Formulas                 | Data     | Review     | View Acrobat    | ∵ Ω Tell   |         | ou want to do |         |
| -     | 👗 Cut                  | Calle     |                  |                          |          | 30 i -     |                 | Test       | Martin  |               |         |
|       | Copy 👻                 | Calib     |                  | - A A                    |          | = ~ _      | ··· Er wiap     | iext.      | NUTIDE  |               |         |
| Paste | e 🚿 Format Pa          | ainter B. | I U - 🖽 -        | <u>&gt;</u> - <u>A</u> - |          | = = =      | 🗮 Merge         | e & Center | \$ - \$ | % * 58        | -01<br> |
|       | Clipboard              | 6         | Font             | 5                        |          | A          | ignment         |            | s r     | lumber        | 1       |
| C2    | *                      | : × .     | fr {=2*5         | ORT(n./N*)               | nanareaP | /SORT(3)1} | 1               |            |         |               |         |
|       |                        |           |                  | 4                        |          | /odin(offi | ]               |            |         |               |         |
|       |                        |           |                  | 7                        |          |            |                 |            |         |               |         |
|       | А                      | в         | С                | / D                      | E        | F          | G               | н          | 1       | J.            |         |
|       |                        | تعداد کل  | لملع مثلث متساوى | 1.                       |          |            |                 |            |         |               |         |
| 1     | شركت                   | n.,       | الاضلاع          | h                        |          |            |                 |            |         |               |         |
| 2     | کرمان                  | 0544      | 17.84            | 15.45                    |          | manArea    | 1 648 195       |            |         |               |         |
| 3 /   | سيستان وبلوچستان       | 009.6     | 17.76            | 15.38                    |          | mapScale:  | 13,000,000      |            |         |               |         |
| 4     | فارس                   | 4429      | 15.46            | 13.39                    |          | cover%:    | 15              |            |         |               |         |
| 5     | خوزستان                | 4 - 10    | 15.05            | 13.03                    |          | mapArea%=  | 1,462.89        |            |         |               |         |
| 6     | خراسان رضوی            | TT 1F     | 13.67            | 11.84                    |          | ManA       | reaP            |            |         |               |         |
| 7     | مازندران               | 19.10     | 12.84            | 11.12                    |          | وى الإضلاع | لااند مثلث متسا |            |         |               |         |
| 8     | لرستان                 | YASY      | 12.77            | 11.06                    |          | max data:  | 5,642           |            |         |               |         |
| 9     | أذربايجان غربى         | YATO      | 12.64            | 10.95                    |          | rond max   | 5,000           |            |         |               |         |
| 10    | أذربايجان شرقي         | 1771      | 12.41            | 10.75                    |          | х:         | 4               | a رند شده  |         | h             |         |
| 11    | كرمانشاه               | REAI      | 12.16            | 10.53                    |          | 4          | 6,000           | 6,000      | 18.39   | 15.93         |         |
| 12    | گيلان                  | YORA      | 12.03            | 10.42                    |          | 3          | 3,375           | 3,500      | 14.05   | 12.17         |         |
| 13    | خراسان جنوبى           | WAT       | 9.94             | 8.61                     |          | 2          | 1,500           | 1,500      | 9.20    | 7.96          |         |
| 14    | ارديل                  | 1749      | 9.89             | 8.57                     |          | 1          | 375             | 500        | 5.31    | 4.60          |         |
| 15    | هرمزگان                | 1414      | 9.83             | 8.51                     |          | 0          | 0               | 0          | 0.00    | 0.00          |         |
| 16    | كردستان                | 1511      | 9.72             | 8.42                     |          |            |                 |            | b       |               |         |
| 17 -  | كهكلوبه وبوبراحما      | 1941      | 9.62             | 8.33                     |          |            |                 |            |         |               |         |
| 18    | خرامان شمالی           | 17        | 8.56             | 7.41                     |          |            |                 |            |         |               |         |
| 19    | اصفهان                 | 1YAY      | 8.52             | 7.38                     |          |            |                 |            |         |               |         |
| 20    | يزد                    | 1145      | 8.17             | 7.08                     |          |            |                 |            |         |               |         |
| 21    | مر کزی                 | WW        | 7.92             | 6.86                     |          |            |                 |            |         |               |         |
| 22    | ھىدان                  | 1.51      | 7.73             | 6.70                     |          |            |                 |            |         |               |         |
| 23    | گلستان                 | N+ -6     | 7.53             | 6.52                     |          |            |                 |            |         |               |         |
| 24    | زنجان                  | ٩٧        | 7.15             | 6.19                     |          |            |                 |            |         |               |         |
| 25    | قزون                   | ¥-¥       | 6.73             | 5.83                     |          |            |                 |            |         |               |         |
| 26    | چهار محال و<br>بخیتاری | 19.0      | 6.70             | 5.80                     |          |            |                 |            |         |               |         |
| 27    | بوشهر                  | 844       | 5.93             | 5.14                     |          |            |                 |            |         |               |         |
| 28    | ايلام                  | 605       | 5.60             | 4.85                     |          |            |                 |            |         |               |         |
| 29    | تهران                  | ۴۶۱       | 5.10             | 4.42                     |          |            |                 |            |         |               |         |
|       |                        |           |                  |                          | 1        |            |                 |            |         |               |         |

شکل ۳۹ -نحوه محاسبه طول ضلع مثلث و لژاند در محیط اکسل

مراحل تهيه اطلس

18•17/11/

| ادله SQRT(3)/2)*a (۷ ادله | مع                                                                                                    | )                                                                                                    |                                                                                                    |                                                                                                    |                                                                                                    |           |                                                                                                    |                                                                                                    |                                                  |                                                  |                                             |   |
|---------------------------|----------------------------------------------------------------------------------------------------|----------------------------------------------------------------------------------------------------|----------------------------------------------------------------------------------------------------|----------------------------------------------------------------------------------------------------|----------------------------------------------------------------------------------------------------|-----------|----------------------------------------------------------------------------------------------------|----------------------------------------------------------------------------------------------------|--------------------------------------------------|--------------------------------------------------|---------------------------------------------|---|
| که در این معادله داریم:   |                                                                                                    |                                                                                                    |                                                                                                    |                                                                                                    |                                                                                                    |           |                                                                                                    |                                                                                                    |                                                  |                                                  |                                             |   |
| SQRT= جذر                 |                                                                                                    |                                                                                                    |                                                                                                    |                                                                                                    |                                                                                                    |           |                                                                                                    |                                                                                                    |                                                  |                                                  |                                             |   |
| a = طول ضلع هر مثلث       |                                                                                                    |                                                                                                    |                                                                                                    |                                                                                                    |                                                                                                    |           |                                                                                                    |                                                                                                    |                                                  |                                                  |                                             |   |
|                           |                                                                                                    |                                                                                                    |                                                                                                    | <b>`</b>                                                                                                    |                                                                                                    |           |                                                                                                    |                                                                                                    |                                                  |                                                  |                                             |   |
|                           | Fi                                                                                                    | le Home                                                                                                    | × ∓<br>Insert<br>N                                                                                                    | Page Layout                                                                                                    | Formulas<br>M                                                                                                    | Data<br>A | Review Vi<br>R                                                                                      | iew Acrobat<br>W B                                                                                          | t Q Tell                                         | me what yo                                       | vant to do                                  |   |
|                           | Pac                                                                                                    | Copy -                                                                                                    | Calib                                                                                                    | ri • 11                                                                                                    | A A                                                                                                    |           | =   %/ •   •<br>-   <del>-</del>                                                                    | ¶ → 🔐 Wrap                                                                                                  | Text                                             | Number                                           | r<br>v . +0                                 |   |
|                           |                                                                                                    | Format Page                                                                                                    | ainter                                                                                                    |                                                                                                    | <u>о</u> - <u>А</u> -                                                                                                    | = = -     | =   *= *=                                                                                           | Herge Merge                                                                                                 | e & Center                                       | - \$ - 9                                         | %o *  1.óŏ -                                | ÷ |
|                           |                                                                                                    | Clipboard                                                                                                    | Gi .                                                                                                    | Font                                                                                                    | 5                                                                                                    |           | Alig                                                                                                | nment                                                                                                    |                                                  | GI N                                             | lumber                                      |   |
|                           | D2                                                                                                    | -                                                                                                    | : × •                                                                                                    | fx {=((so                                                                                                    | QRT(3)/2)*a                                                                                                    | a)}       |                                                                                                    |                                                                                                    |                                                  |                                                  |                                             |   |
|                           |                                                                                                    |                                                                                                    |                                                                                                    |                                                                                                    | T                                                                                                    |           |                                                                                                    |                                                                                                    |                                                  |                                                  |                                             |   |
|                           |                                                                                                    | А                                                                                                    | в                                                                                                    | с                                                                                                    | D                                                                                                    | E         | F                                                                                                   | G                                                                                                    | н                                                | 1                                                | J.                                          |   |
|                           | 1                                                                                                    | شركت                                                                                                    | تعداد کل<br>روستاها                                                                                                    | ضلع مثلثة مثلث المراوى<br>مثلثة مثلثة المراوى                                                                                                    | h                                                                                                    |           |                                                                                                    |                                                                                                    |                                                  |                                                  |                                             |   |
|                           | 2                                                                                                    | كرمان                                                                                                    | ۵۶۴۲                                                                                                    | 17.84                                                                                                    | 15.45                                                                                                    |           | mapArea:                                                                                            | 1,648,195                                                                                                   |                                                  |                                                  |                                             |   |
|                           | 3                                                                                                    | سيستان وبلوچستان                                                                                                    | 00%*                                                                                                    | 17.76                                                                                                    | 15.38                                                                                                    |           | mapScale:                                                                                           | 13,000,000                                                                                                  |                                                  |                                                  |                                             |   |
|                           |                                                                                                    | 10                                                                                                    | M L MIT                                                                                                    | 45.45                                                                                                    | 40.00                                                                                                    |           |                                                                                                    | I                                                                                                    |                                                  |                                                  |                                             |   |
|                           | 4                                                                                                    | فارس<br>خوند تار                                                                                                    | 4444                                                                                                    | 15.46                                                                                                    | 13.39                                                                                                    |           | cover%:                                                                                             | 15                                                                                                    |                                                  |                                                  |                                             |   |
|                           | 4<br>5                                                                                                    | فارس<br>خوزستان<br>خراسان رضوی                                                                                                    | 444d<br>4-10<br>444d                                                                                                    | 15.46<br>15.05<br>13.67                                                                                                    | 13.39<br>13.03<br>11.84                                                                                                    |           | cover%:<br>mapArea%=                                                                                | 15<br>1,462.89                                                                                              |                                                  |                                                  |                                             |   |
|                           | 4<br>5<br>6<br>7                                                                                               | فارس<br>خوزستان<br>خراسان رضوی<br>مازندران                                                                                                    | 4444<br>4-10<br>44.12                                                                                                    | 15.46<br>15.05<br>13.67<br>12.84                                                                                                    | 13.39<br>13.03<br>11.84<br>11.12                                                                                                    |           | cover%:<br>mapArea%=<br>ماوى الاضلاع                                                                | 15<br>1,462.89<br>لژاند مثلث مڌس                                                                            |                                                  |                                                  |                                             |   |
|                           | 4<br>5<br>6<br>7<br>8                                                                                          | فارس<br>خوزستان<br>خراسان رضوی<br>مازندران<br>لرستان                                                                                                    | 97477<br>01 - 7<br>71 777<br>87 97<br>7 97,7                                                                                                    | 15.46<br>15.05<br>13.67<br>12.84<br>12.77                                                                                                    | 13.39<br>13.03<br>11.84<br>11.12<br>11.06                                                                                                    |           | cover%:<br>mapArea%=<br>ساوى الاضلاع<br>max data:                                                   | 15<br>1,462.89<br>لڑاند مثلث مڈس<br>5,642                                                                   |                                                  |                                                  |                                             |   |
|                           | 4<br>5<br>7<br>8<br>9                                                                                          | فارس<br>خوزستان<br>خراسان رضوی<br>مازندران<br>لرستان<br>آذر بایجان غربی                                                                                                    | 7777<br>01-7<br>71717<br>71717<br>71717<br>71717<br>71717                                                                                                    | 15.46<br>15.05<br>13.67<br>12.84<br>12.77<br>12.64                                                                                                    | 13.39<br>13.03<br>11.84<br>11.12<br>11.06<br>10.95                                                                                                    |           | cover%:<br>mapArea%=<br>ماوی الاضلاع<br>max data:<br>rond max‹                                      | 15<br>1,462.89<br>لژاند مثلث متس<br>5,642<br>6,000                                                          |                                                  |                                                  |                                             |   |
|                           | 4<br>5<br>7<br>8<br>9<br>10                                                                                    | فارس<br>خوزستان<br>خراسان رضوی<br>مازندران<br>لرستان<br>آذر بایجان غربی<br>آذربایجان شرقی                                                                                                    | 7777<br>01-7<br>1777<br>0197<br>1970<br>1977<br>1977<br>1977                                                                                                    | 15.46<br>15.05<br>13.67<br>12.84<br>12.77<br>12.64<br>12.41                                                                                                   | 13.39<br>13.03<br>11.84<br>11.12<br>11.06<br>10.95<br>10.75                                                                                                    |           | cover%:<br>mapArea%=<br>ماوى الاضلاع<br>max data:<br>rond max(<br>X:                                | 15<br>1,462.89<br>لڑائد مثلث متس<br>5,642<br>6,000<br>4                                                     | ه رند شده                                        | 3                                                | h                                           |   |
|                           | 4<br>5<br>7<br>8<br>9<br>10<br>11                                                                              | فارس<br>خوزستان<br>خراسان رضوی<br>مازندران<br>ارستان<br>آذر بایجان غربی<br>آذریایجان شرقی<br>کرماشاه                                                                                                    | 7477<br>7-10<br>77717<br>1918<br>1918<br>1918<br>1917<br>1917<br>1917<br>191                                                                                                    | 15.46<br>15.05<br>13.67<br>12.84<br>12.77<br>12.64<br>12.41<br>12.16                                                                                          | 13.39<br>13.03<br>11.84<br>11.12<br>11.06<br>10.95<br>10.75<br>10.53                                                                                                  |           | cover%:<br>mapArea%=<br>الماوى الاضلاع<br>max data:<br>rond max(<br>x:<br>4                         | <u>15</u><br><u>1,462.89</u><br>5,642<br>6,000<br>4<br>6,000                                                | ه ر <u>ند شده</u><br>6,000                       | 18.39                                            | h<br>15.93                                  |   |
|                           | 4<br>5<br>7<br>8<br>9<br>10<br>11<br>12                                                                        | قارس<br>خوزستان<br>خراسان رضوی<br>مازندران<br>ارستان<br>اذربایجان غربی<br>اذربایجان شرقی<br>کرماشاه<br>غرامان در<br>غرامان در م                                                                                                    | 4444<br>7 - 10<br>7474<br>7475<br>7475<br>7447<br>7447<br>7470<br>7471<br>74571<br>7457                                                                                                    | 15.46<br>15.05<br>13.67<br>12.84<br>12.77<br>12.64<br>12.41<br>12.16<br>12.03                                                                                 | 13.39<br>13.03<br>11.84<br>11.12<br>11.06<br>10.95<br>10.75<br>10.53<br>10.42                                                                                         |           | cover%:<br>mapArea%=<br>ماوی الاضلاع<br>max data:<br>rond max(<br>x:<br>4<br>3                      | 15<br>1,462.89<br>5,642<br>6,000<br>4<br>6,000<br>3,375                                                     | م رند شده<br>6,000<br>3,500                      | 18.39<br>14.05                                   | h<br>15.93<br>12.17                         |   |
|                           | 4<br>5<br>7<br>8<br>9<br>10<br>11<br>12<br>13<br>14                                                            | قارمی<br>خوزستان رضوی<br>مازندران<br>لرستان<br>اندر بایجان غریمی<br>اندریایجان شرقی<br>کرماشاه<br>کرماشاه<br>کرماشاه<br>خواسان چنومی<br>درماند.                                                                                                    | 7 + 173<br>- 10<br>- 17<br>- 10<br>- 17<br>- 17<br>- 17<br>- 17<br>- 17<br>- 17<br>- 17<br>- 17<br>- 17<br>- 17<br>- 17<br>- 10<br>- 17<br>- 10<br>- 10<br>                                                                                                    | 15.46<br>15.05<br>13.67<br>12.84<br>12.77<br>12.64<br>12.41<br>12.16<br>12.03<br>9.94<br>9.89                                                                 | 13.39<br>13.03<br>11.84<br>11.12<br>11.06<br>10.95<br>10.75<br>10.53<br>10.42<br>8.61<br>8.57                                                                         |           | cover%:<br>mapArea%=<br>الوى الاضلاع<br>max data:<br>rond max(<br>X:<br>4<br>3<br>2<br>1            | 15<br>1,462.89<br>لاژائد مثلث م <b>نس</b><br>5,642<br>6,000<br>4<br>6,000<br>3,375<br>1,500<br>375          | م رند شده<br>6,000<br>3,500<br>1,500<br>500      | 18.39<br>14.05<br>9.20<br>5 31                   | h<br>15.93<br>12.17<br>7.96<br>4.60         |   |
|                           | 4<br>5<br>7<br>8<br>9<br>10<br>11<br>12<br>13<br>14<br>15                                                      | قارمی<br>خوزستان رضوی<br>مازندران<br>لرستان<br>از بایجان غربی<br>کرماشاه<br>کرماشاه<br>کرماشاه<br>کرماش چوبی<br>خراسل چوبی<br>اردبیل                                                                                                    | ۶۲۲۹           ۵/ ۰ ۲           ۵/ ۰ ۲           ۵/ ۰ ۲           ۵/ ۰ ۲           ۵/ ۰ ۲           ۵/ ۰ ۲           ۵/ ۰ ۲           ۵/ ۰ ۲           ۵/ ۰ ۲           ۵/ ۰ ۲           ۵/ ۰ ۲           ۵/ ۰ ۲           ۵/ ۰ ۲           ۵/ ۰ ۲           ۵/ ۰ ۲           ۵/ ۰ ۲           ۵/ ۰ ۲           ۵/ ۰ ۲           ۵/ ۰ ۲           ۵/ ۰ ۲           ۵/ ۰ ۲           ۵/ ۰ ۲           ۵/ ۰ ۲           ۵/ ۰ ۲           ۵/ ۰ ۲           ۵/ ۰ ۲           ۵/ ۰ ۲           ۵/ ۰ ۲           ۵/ ۰ ۲           ۵/ ۰ ۲           ۵/ ۰ ۲           ۵/ ۰ ۲           ۵/ ۰ ۲           ۵/ ۰ ۲           ۵/ ۰ ۲           ۵/ ۰ ۲           ۵/ ۰ ۲           ۵/ ۰ ۲           ۵/ ۰ ۲           ۵/ ۰ ۲           ۵/ ۰ ۲           ۵/ ۰ ۲           ۵/ ۰ ۲           ۵/ ۰ ۲           ۵/ ۰ ۲           ۵/ ۰ ۲           ۵/                                                                                                    | 15.46<br>15.05<br>13.67<br>12.84<br>12.77<br>12.64<br>12.41<br>12.16<br>12.03<br>9.94<br>9.89<br>9.83                                                         | 13.39<br>13.03<br>11.84<br>11.12<br>11.06<br>10.95<br>10.75<br>10.53<br>10.42<br>8.61<br>8.57<br>8.51                                                                 |           | cover%:<br>mapArea%=<br>ساوی الاضلاع<br>max data:<br>rond maxo<br>x:<br>4<br>3<br>2<br>1<br>0       | <u>ال</u><br>الرائد مثلث مثلث مثلث<br>5,642<br>6,000<br>4<br>6,000<br>3,375<br>1,500<br>375<br>0            | مرتد شده<br>6,000<br>3,500<br>1,500<br>500<br>0  | 3<br>18.39<br>14.05<br>9.20<br>5.31<br>0.00      | h<br>15.93<br>12.17<br>7.96<br>4.60<br>0.00 |   |
|                           | 4<br>5<br>7<br>8<br>9<br>10<br>11<br>12<br>13<br>14<br>15<br>16                                                | قارمی<br>خوزستان<br>حاراسان رضوی<br>مارندران<br>اندر بایجان غربی<br>کرماشاه<br>کرماشاه<br>کراسان جنوبی<br>ادریل<br>مرکان<br>مرکان<br>مرکان                                                                                                    | 9414<br>6 - 1-3<br>7 - 17<br>7 - 17<br>7 - 17<br>8 - 17<br>7 - 17<br>7                                                                                                    | 15.46<br>15.05<br>13.67<br>12.84<br>12.77<br>12.64<br>12.41<br>12.16<br>12.03<br>9.94<br>9.89<br>9.83<br>9.72                                                 | 13.39<br>13.03<br>11.84<br>11.12<br>11.06<br>10.95<br>10.75<br>10.53<br>10.42<br>8.61<br>8.57<br>8.51<br>8.42                                                         |           | cover%:<br>mapArea%=<br>اللوى الأضلاع<br>max data:<br>rond max(<br>x:<br>4<br>3<br>2<br>1<br>1<br>0 | <u>ال</u><br>الرائد مثلث مثلث مثلث<br>5,642<br>6,000<br>4<br>6,000<br>3,375<br>1,500<br>375<br>0            | ورند شده<br>6,000<br>3,500<br>1,500<br>500<br>0  | a<br>18.39<br>14.05<br>9.20<br>5.31<br>0.00<br>b | h<br>15.93<br>12.17<br>7.96<br>4.60<br>0.00 |   |
|                           | 4<br>5<br>7<br>8<br>9<br>10<br>11<br>12<br>13<br>14<br>15<br>16<br>17                                          | قارمی<br>خوزستان<br>خراسان رضوی<br>مازندران<br>اذربایجان غربی<br>کرمانشاه<br>کرمانشاه<br>اگراسان چنوی<br>درخایان<br>مرکزگان<br>کرمکاویه و بوپرلحمد                                                                                                    | 4444<br>4-13<br>4448<br>1448<br>1448<br>1448<br>1444<br>1447<br>1447<br>1447                                                                                                    | 15.46<br>15.05<br>13.67<br>12.84<br>12.77<br>12.64<br>12.41<br>12.16<br>12.03<br>9.94<br>9.89<br>9.83<br>9.83<br>9.72<br>9.62                                 | 13.39<br>13.03<br>11.84<br>11.12<br>11.06<br>10.95<br>10.75<br>10.53<br>10.42<br>8.61<br>8.57<br>8.51<br>8.42<br>8.33                                                 |           | cover%:<br>mapArea%=<br>اللوى الأضلاع<br>max data:<br>rond max(<br>x:<br>4<br>3<br>2<br>1<br>1<br>0 | 15<br>1,462.89<br>لاواند مناث متس<br>5,642<br>6,000<br>4<br>6,000<br>3,375<br>1,500<br>375<br>0             | ورند شده<br>6,000<br>3,500<br>1,500<br>500<br>0  | a<br>18.39<br>14.05<br>9.20<br>5.31<br>0.00<br>b | h<br>15.93<br>12.17<br>7.96<br>4.60<br>0.00 |   |
|                           | 4<br>5<br>7<br>8<br>9<br>10<br>11<br>12<br>13<br>14<br>15<br>16<br>17<br>18                                    | قارمی<br>خوزستان<br>خراسان رضوی<br>مازندران<br>اذرباریجان غربی<br>کرمانشاه<br>کرمانشاه<br>اخراسان چنوی<br>اخریل<br>کیکلویه و بوپراحمد<br>کوباسان شمالی                                                                                                    | 4444<br>4-12<br>4177<br>418<br>1418<br>1418<br>1418<br>1417<br>1417<br>1417                                                                                                    | 15.46<br>15.05<br>13.67<br>12.84<br>12.77<br>12.64<br>12.41<br>12.16<br>12.03<br>9.94<br>9.83<br>9.72<br>9.62<br>8.56                                         | 13.39<br>13.03<br>11.84<br>11.12<br>11.06<br>10.95<br>10.75<br>10.53<br>10.42<br>8.61<br>8.57<br>8.51<br>8.42<br>8.33<br>7.41                                         |           | cover%:<br>mapArea%=<br>الاضلاع<br>max data:<br>rond max(<br>x:<br>4<br>3<br>2<br>1<br>0            | 15<br>1,462.89<br>لاواند مثلث متس<br>5,642<br>6,000<br>4<br>6,000<br>3,375<br>1,500<br>3,75<br>0<br>0       | ہ رند شدہ<br>6,000<br>3,500<br>1,500<br>500<br>0 | a<br>18.39<br>14.05<br>9.20<br>5.31<br>0.00<br>b | h<br>15.93<br>12.17<br>7.96<br>4.60<br>0.00 |   |
|                           | 4<br>5<br>7<br>8<br>9<br>10<br>11<br>12<br>13<br>14<br>15<br>16<br>17<br>18<br>19                              | قارمی<br>خوزستان<br>خراسان رشروی<br>ارتداران<br>ارتبایجان عرقی<br>کرمانشام<br>کرمانشام<br>ارتبایجان عرقی<br>کرمانش موتی<br>ارتبای ارتبال<br>ارتبال جنوبی<br>کومکاوی و ویوراحمد<br>ارتبال تسالی<br>مالی تسالی                                                                                                    | 4444<br>4444<br>14142<br>14142<br>14142<br>14142<br>14144<br>141444<br>14144114144<br>14144114144114144114144114144114141141 | 15.46<br>15.05<br>13.67<br>12.84<br>12.77<br>12.64<br>12.16<br>12.03<br>9.94<br>9.89<br>9.83<br>9.72<br>9.62<br>8.56<br>8.52                                  | 13.39<br>13.03<br>11.84<br>11.12<br>11.06<br>10.95<br>10.75<br>10.53<br>10.42<br>8.61<br>8.57<br>8.51<br>8.42<br>8.33<br>7.41<br>7.38                                 |           | cover%:<br>mapArea%=<br>الاضلاع<br>max data:<br>rond max(<br>x:<br>4<br>3<br>2<br>1<br>0            | <u>15</u><br><u>1,462 89</u><br>5,642<br>6,000<br>4<br>6,000<br>3,375<br>3,375<br>3,500<br>3,75<br>0        | ہ رند شدہ<br>6,000<br>3,500<br>1,500<br>500<br>0 | a<br>18.39<br>14.05<br>9.20<br>5.31<br>0.00<br>b | h<br>15.93<br>12.17<br>7.96<br>4.60<br>0.00 |   |
|                           | 4<br>5<br>6<br>7<br>8<br>9<br>10<br>11<br>12<br>13<br>14<br>15<br>16<br>17<br>18<br>19<br>20                   | قارس<br>خوان تان<br>خراسان رضوی<br>اندرای<br>اندرایجان غربی<br>کرماشاه<br>کرماشاه<br>کرماشاه<br>خراسان جنوی<br>کویکویه ویراحمد<br>کیکویه ویراحمان<br>کیکویه ویراحمان<br>کیکویه ویراحمان<br>کیکویه ویراحمان                                                                                                    | ۲۲۲۹           ۵/۰۰           ۵/۰۰           ۲/۱۳           ۲/۱۳           ۲/۱۳           ۲/۱۳           ۲/۱۳           ۲/۱۳           ۲/۱۳           ۲/۱۳           ۲/۱۳           ۲/۱۳           ۲/۱۳           ۲/۱۳           ۲/۱۳           ۲/۱۳           ۲/۱۳           ۲/۱۳           ۲/۱۳           ۲/۱۳           ۲/۱۳           ۲/۱۳           ۲/۱۳           ۲/۱۳           ۲/۱۳           ۲/۱۳           ۲/۱۳           ۲/۱۳           ۲/۱۳           ۲/۱۳           ۲/۱۳           ۲/۱۳           ۲/۱۳           ۲/۱۳           ۲/۱۳           ۲/۱۳           ۲/۱۳           ۲/۱۳           ۲/۱۳           ۲/۱۳           ۲/۱۳           ۲/۱۳           ۲/۱۳           ۲/۱۳           ۲/۱۳           ۲/۱۳           ۲/۱۳           ۲/۱۳           ۲/۱۳                                                                                                    | 15.46<br>15.05<br>13.67<br>12.84<br>12.77<br>12.64<br>12.16<br>12.03<br>9.94<br>9.89<br>9.83<br>9.72<br>9.62<br>8.56<br>8.52<br>8.17                          | 13.39<br>13.03<br>11.84<br>11.12<br>11.06<br>10.95<br>10.75<br>10.53<br>10.42<br>8.61<br>8.57<br>8.51<br>8.42<br>8.33<br>7.41<br>7.38<br>7.08                         |           | cover%:<br>mapArea%=<br>الاضلاع<br>max data:<br>rond max:<br>x:<br>4<br>3<br>2<br>1<br>0            | <u>15</u><br><u>1,462 89</u><br><u>5,642</u><br>5,642<br>6,000<br>4<br>6,000<br>3,375<br>1,500<br>3,75<br>0 | رید شده<br>6,000<br>3,500<br>1,500<br>500<br>0   | a<br>18.39<br>14.05<br>9.20<br>5.31<br>0.00<br>b | h<br>15.93<br>12.17<br>7.96<br>4.60<br>0.00 |   |
|                           | 4<br>5<br>6<br>7<br>8<br>9<br>10<br>11<br>12<br>13<br>14<br>15<br>16<br>17<br>18<br>19<br>20<br>21             | قارس<br>خوزستان<br>حراسان رضری<br>مازندران<br>الار بایجان غربی<br>کرماشاه<br>کرماشاه<br>کرماش<br>کرماش<br>کرماش<br>م<br>م<br>م<br>م<br>م | FYP4<br>6.1-7<br>61-7<br>717<br>717<br>717<br>717<br>717<br>717<br>717<br>717<br>717                                                                                                    | 15.46<br>15.05<br>13.67<br>12.84<br>12.77<br>12.64<br>12.16<br>12.03<br>9.94<br>9.89<br>9.89<br>9.83<br>9.72<br>9.62<br>8.56<br>8.52<br>8.17<br>7.92          | 13.39<br>13.03<br>11.84<br>11.12<br>11.06<br>10.95<br>10.75<br>10.53<br>10.42<br>8.61<br>8.57<br>8.51<br>8.57<br>8.51<br>8.42<br>8.35<br>7.41<br>7.38<br>7.08<br>6.86 |           | cover%:<br>mapArea%=<br>الاضلاع<br>rond maxc<br>x:<br>4<br>3<br>2<br>1<br>0                         | 15<br>1,462.89<br>5,642<br>6,000<br>4<br>4<br>6,000<br>3,375<br>1,500<br>375<br>0                           | رزد شده<br>6,000<br>3,500<br>1,500<br>500<br>0   | a<br>18.39<br>14.05<br>9.20<br>5.31<br>0.00<br>b | h<br>15.93<br>12.17<br>7.96<br>4.60<br>0.00 |   |
|                           | 4<br>5<br>6<br>7<br>8<br>9<br>10<br>11<br>12<br>13<br>14<br>15<br>16<br>17<br>18<br>19<br>20<br>21<br>22<br>21 | قارس<br>خوزستان<br>مازندن رضوی<br>افراییل رضوی<br>افراییل رستان<br>کرمانداه<br>کرمانداه<br>کرمانداه<br>کرمانداه<br>کرماندام<br>خواسان جویی<br>کوکلویه و بوپراحمد<br>کوکلویه و بوپراحمد<br>کوکلویه و بوپراحمد<br>کوکلویه و بوپراحمد<br>کوکلویه و بوپراحمد<br>کوکلویه و بوپراحمد<br>کردستان<br>کوکلویه و بوپراحمد<br>کردستان<br>کوکلویه و بوپراحمد<br>کردستان<br>کوکلویه و بوپراحمد<br>کردستان<br>کوکلویه و بوپراحمد                                                                                                    | FTF           61-7           7177           7177           7177           7177           7177           7177           7177           7177           7177           7177           7177           7177           7177           7171           7171           7171           7171           7171           7171           7171           7171           7171           7171           7171           7171           7171           7171           7171           7171           7171           7171           7171           7171           7171           7171           7171           7171           7171           7171           7171           7171           7171           7171           7171           7171           7171           7171           7171     <                                                                                                    | 15.46<br>15.05<br>13.67<br>12.84<br>12.77<br>12.64<br>12.41<br>12.16<br>12.03<br>9.94<br>9.83<br>9.72<br>9.62<br>8.56<br>8.52<br>8.17<br>7.92<br>7.73<br>7.53 | 13.39<br>13.03<br>11.84<br>11.12<br>11.06<br>10.95<br>10.75<br>10.53<br>10.42<br>8.61<br>8.57<br>8.51<br>8.42<br>8.33<br>7.41<br>7.38<br>7.08<br>6.86<br>6.70         |           | د مربع:<br>مربوی الاضلاع<br>مهم: (مادع:<br>rond maxc<br>x:<br>4<br>3<br>2<br>1<br>0                 | 15<br>1,462.89<br>5,642<br>6,000<br>4<br>6,000<br>3,375<br>1,500<br>375<br>0                                | ورند شده<br>6,000<br>3,500<br>1,500<br>500<br>0  | 18.39<br>14.05<br>9.20<br>5.31<br>0.00<br>b      | h<br>15.93<br>12.17<br>7.96<br>4.60<br>0.00 |   |

طول ارتفاع مثلث برای هر داده در محیط اکسل از طریق (معادله ۷) محاسبه می گردد. (شکل ۴۰)

شکل ۴۰ -نحوه محاسبه طول ارتفاع مثلث و لژاند در محیط اکسل

در محیط ایلاستریتور با گزینه Polygon Tool (شکل ۴۱) ، مثلث مربوط به هر داده را با طول ارتفاع آن ترسیم و در محل مربوط به آن در نقشه قرار می گیرد. (شکل ۴۲)

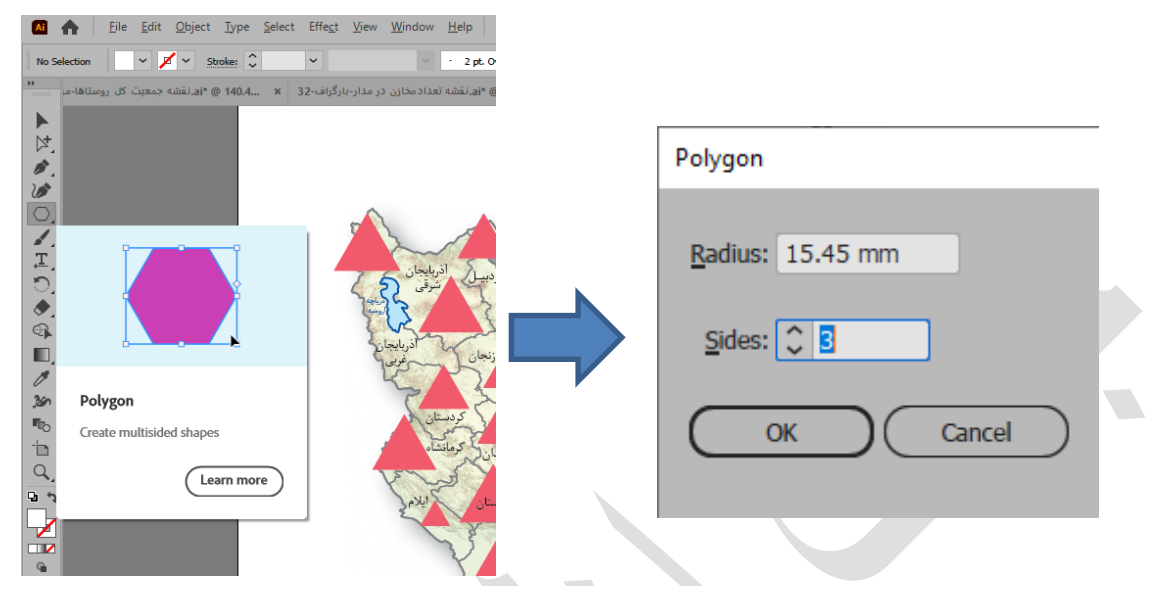

شکل ۴۱ -نحوه ترسیم مثلث در محیط ایلاستریتور

برای تهیه لژاند در محیط اکسل ابتدا ماکزیمم داده را رند کرده و فاصله بین صفر تا ماکزیمم داده را به دستههای مساوی تقسیم کرده، سپس با استفاده از (معادله 7) ضلع مثلث و ارتفاع هر دسته محاسبه می شود. سپس در محیط ایلاستریتور، مثلثهایی با طول ارتفاع هر دسته ترسیم کرده و از راست و پایین با هم تراز کرده و در گوشه سمت چپ پایین نقشه قرار می گیرد (شکل ۴۲). در نهایت با توجه به جدول شماره ۲ که در انتهای بخش آمده، مشخصات (style) مناسب اعمال می شود.

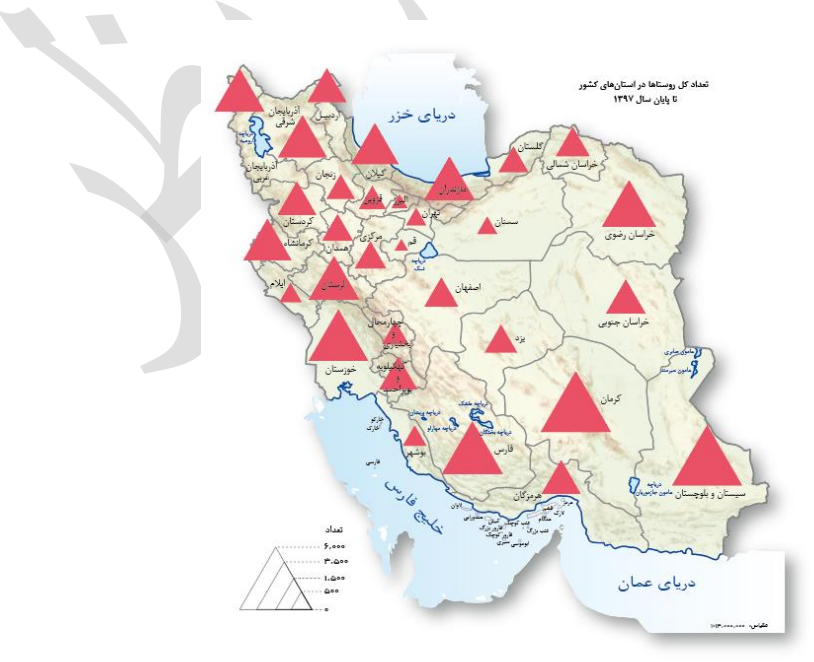

شکل ۴۲ -نقشه با نماد سطحی (مثلث)

#### ۱-۷-۲-۲-۵ دایره قطاعدار

در صورتیکه تعداد اجزای آمار بیش از یک جزء باشد میتوان برای نمایش آمار از دایره قطاعدار استفاده کرد تا همزمان چندین جزء آمار نمایش داده شود.

قطر دایره برای هر داده در محیط اکسل از (معادله )۸ محاسبه می گردد. (شکل ۴۳)

#### 2\*SQRT(n./N\*MapAreaP/PI()) (n.e.le (n.)

که در این معادله داریم:

SQRT= جذر

n. جمع اجزای هر داده=n.

N= مجموع کل دادەھا

()PI= عدد پی

در واقع نحوه محاسبه قطر دقيقا مانند محاسبه قطر دايره كل است با اين تفاوت كه در اين معادله از جمع هر سطر (كليه اجزاء)

استفاده میشود.

|       |                      | nere Danala |           |              |           | Acabas       |               |                         |                  |             |           |             |                   |       |
|-------|----------------------|-------------|-----------|--------------|-----------|--------------|---------------|-------------------------|------------------|-------------|-----------|-------------|-------------------|-------|
| F     |                      | N Page L    | yatt Tahm | A            | R         | W B          | A team        | of what yr o kant to do |                  |             |           |             |                   |       |
| 1     | & Cut                | Calibi      | - 11 - +  | A A ===      | = ??- )   | 1 - 🔐 Wrep 1 | ext           | Number *                |                  | Norm        | al        | Bad         | Good              | Neut  |
| Paste | It- Copy             | 8 I U -     | B-0       | A =          |           | E Merce      | ä Center 🗠    | 5 - 96 + 55 -55         | Conditional Form | at as Cherc | kčeli     | Lxplanatory | input             | Linke |
|       | Clipboard            | r<br>14     | Font      | _            | Alle      | anment       |               | Number 14               | ormatting * lab  | le ·        |           |             | Styles            |       |
|       |                      |             |           |              |           |              |               |                         |                  |             |           |             |                   |       |
| 02    | -                    | × v k       | (=2*SQRT) | n./N*mapArea | (P/PI())} |              |               |                         |                  |             |           |             |                   |       |
|       |                      |             |           |              |           |              |               |                         |                  |             |           |             |                   |       |
|       |                      |             |           |              |           |              |               |                         |                  |             |           | 1           |                   | 0     |
|       | A.<br>USUAT          | din 1 s     | Vint      | TOP L        | 1-1-6     | 300 14       |               | a 10                    |                  |             |           | M           | N                 |       |
| 2     | ذبابجلا شرفى         | 6]          | (III.     |              |           | <u> </u>     | -11. <u>-</u> | نامكفاري ها             |                  |             |           |             | أدراجان درقي      | 9.4   |
|       | ذيابجل غاير          | 525789      | 543462    | 546579       | 402930    | 117443       | 1186208       | n\                      | کستار ۱۵ سال     |             |           | 1           | الاسحار فين       | 8.2   |
| 4     | data                 | 201983      | 221386    | 235122       | 157849    | 47194        | 855014        | nt                      | 10-52 2.         |             |           | 1           | اردين             | 5.22  |
| 5     | ىقپان                | 061507      | 1062775   | 1254112      | 020756    | 306070       | 4507300       | B5.                     | Y. 11 J.         | -           |           | 1           | سنبان             | 11.9  |
| 5     |                      | 536548      | 597935    | 746897       | 493820    | 137537       | 2512787       | กร์                     | 10-24 11-        |             |           |             | لير               | 8.90  |
| 1     | بلام                 | 91211       | 106543    | 110376       | 67035     | 20098        | 395253        | n.2                     | ىيىتر لۈ80سال    |             |           | -           | NJ.               | 3.55  |
| 8     | 1                    | 222074      | 219914    | 236860       | 124832    | 32275        | 835955        | N                       | 59142898         |             |           | · · · · · · | بوشهر             | 5.1   |
| 9     | و ان                 | 2475971     | 2900092   | 3582672      | 2627275   | 866220       | 12452230      | mapArea                 | N=n\+r           | Y +11"      | +115 +1   | 10          | dat               | 19.8  |
| 113   | بيدرممال وبمتبارى    | 145482      | 154271    | 163842       | 105143    | 33700        | H1/444        | mapScale                | 19-111.71        | п.тш.       | +IIC.+I   | 10.         | جهرمعال ويعتباري  | 4.5   |
| 11    | فرلبان حنين          | 127941      | 122903    | 108864       | 71254     | 22865        | 153827        | coverP                  |                  |             |           |             | خرسان حذوس        | 3./1  |
| 12    | فراسان رضوى          | 1214077     | 1178355   | 1242167      | 823106    | 243219       | 4700924       | mapAreaP                |                  |             |           |             | خراسق رهيني       | 12.1  |
| 13    | فراسان شمالى         | 125181      | 127129    | 126146       | 82554     | 22336        | 454345        | maxData                 |                  |             |           |             | خرسان شمالى       | 3.9:  |
| 11    | خورستان              | 977497      | 939773    | 938139       | 590356    | 158440       | 8551205       | rend kol                |                  |             |           |             | خورستان           | 10.5  |
| 25    | a.C.                 | 165850      | 177885    | 199300       | 125558    | 42584        | /111//        | x                       |                  |             |           |             | ei                | 4.7   |
| 16    | سنان                 | 110175      | 15/10/    | 146843       | 10,1884   | 33493        | 560502        | leg_qeladar             |                  |             |           |             | سمتان             | 4.20  |
| 17    | سيستان وبليجستان     | 485897      | 389242    | 288191       | 147225    | 35087        | 1545642       |                         |                  |             |           |             | سيستان وبلوجستان  | 6.5   |
| 18    | بارس                 | 747232      | 849121    | 940097       | 559905    | 205820       | 3401675       | mapArea:                | 1,648,195        |             |           |             | قارس              | 10.3  |
| 19    | تزوين                | 222105      | 236197    | 275101       | 170373    | 44474        | 948200        | map5cale:               | 13.000.000       |             |           |             | 2002              | 5.40  |
| 20    | -                    | 320484      | 319549    | 327134       | 204293    | 58504        | 1229954       | Lover S                 | 15               |             |           |             | 4                 | 6.22  |
| 27    | فرصان                | 208792      | 301390    | 306200       | 197231    | 60616        | 1134779       | mapAreaP=               | 1,462.89         |             |           |             | گردستانی          | 5.98  |
| 22    | ترسن                 | 481438      | 494243    | 480083       | 312619    | 90204        | 1858587       | Map/                    | \reaP            |             |           |             | كرسن              | 7.65  |
| 23    | فيمتشله              | 317481      | 378421    | 392060       | 291762    | 88891        | 1458615       | mapi                    |                  |             |           |             | كرمانتاء          | 6.80  |
| 74    | تهکیلویه و بویر احمد | 107165      | 110865    | 105006       | 60091     | 14333        | 897451        |                         |                  | کل          | eye       |             | كهكيلهم وبعمر حند | 3.54  |
| 25    | ئىسان                | 743896      | 246770    | 267817       | 187607    | 49525        | 995615        | 14. C                   | 4                | maxDala.    | 12,452,25 | 0           | كالنشن            | 5 61  |
| 26    | 31.7                 | 285768      | 372419    | 439024       | 387988    | 116827       | 1003026       | All and a shake         | فطردا يرد ازالد  | rond-mex    | 13,000,00 | 0           | 38.5              | 7.11  |
| 27    | رستان                | 269165      | 290510    | 305605       | 205319    | 64309        | 1184908       | 13,000,000              | 20.28            | 13,000,000  | 4         |             | ىرىستان           | 5.98  |
| 28    | مزعدران              | 355718      | 444990    | 536579       | 422009    | 126942       | 1897238       | 7,500,000               | 15.87            | 7,312,500   | 3         |             | مرتد إن           | 7.72  |
| 29    | ر گړې                | 244310      | 271550    | 307860       | 211889    | 61155        | 1099754       | 3,500,000               | 10.50            | 3,250,000   | 2         |             | 5,5,+             | 5.89  |
| 30    | هرستر کان            | 275815      | 263688    | 2/1/8/       | 123487    | 30044        | 971822        | 000,000                 | 5.82             | 812,500     | 1         |             | هرمزكان           | 5.53  |
| 51    | مسدان                | 286394      | 272566    | 296942       | 218831    | 72484        | 1097217       | 0                       | 0.00             | 0           | 0         |             | همنان             | 5.82  |
| 32    | 03                   | 264289      | 237427    | 255416       | 152739    | 51484        | 971355        |                         |                  |             |           |             | oja               | 5.53  |

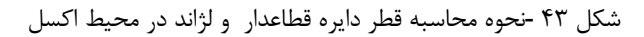

جدول توصیفی آمار (شامل تمام اجزای مختلف هر داده) را از محیط اکسل کپی میکنیم و در محیط ایلاستریتور از منوی Draw وارد گزینه Pie Graph Tools میکنیم ( شکل ۱۴) و نمودار پیش فرض آن تر سیم می شود. سپس نسبت قطر مربوط به یکی از دادهها را با قطر بهدست آمده متناظر آن در جدول اصلاح کرده، سپس هر یک از اجزای نمودار در محل مربوط به آن در نقشه قرار می گیرد. (شکل ۴۴)

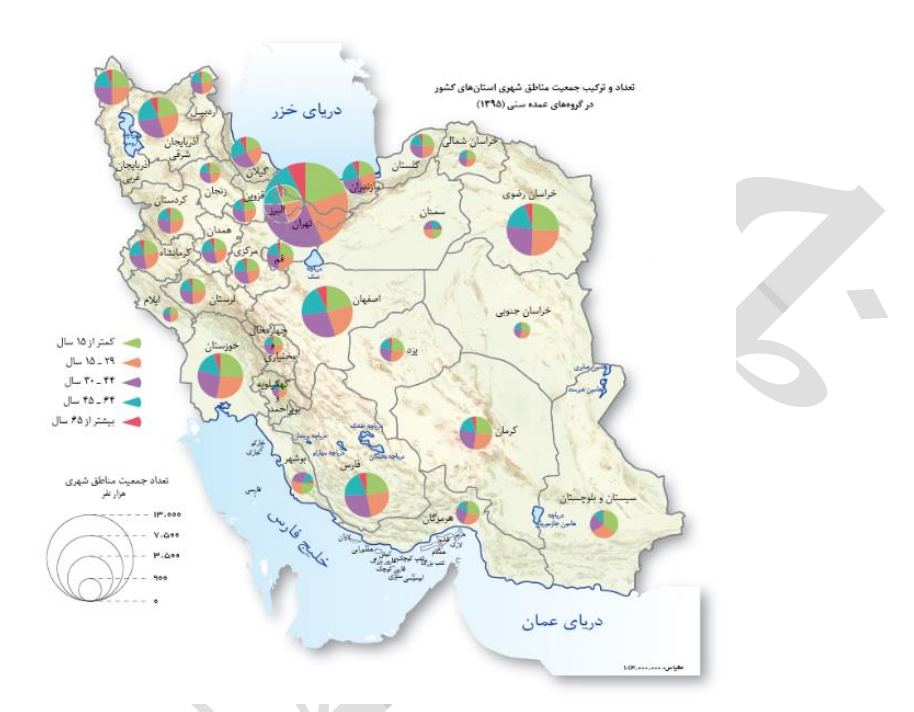

شکل ۴۴ -نقشه با نماد سطحی (دایره قطاعدار)

برای تهیه لژاند در محیط اکسل ابتدا ماکزیمم داده را رند کرده و فاصله بین صفر تا ماکزیمم داده به دستههای مساوی تقسیم می شود سپس با استفاده از معادله بالا (شکل ۴۳) قطر دایره هر دسته محاسبه می شود. برای ترسیم لژاند در محیط ایلاستریتور، با ابزار Elips ( شکل ۳۱) دایره هایی با قطر هر د سته تر سیم کرده و از و سط و پایین با هم تراز کرده و در گو شه سمت چپ پایین نقشه قرار می گیرد. در نهایت با توجه به جدول شماره ۲ که در انتهای بخش آمده، مشخصات (style) مناسب اعمال می شود. یک لژاند هم با توجه به رنگ هر قطاع برای نمایش اجزای مختلف آمار تهیه می شود. (شکل ۴۴)

#### ۱-۷-۲-۲-۶ نیمدایره قطاعدار

در صورتی که بخواهیم اجزای متعدد دو آمار مرتبط را مقایسه کنیم (مثلا آمار جمعیت شهری و روستایی دو سال مختلف) میتوانیم برای نمایش آمار از نیمدایره قطاعدار استفاده کنیم.

شعاع نیمدایره برای هر داده در محیط اکسل از (معادله ۹) محاسبه می گردد. (شکل ۴۵)

2\*SQRT(n1./N\*mapAreaP\*2/PI()) (۹ (معادله ۹) 2\*SQRT(n2./N\*mapAreaP\*2/PI()) (معادله ۹)

#### مراحل تهيه اطلس

| 18. ٣/18/ |  |
|-----------|--|
|-----------|--|

که در این معادله داریم: SQRT = جذر = n1. ا مقدار هر داده اول = n2. مقدار هر داده دوم = N = مجموع کل دادهها = عدد پی

(معادله ۹)

|             |           | xcel       | E - تغييرات | جمعیت شهری    | و روستایی | <u>ج</u> دید 95 | F2-P16-1385-9      |                             |            | _                |             |           |                 |         |         |                   |            |                  |
|-------------|-----------|------------|-------------|---------------|-----------|-----------------|--------------------|-----------------------------|------------|------------------|-------------|-----------|-----------------|---------|---------|-------------------|------------|------------------|
|             |           |            |             |               |           |                 |                    |                             |            |                  | Acrobat     |           | Data Review     | ormulas |         | Page Layo         | e Insert   | Hom              |
| Neutra      | Good      | (          | Bad         | mal           | Nor       |                 |                    | v                           | Number     | d                | 🛱 Wrap Te   | 1 - 24    | = &             | · A A   | ~ 10    | Nazanin           | BI         | K Cut            |
|             | Input     | atory      | Explan      | dk Cell       | t as Che  | Format          | Conditional        | <ul> <li>6.0 .00</li> </ul> | \$ - 96    | Center ~         | E Merrie 8  |           | /               | 8 - A - |         | 7 4 -             | • B        | E Copy           |
|             |           | Styles     |             |               | -         | Table           | Formatting ~       | er 5                        | Nu         |                  | marget      | Alignment |                 |         | ant     | I                 | Painter 5  | Forma<br>inhoard |
|             |           |            |             |               |           |                 |                    |                             |            |                  |             |           | *               |         | -atec   |                   |            |                  |
|             |           |            |             |               |           |                 |                    |                             |            |                  |             | 1411      | . mappreatz z/r |         | -2 50   | φ Jx              |            |                  |
|             |           |            |             |               |           |                 |                    |                             |            |                  |             | $\sim$    | $\backslash$    |         |         |                   |            |                  |
| 1           | К         | L          | м           | N             | 0         | P               | Q                  | R                           | S          |                  | U           | v         | W               |         | Х       | Y                 | Z          | AA               |
|             |           |            |             |               |           |                 |                    | _                           |            |                  |             |           | $ \rightarrow $ |         |         |                   |            |                  |
|             |           | روستایی و  | n90         |               |           |                 | /                  | - 10                        |            |                  |             |           |                 |         |         |                   |            |                  |
| سنان        | شهری ۹۵   | غيرساكن ٩٥ | п (с.       | نيمدايره 95   | -         |                 | استان              | nло.                        | روستايى 🕼  | شهری ۸۵          | نيمدايره 85 |           |                 | 0,000   | 13,00   | MapScale          |            |                  |
| ، ئىرقى     | 44.4444   | 11447      | 79-9957     | tet/PI())     |           | آذر             | یایجان شرقی        | 5-7405                      | 11         | 16-1014          | 9.90        |           |                 | 15      |         | coverp%           |            |                  |
| ، غربی      | 11791-1   | 1124-16    | 11769119    | A33           |           | آذر             | يايجان غربى        | ANT FOR                     | 11440-0    | 1716404          | V.64        |           |                 | 8,195   | 1,64    | mapArea           |            |                  |
|             | NPP - T 4 | F- 97 AS   | 12.6.42.    | 681           |           | ار د            | ييل                | 4474100                     | 617196     | ¥1009¥           | 44.4        |           |                 | 9497    | 1462.8  | mapAreap          | AreaP      | Map              |
|             | F0-YT-1   | £170f1     | 017-80-     | 11.75         |           | اصد             | فهان               | 001709                      | YOAA9+     | VIVARY7          | 1-97        |           |                 | 8,196   | 107,40  | NΛ0.              |            | 1                |
|             |           | 1.1        |             | 1.00          |           | البر            | رف ا               |                             |            |                  | 1.11        |           |                 | 1,726   | 42,86   | N90.              |            |                  |
|             | TRATET    | 14440      | 84+18A      | PV.7          |           | ايلا            | ŕ                  | SFORAY                      | 71.9.7     | 1771777          | 898         |           |                 | JAOI    | 0+N     | N= N <sup>o</sup> |            |                  |
|             | 10400     | *****      | 11984.      | 67 V          |           | يوث             | بەر                | WARAN                       | 2-26-4     | OVVERO           | 49 A        |           |                 | 17.0    |         |                   |            | لژاند            |
|             | 14494499  | 1-12-1-    | 109.8 7.9   | 19.41         |           |                 |                    | ******                      | 1191333    | 1779-971         | 1711        |           |                 |         |         |                   |            |                  |
|             |           |            |             |               |           |                 |                    |                             |            |                  |             |           |                 |         |         |                   |            |                  |
| برز         |           |            |             |               |           | تهو             | ان و البرز         |                             |            |                  |             |           |                 | نيم     | ، دايره | رند شده           | legend     | X <b>-</b> 5     |
|             |           |            |             |               |           |                 |                    |                             |            |                  |             |           |                 |         |         |                   |            |                  |
| 1.02        | 6.VEEE    | 75,713     | AFWER       | * 1 *         |           |                 | 1                  | LAV9.1.                     | \$15675    | ******           | ¥61         |           |                 | _       |         |                   |            |                  |
| ، و بحتياري | ENTATY    | T10-V1     | 151434      | 101           |           | 4. <del>7</del> | ارمحال و بحتيار    | ی<br>۲۶۴۲.                  | T. AT.A    | TTEERA           | * 4 V       |           |                 | 5       | 3.8     | 600,000           | 598,599    | 1                |
| ىئويى       |           |            |             |               |           | خو              | اسان جئوہی         |                             |            |                  |             |           |                 | 7       | 7.8     | 2,500,000         | 2,394,395  | 2                |
| فبوى        | £11-11    | INTANY     | FFTFD-1     | 17.97         |           | <u>خو</u>       | اسان ر ضوی         | PV + 7P6                    | 17759.2.   | TA119            | 11.97       |           |                 | 7       | 11.6    | 5,500,000         | 5.387.388  | 3                |
| ري<br>مقالي | FAFTFP    | TYAY       | Net-91      | *PY           |           | _<br>خو         | اسان شعالی         | 11077                       | F197P0     | TATEON           | ¥.\$A       |           |                 | 14      | 15.3    | 9,500,000         | 9.577.579  | 4                |
|             | 100\$1.0  | 1109714    | \$Y1(0)9    | 1             |           | خو              | ن<br>زستان         | ***                         | 17 17 9 59 | YAYYAPY          | 1.075       |           |                 | 1       | 19.9    | 16.000.000        | 15.980.037 | 5                |
|             | V111VV    | TEFTAE     | 1-07491     | ۵.۱۳          |           | زنج             | یان<br>عان         | LP FP + 1                   | F- 47P1    | 66977 <b>9</b> - | P.A.9       |           |                 |         |         |                   |            |                  |
|             | 0P+0+Y    | 141404     | Y - YYP -   | <b>1</b> .1 Y |           | سە              | نان                | 5A4Y#Y                      | 1411.07    | 11-001           | 77.7        |           |                 |         |         |                   |            |                  |
| و بلوچستان  | 1710911   | 1573717    | 1110-14     | P.T.A         |           | <b></b>         | ۔<br>ستان و بلوچست | ان ۲۰۵۷۴۲                   | 17-9097    | 1197197          | 79.7        |           |                 |         |         |                   |            |                  |
|             | TF-1970   | 1775011    | *****       | 1+.98         |           |                 |                    | ۸¥۸ ¥77                     | 180-814    | TPOTAFY          | 1+779       |           |                 |         |         |                   |            |                  |
|             |           |            |             |               |           | فر              | س                  |                             |            |                  |             |           |                 |         |         |                   |            |                  |
|             | 101151    | 77 19 17   | 11/11/19/1  | ۵۶۲           |           | قزو             |                    | 1977                        | TP 01 - T  | YYYYYA           | 0.51        |           |                 |         |         |                   |            |                  |

شكل ۴۵ -نحوه محاسبه قطر و لژاند نيمدايره قطاعدار در محيط اكسل

جدول مربوط به آمار اجزای داده اول و جمع همه اجزا در ستون دیگر در محیط اکسل آماده می شود (شکل ۴۶)، بعد این جدول را در محیط ایلاستریتور از منوی Draw وارد گزینه Pie Graph Tools می کنیم (شکل ۲۰) و نمودار پیش فرض آن ترسیم می شود. سپس نسبت قطر مربوط به یکی از داده ها با قطر به دست آمده متناظر آن در جدول اصلاح می شود. سپس یک طرف دایره که مربوط به ستون جمع است حذف می شود. همین مراحل را برای داده دوم انجام داده و سمت مربوط به ستون جمع حذف می شود. دو نیم دایره مربوط به هر داده کنار هم تراز می شود. سپس هر یک از اجزای نمودار در محل مربوط به آن در نقشه قرار می شود. (شکل ۴۷)

| F    | E            | D         | с                               | В               | A                   | Ŀ. |  |
|------|--------------|-----------|---------------------------------|-----------------|---------------------|----|--|
|      |              | 5.5       | 1.                              | 5A              |                     | 41 |  |
|      |              | 10        | روستایی و<br>جاری کرد           | 44 S 44         | استان               |    |  |
| - 95 | ن یمناور ۵ ( |           | غېرت د .                        |                 |                     | 42 |  |
|      | 1/1          | TRENDT    | 1111111                         | 14 - 17 17      |                     |    |  |
|      |              |           |                                 |                 | آذريا بجان شرقى     |    |  |
|      |              |           |                                 |                 |                     | 43 |  |
|      | A.88         | 71760719  | 1178-15                         | 11787-7         | آذربا بجان غربى     | 44 |  |
|      | Δ.F1         | 177-57-   | \$+\$TAP                        | A\$5.75         | اردييل              | 45 |  |
|      | 11.05        | 617(A6)   | FITOFI                          | FD-VT-R         | اصقهان              | 46 |  |
|      | 1.00         |           | 1.1                             |                 | البرز               | 47 |  |
|      | 7.93         | 441144    | 18484                           | T 90 TPT        | ايلام               | 48 |  |
|      | 0.TV         | 1157500   | **V\$\$ <u>0</u>                | 668 67 A        | بوشهر               | 49 |  |
|      | PARE         | VT++APAr  | $\lambda \in \Delta \Delta (V)$ | 15 455 451      |                     |    |  |
|      |              |           |                                 |                 |                     |    |  |
|      |              |           |                                 |                 | تداد والبرز         |    |  |
|      |              |           |                                 |                 | 110 5 6 10          |    |  |
|      |              |           |                                 |                 |                     | 50 |  |
|      | 5.45         | REVVET    | 75.715                          | 5. 4666         | a li trave ll'anche | 50 |  |
|      | 6.45         | VEALEA    | *****                           | SATLEY          | چهارفعال و بعتیاری  | 51 |  |
|      | 1.10         | 1/00 30   | 118-11                          | TELATI          | خراسان جنوبى        |    |  |
|      |              |           |                                 |                 |                     | 52 |  |
|      | 1424         | P9790-1   | NALANA                          | FY 47F          | خراسان رضوی         | 53 |  |
|      | 4,94         | APT - RY  | 447445                          | \$1.54.55       | خراسان شعالی        | 54 |  |
|      | 1.81         | £Υλ+Δ+Β   | 11057-5                         | T00FT-0         | خوزستان             | 55 |  |
|      | Δ.5 T        | N- AVERN  | TEETAE                          | VAXAVV.         | زنجان               | 56 |  |
|      | <b>9.5</b> Y | V ( 1778) | 151808                          | 68×6×1          | سعنان               | 57 |  |
|      | A.15         | 1110-15   | 1519771                         | 1750551         | سيستان وبلوچستان    | 58 |  |
|      | 11.48        | £401174   | 1999099                         | TF+ YPVA        |                     |    |  |
|      |              |           |                                 |                 | فارس                | 59 |  |
|      | <u>۵۶۲</u>   | 1474751   | 771817                          | 901159          | قزورن               | 60 |  |
|      | ۵.۶F         | 111111    | FTT19                           | 1114455         | فہ                  | 61 |  |
|      | 871          | 15-11-11  | <b>554YA</b> T                  | 1175773         | strukt.             | 61 |  |
|      | 4.40         | T185V1A   | 17-5171                         | 140404Y         | کردندی              | 62 |  |
|      | 544          | 1907575   | FATALS                          | 1554514         | درمان ا             | 63 |  |
|      |              |           |                                 |                 | كرمانشاه            | 64 |  |
|      | 1.11         | YNT (DT   | 110011                          | 7 47 491        | كهكيلوبه ويوبراحمد  | 65 |  |
|      | 64.1         | 14/4414   | ATT 111                         | 19410           | گلستان              |    |  |
|      |              | -         |                                 |                 |                     | 66 |  |
|      | Y.87         | 101-1949  | NTYPY -                         | 18-17-18        | گيلان               | 67 |  |
|      | \$5.         | 175-554   | FYDVFN                          | 11759-8         | لرستان              | 68 |  |
|      | 8.17         | T 14TA4 1 | 1785755                         | ATT VE AL       | مازندران            | 69 |  |
|      | 0.90         | 1513510   | 779711                          | 1 - 8.9755      | مركزى               | 70 |  |
|      | <b>8.8</b> 1 | 1775610   | A - FART                        | 84.77.44        | هرمز کان            | 71 |  |
|      | FAF          | 1174.775  | - 85 Y - 14                     | 5 - 5V 75V      | همدان               | 72 |  |
|      | 0.71         | 1174677   | 154.144                         | 841700          |                     |    |  |
|      |              |           |                                 |                 | يزد                 | 73 |  |
|      | NIGE         | VARIATY.  |                                 |                 |                     | 74 |  |
|      | N.35.        |           |                                 |                 |                     | 14 |  |
|      |              |           |                                 |                 |                     |    |  |
| ت    | سل جھ        | ويط اک    | ه در مح                         | ّمادەسازى داد   | شکل ۴۶ -ا           |    |  |
|      | -            |           |                                 |                 | -                   |    |  |
|      |              | ,1        | ، قطاعد                         | , سیم نیمدایر ه | ت                   |    |  |
|      |              | ,         |                                 |                 |                     |    |  |
|      |              |           |                                 |                 |                     |    |  |

برای تهیه لژاند در محیط اکسل ابتدا ماکزیمم داده اول را رند کرده و فاصله بین صفر تا ماکزیمم داده را به دستههای مساوی تقسیم کرده، سپس با استفاده از (معادله ۹) قطر نیمدایره هر دسته (شکل ۴۵) محاسبه می شود. سپس در محیط ایلاستریتور، نیمدایرههایی با قطر هر دسته تر سیم کرده و از را ست یا چپ و پایین با هم تراز می شود و در گو شه سمت چپ پایین نق شه قرار میگیرد. همین مراحل برای داده دوم نیز تکرار میشود. یک لژاند هم با توجه به رنگ هر قطاع برای نمایش اجزای مختلف آمار تهیه میشود. (شکل ۴۷)

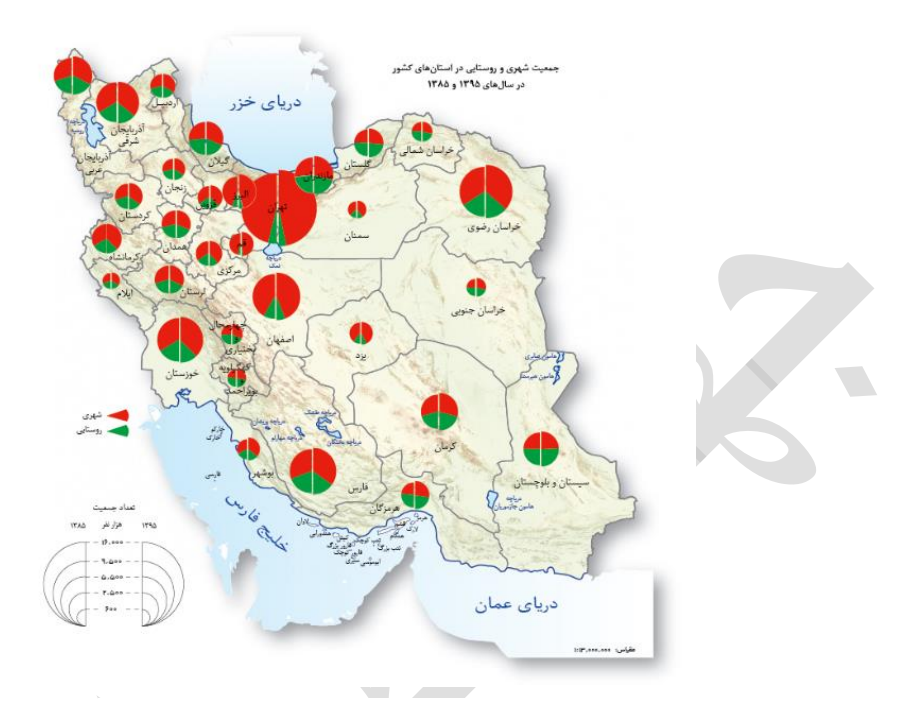

شکل ۴۷ -نقشه با نماد سطحی (نیمدایره قطاعدار)

۱-۷-۲-۲-۷ مربع تقسیم شده

در صورتی که تعداد اجزای آمار بیش از یک جزء باشد و بخواهیم در اطلس از نمادهای مختلفی استفاده کنیم که همزمان امکان نمایش چندین آمار را دارد.

طول ضلع مربع کل برای مجموع هر داده در محیط اکسل از (معادله 10) محاسبه می گردد. (شکل ۴۸)

SQRT(n./N\*mapAreaP) (۱۰ معادله)

که در این معادله داریم:

SQRT= جذر

.n= مقدار هر داده

N= مجموع کل دادەھا

Paste

38

| File   | He       | ome Inse              | rt F               | age Layout       | Formulas   | Data      | Review  | View         | Acrobat    | Q Tel    | l me wh |
|--------|----------|-----------------------|--------------------|------------------|------------|-----------|---------|--------------|------------|----------|---------|
|        | 🔏 Cut    |                       | Arial              |                  | 10 - A     | _ = =     | - %     | <b>▶</b> ¶ - | F Wrap Tex | t        | Nu      |
| Dacto  | 🗈 Cop    | y *                   |                    |                  | Б          |           |         | _            |            |          |         |
| v asie | 🞺 Forr   | mat Painter           | BI                 | <u>u</u> .   H . | 🗠 • 🗛      | · = =     | ≡  €≣ ? | =            | 🔛 Merge &  | Center   | - \$    |
|        | Clipboar | d 🕞                   |                    | Font             |            | ra l      |         | Alignme      | ent        |          | G.      |
|        |          |                       |                    | 0                |            |           | _       |              |            |          |         |
| AD5    |          |                       |                    | <i>fx</i> {=S    | QRT(n./N*r | mapareaP) | }       |              |            |          |         |
|        |          |                       |                    |                  |            |           | K       |              |            |          |         |
|        |          |                       |                    |                  |            |           |         |              |            |          |         |
| 1      | Х        | Y                     |                    | Z                |            | AA        | AB      |              | AC         | ŀ        | AD .    |
|        |          |                       |                    |                  |            | U         | ىدلىل   | یی ژ         | $\searrow$ |          |         |
|        |          | م استان               |                    | 🛩 n 🗤            | نكرده د    | هرهز ۱۳   | ns مسر  | طلاق         | جيهم       | a-m      | a i     |
| 4      |          | 21.00                 |                    | 7100067          | 2          | 24007     | 76620   | 6            | 11400460   | 10       | 00      |
| 5      |          | ان جرمی ا             |                    | 3476476          | 34         | 112064    | 31111   | 1            | 5199653    | 10       | 0.05    |
| 7      |          | یان ریسوی<br>مادر     | مدر،<br>اد         | 2857524          | 14         | 240046    | 25122   | 2            | 4348792    | 9        | 79      |
| 8      |          | فار بير )             |                    | 2516477          | 13         | 327022    | 22682   | 2            | 4070321    | 9        | 47      |
| 9      |          | و استان               | خر                 | 2289467          | 13         | 319213    | 18217   | 9            | 3790859    | 9        | .14     |
| 10     |          | جان شرقی              | آذرياي             | 2190348          | 9          | 04685     | 18954   | 6            | 3284579    | 8        | .51     |
| 11     |          | اللدران               | La                 | 1923862          | 7          | 54583     | 17097   | 8            | 2849423    | 7        | .92     |
| 12     |          | جان غربى              | آذرباي             | 1724897          | 8          | 12000     | 14141   | 1            | 2678308    | 7.       | .68     |
| 13     |          | كرمان                 |                    | 1583151          | 8          | 32399     | 13908   | 1            | 2554631    | 7        | .50     |
| 14     |          | اليرز                 |                    | 1487717          | 6          | 77449     | 14495   | 0            | 2310116    | 7.       | .13     |
| 15     |          | گیلان                 |                    | 1458838          | 6          | 18022     | 15700   | 7            | 2233867    | 7.       | .02     |
| 16     |          | و بلوچستان            | سيستان             | 1144377          | 7          | 59988     | 95594   | 1            | 1999959    | 6        | .64     |
| 17     |          | ەلشاھ                 | کر                 | 991551           | 5          | 58895     | 10743   | 7            | 1657883    | 6        | .04     |
| 18     |          | لستان                 | 2                  | 983452           | 4          | 41336     | 84549   | )            | 1509337    | 5        | .77     |
| 19     |          | همدان                 | <u>،</u>           | 950905           | 4          | 19583     | 90623   | 3            | 1461111    | 5        | .67     |
| 20     |          | رستان                 | 7                  | 878131           | 4          | 95337     | 8183    | 2            | 1455300    | 5        | .66     |
| 21     |          | رمژگان                | هر                 | 863442           | 4          | 61134     | 69112   | 2            | 1393688    | 5        | .54     |
| 22     |          | ردستان                | کر                 | 858031           | 4          | 00637     | 7484    | )<br>)       | 1333513    | 5        | .42     |
| 23     |          | ىركۇرىي<br>دىرىد      | 4                  | 794840           | 3          | 40305     | F442    | )            | 1212978    | 5        | 95      |
| 24     |          | وروین<br>در           | •                  | 6928/1           | 2          | 00/13     | 5442    | ;            | 1048800    | 4        | 81      |
| 20     |          | <u>معم</u><br>استنباب | 1                  | 687719           | 3          | 15149     | 5749    | 2            | 1040000    | 4        | 83      |
| 27     |          | ردین .                |                    | 627036           | 2          | 46615     | 4245    | ,<br>)       | 916101     | 4        | 49      |
| 28     |          | يى.<br>مشەر           |                    | 596376           | 3          | 04695     | 4070    | )            | 941771     | 4        | .56     |
| 29     |          | ن حان<br>تحان         | ;                  | 582531           | 2          | 48050     | 46292   | 2            | 876873     | 4        | .40     |
| 30     |          | ار و بختیاری          | حهارمد             | 486302           | 2          | 51464     | 3493    | 3            | 772704     | 4        | .13     |
| 31     |          | بان شمالي             | <u>چر ہو</u><br>اص | 454683           | 2          | 02111     | 3889    | 3            | 695692     | 3        | .92     |
| 32     |          | بان جنوبي             | ڪراس               | 399894           | 1          | 82694     | 3080    | )            | 613388     | 3        | .68     |
| 33     |          | سمثان                 |                    | 370322           | 1          | 93950     | 3361    | 7            | 597889     | 3        | .63     |
| 34     |          | به و بویراحمد         | کهگیلوی            | 335274           | 2          | 13602     | 2430    | 3            | 573184     | 3        | .55     |
| 35     |          | أيلام                 |                    | 281642           | 1          | 81683     | 2297    | )            | 486295     | 3        | .27     |
| 36     |          |                       |                    | n1.              |            | n2.       | n3.     |              | 66394302   | N        |         |
| 37     |          |                       |                    |                  |            |           |         |              | N          | <u> </u> |         |

شکل ۴۸ -نحوه محاسبه ضلع مربع کل در محیط اکسل

سهم هر جزء از آمار از مربع کل از (معادله 11) به دست می آید. (شکل ۵۰)

- n1./ n.\*a (۱۱ معادله)
- n 2./ n.\*a (۱۱ معادله)
- n 3./ n.\*a (۱۱ معادله)
- که در این معادله داریم:
- .n1= جزء اول آمار (شکل ۵۰)
- .n2= جزء دوم آمار
- n3. جزء سوم آمار
- a= ضلع مربع کل

18.17/17/

| 19                | Tone                 | 191                         | Anginin                    |          | 01     | Number | G    |      |    |           | Pritez     |       |  |
|-------------------|----------------------|-----------------------------|----------------------------|----------|--------|--------|------|------|----|-----------|------------|-------|--|
| : × 🗸             | <i>f</i> ∞ {=n1./n   | .*a_moraba}                 |                            |          |        |        |      |      |    |           |            |       |  |
|                   |                      |                             |                            |          | -      |        |      |      |    |           |            |       |  |
|                   |                      | , -                         |                            |          |        |        |      |      |    |           |            |       |  |
| Y                 | Z                    | AA                          | AB                         | AC       | AD     | AE     | AE   | AG   | AH | AI        | AJ         | AK    |  |
| ثام استان         | <mark>, ۱۱. ب</mark> | هرک <mark> .n۲ نکرده</mark> | یر .n۳ لیل<br>طلاق ہے۔ مسر | جمع کل   | a a sa | a1     | a2   | a3   |    | mapArea:  | 1,548.195  |       |  |
| تهران             | 7199067              | 3434997                     | 766396                     | 11400460 | 16.86  | 10.01  | 4.78 | 1.07 |    | mapScale: | 13,000,000 |       |  |
| هراسان رتشوي      | 3476475              | 1412064                     | 311114                     | 5199653  | 10.70  | 7.16   | 2.91 | 0.64 |    | cover%:   | 15         |       |  |
| اصفهان            | 2857524              | 1240046                     | 251222                     | 4348792  | 9.79   | 6.43   | 2.79 | 0.57 |    | mapArea%= | 1,462.89   |       |  |
| فارس              | 2516477              | 1327022                     | 226822                     | 4070321  | 9.47   | 5.85   | 3.09 | 0.53 |    |           |            |       |  |
| خوز ستان          | 2289467              | 1319213                     | 182179                     | 3790859  | 9.14   | 5.52   | 3.18 | 0.44 |    | max(n.)=  | 11400460   |       |  |
| آذربايجان شرقي    | 2190348              | 904685                      | 189546                     | 3284579  | 8.51   | 5.67   | 2.34 | 0.49 | ]  | rond=     | 12000000   |       |  |
| مازندران          | 1923862              | 754583                      | 170978                     | 2849423  | 7.92   | 5.35   | 2.10 | 0.48 |    |           |            | لڑاند |  |
| أذربايجان غربي    | 1724897              | 812000                      | 141411                     | 2678308  | 7.68   | 4.95   | 2.33 | 0.41 | ×  | - 4       | 12,000,000 | 16    |  |
| كرمان             | 1583151              | 832399                      | 139081                     | 2554631  | 7.50   | 4.65   | 2.44 | 0.41 |    | 3         | 6,750,000  | 12    |  |
| اليرز             | 1487717              | 677449                      | 144950                     | 2310116  | 7.13   | 4.59   | 2.09 | 0.45 | ]  | 2         | 3,000,000  | 8     |  |
| گیلان             | 1458838              | 618022                      | 157007                     | 2233867  | 7.02   | 4.58   | 1.94 | 0.49 | ]  | 1         | 750,000    | 4     |  |
| سيسنان و بلوچسن   | 1144377              | 759988                      | 95594                      | 1999959  | 6.64   | 3.80   | 2.52 | 0.32 |    |           |            |       |  |
| كرمالشاه          | 991551               | 558895                      | 107437                     | 1657883  | 6.04   | 3.61   | 2.04 | 0.39 |    |           |            |       |  |
| گلمىتان           | 983452               | 441336                      | 84549                      | 1509337  | 5.77   | 3.76   | 1.69 | 0.32 | ]  |           |            |       |  |
| همدان             | 950905               | 419583                      | 90623                      | 1461111  | 5.67   | 3.69   | 1.63 | 0.35 |    |           |            |       |  |
| لرستان            | 878131               | 495337                      | 81832                      | 1455300  | 5.66   | 3.42   | 1.93 | 0.32 |    |           |            |       |  |
| هرمزگان           | 863442               | 461134                      | 69112                      | 1393688  | 5.54   | 3.43   | 1.83 | 0.27 |    |           |            |       |  |
| كردستان           | 858031               | 400637                      | 74845                      | 1333513  | 5.42   | 3.49   | 1.63 | 0.30 | 1  |           |            |       |  |
| مرڪزي             | 794840               | 345385                      | 72753                      | 1212978  | 5.17   | 3.39   | 1.47 | 0.31 | ]  |           |            |       |  |
| هزوين             | 712620               | 299425                      | 54421                      | 1066466  | 4.85   | 3.24   | 1.36 | 0.25 |    |           |            |       |  |
| قم                | 692841               | 300413                      | 55546                      | 1048800  | 4.81   | 3.18   | 1.38 | 0.25 |    |           |            |       |  |
| اردبيل            | 687719               | 315149                      | 57493                      | 1060361  | 4.83   | 3.13   | 1.44 | 0.26 |    |           |            |       |  |
| يزد               | 627036               | 246615                      | 42450                      | 916101   | 4.49   | 3.08   | 1.21 | 0.21 | ]  |           |            |       |  |
| بوشهر             | 596376               | 304695                      | 40700                      | 941771   | 4.56   | 2.88   | 1.47 | 0.20 | ]  |           |            |       |  |
| زئجان             | 582531               | 248050                      | 46292                      | 876873   | 4.40   | 2.92   | 1.24 | 0.23 | ]  |           |            |       |  |
| چهارمحال و بغتیا  | 486302               | 251464                      | 34938                      | 772704   | 4.13   | 2.60   | 1.34 | 0.19 |    |           |            |       |  |
| ڪراسان شمالي      | 454683               | 202111                      | 38898                      | 695692   | 3.92   | 2.56   | 1.14 | 0.22 |    |           |            |       |  |
| هراسان جنوبي      | 399894               | 182694                      | 30800                      | 613388   | 3.68   | 2.40   | 1.09 | 0.18 |    |           |            |       |  |
| سمقان             | 370322               | 193950                      | 33617                      | 597889   | 3.63   | 2.25   | 1.18 | 0.20 | ]  |           |            |       |  |
| کهگیلویه و بویراه | 335274               | 213602                      | 24308                      | 573184   | 3.55   | 2.08   | 1.32 | 0.15 | 1  |           |            |       |  |
| ايلام             | 281642               | 181683                      | 22970                      | 486295   | 3.27   | 1.90   | 1.22 | 0.15 |    |           |            |       |  |
|                   | n1.                  | n2.                         | n3.                        | 66394302 |        |        |      |      |    |           |            |       |  |
|                   |                      |                             |                            | N N      |        |        |      |      |    |           |            |       |  |

شکل ۴۹ -نحوه محاسبه اضلاع مربعهای تقسیم شده و لژاند در محیط اکسل

در محیط ایلاستریتور با گزینه Rectangle، مستطیلهایی با عرض ضلع مربع کل و طول هر جزء محاسبه شده مربوط به هر داده را ترسیم (شکل۴۹) و همه را از وسط و پایین تراز کرده و در محل مربوط به آن در نقشه قرار می گیرد.

برای تهیه لژاند در محیط اکسل ابتدا ماکزیمم داده را رند کرده و فاصله بین صفر تا ماکزیمم داده را به دستههای مساوی تقسیم کرده، سپس با استفاده از (معادله ۱۰) ضلع مربع هر دسته محاسبه میشود. سپس در محیط ایلاستریتور، مربعهایی با طول ضلع هر دسته ترسیم کرده و از راست و پایین با هم تراز می شود و در گوشه سمت چپ پایین نقشه قرار می گیرد. یک لژاند هم با توجه به رنگ هر جزء برای نمایش اجزای مختلف آمار تهیه می شود. (شکل ۵۰)

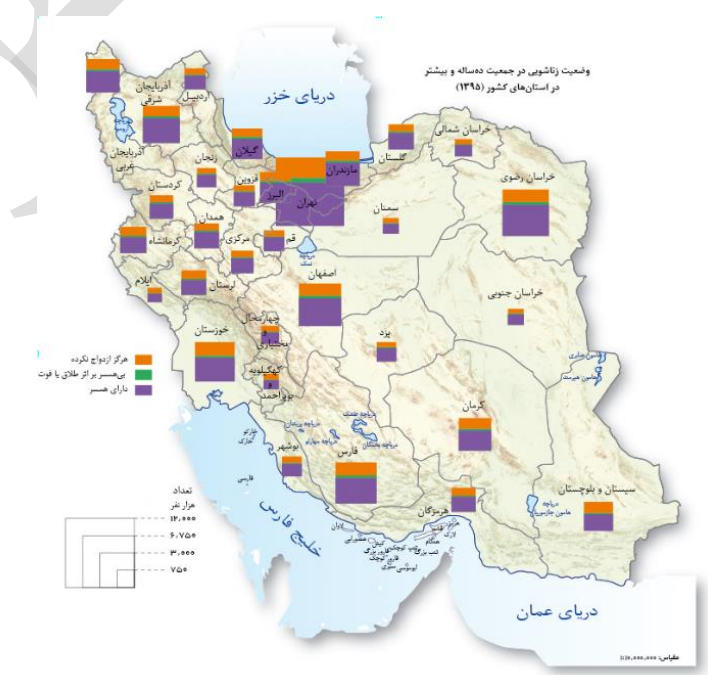

شکل ۵۰ - -نقشه با نماد سطحی (مربع تقسیم شده)

3-2-7-1 سمبل

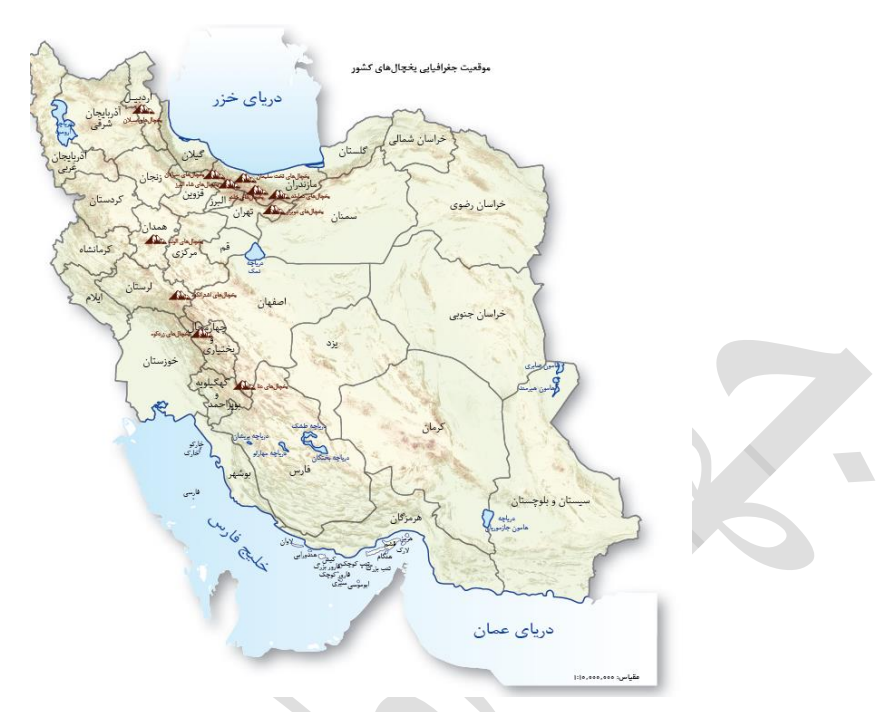

شکل ۵۱ -نقشه با نماد سمبل

در صورتیکه توزیع آمار کم باشد میتوان جهت نمایش از سمبل استفاده کرد. به این منظور میتوان از سمبل آماده در محیط ایلاستریتور استفاده کرد و یا سمبل مناسب را طراحی و استفاده نمود. پس از انتخاب سمبل، تعداد سمبل مورد نظر در موقعیت مناسب روی نقشه قرار می گیرد. (شکل ۵۱)

#### ۱-۷-۲-۳-۱٪ سمبل واحدی

در صورتیکه شمارش تعداد آمار داده دارای اهمیت باشد از روش سمبل واحدی استفاده میشود. به این منظور در محیط اکسل بسـته به تعداد، بیشـینه، کمینه و فراوانی آمار، دسـتههای یکی، پنج تایی، دهتایی، پنجاهتایی، صـدتایی، پانصـدتایی، هزارتایی و ... ایجاد میشود. (شکل ۵۲) مراحل تهيه اطلس

18.17/17/

|   | Ì  | 1 2                     | 3                   |        |      |       |      |          |     |  |
|---|----|-------------------------|---------------------|--------|------|-------|------|----------|-----|--|
|   | F  | ile Home                | e insert P          | age La | /out | F     | ormu | ılas     | Dat |  |
|   | 4  | 🚬 🔏 Cut                 | Calibri             |        |      | 11    | -    | ۱<br>۵ ۵ | · 📄 |  |
|   |    | Copy                    | *                   |        |      |       |      | ~ ~      |     |  |
|   | Pa | ste<br>, 💎 Format       | Painter B I         | Ū -    |      | *   i | 🕐 -  | Α.       | . = |  |
|   |    | Clipboard               | 5                   |        | Font |       |      | r        | 5   |  |
|   |    |                         |                     | 6      |      |       |      |          |     |  |
|   | 11 | 0 *                     | :   × 🗸             | Jx     |      |       |      |          |     |  |
|   |    |                         |                     |        |      |       |      |          |     |  |
|   |    |                         |                     |        |      |       |      |          |     |  |
|   |    | A                       | В                   | С      | D    | Е     | F    | G        | Н   |  |
|   |    |                         | تعداد ایستگاه های   |        |      |       |      |          |     |  |
|   |    | شركت                    | پمپاژ آب در مدار    | 100    | 50   | 10    | 5    | 1        |     |  |
|   | 1  |                         | بهره بردارى ايستگاه |        |      |       |      |          |     |  |
|   | 2  | تهران                   | 41-                 | 2      |      | 1     |      |          |     |  |
|   | 3  | خوزستان                 | 19                  |        | 1    | 4     |      | 4        |     |  |
|   | 4  | اصفهان                  | ٩٣                  | -      | 1    | 4     |      | 3        |     |  |
|   | 5  | خراسان رضوی             | 77                  |        | 1    | 3     |      | 2        |     |  |
|   | 6  | أذربايجان شرقي          | Yà                  | -      | 1    | 2     | 1    |          |     |  |
|   | 7  | فارس                    | ¥-                  | _      | 1    | 2     |      |          |     |  |
|   | 8  | کرمان                   | ۵×                  |        | 1    |       | 1    | 1        |     |  |
|   | 9  | دردستان<br>اذ رایجان غ  | 77<br>¥1            | -      | -    | 4     | -    | 4        |     |  |
|   | 10 | ادربایجان عربی<br>ارد ا | *.                  |        | -    | 4     | -    | 1        |     |  |
|   | 12 | ر بین<br>کیمانشاہ       | 17                  |        |      | 4     | 1    | 4        |     |  |
|   | 13 | سيتان.                  | ۳۸                  |        |      | 3     | 1    | 3        |     |  |
|   | 14 | ي <u>ل</u><br>البرز     | 77                  |        |      | 3     | 1    | 2        |     |  |
|   | 15 | مازندارن                | 77                  |        |      | 3     |      | 2        |     |  |
|   | 16 | هرمزاگان                | 71                  |        |      | 3     |      | 1        |     |  |
|   | 17 | يزد                     | 47                  |        |      | 2     | 1    | 3        |     |  |
|   | 18 | قزوين                   | 75                  |        |      | 2     | 1    | 1        |     |  |
|   | 19 | گیلان                   | 74                  |        |      | 2     |      | 4        |     |  |
|   | 20 | ھىدان                   | 74                  |        |      | 2     |      | 4        |     |  |
| - |    | چهار محال و             | 77                  |        |      | 2     |      | 2        |     |  |
|   | 21 | بختیاری<br>۱۱د          | *)                  | -      | -    | 2     | -    |          |     |  |
|   | 22 | ایادم<br>۲۰ - ۱۶        | 11                  | -      |      | 2     | -    | 1        |     |  |
|   | 25 | ىيسەن                   | 71                  | +      | -    | 2     | -    | 1        |     |  |
|   | 25 | بوتيور                  | NA NA               | -      | -    | 1     | 1    | 3        |     |  |
|   | 26 | بربر<br>لرستان          | NA .                | +      | -    | 1     | 1    | 3        |     |  |
|   | 27 | زنجان                   | ١¥                  |        |      | 1     | 1    | 2        |     |  |
|   | 28 | سمتان                   | ١٥                  |        |      | 1     | 1    |          |     |  |
|   | 29 | خراسان شمالی            | 14                  |        |      | 1     |      | 4        |     |  |
|   | 30 | خراسان جنوبى            | ¥+                  |        |      | 1     |      |          |     |  |
|   | 31 | کهکلویه و بویراحمد      | N+                  |        |      | 1     |      |          |     |  |
|   | 32 | قم                      | ۵                   |        |      |       | 1    |          |     |  |
|   | 33 |                         | 1276                |        |      |       |      |          |     |  |
|   |    |                         |                     |        |      |       |      |          |     |  |

7.

شکل ۵۲ -نحوه دستهبندی دادهها در محیط اکسل برای

ترسيم نماد سمبل واحدى

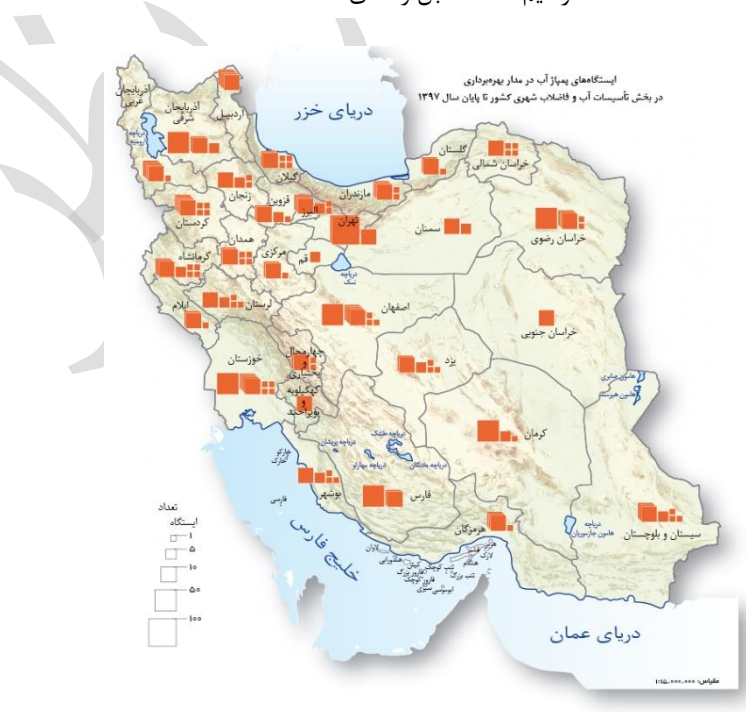

با توجه به طول دستهها مربعهایی با اضلاع متناسب ترسیم کرده و تعداد سمبل مناسب در موقعیت آن روی نقشه قرار داده می شود. به عنوان مثال برای عدد ۲۷، دو مربع دهتایی با ضلع ۳ میلیمتر و یک مربع پنجتایی با ضلع ۲ میلیمتر و دو مربع تکی با ضلع یک میلیمتر روی نقشه ۱:۱۵،۰۰۰،۰۰۰ ترسیم و در کنار هم تراز کرده و یک لژاند از مربعها به تعداد دستههای ایجاد شده ترسیم می شود. (شکل ۵۳)

#### 1-2-7 نقشه كروپلت

برای نمایش پراکندگی پدیدههایی که کمی و آماری هستند از این روش استفاده میشود. نقشههای کروپلت عبارتند از مجموعه نقشههایی که پراکنش مقادیر متو سط یا نسبتهای محا سبه شده را بر ا ساس واحدهای مختلف نشان میدهد مانند نقشه تراکم جمعیت. این نقشهها معمولاً با گام رنگی یا هاشور نشان داده میشوند. نکته مهم در تهیه نقشههای کروپلت یافتن سیستم طبقهبندی مناسب برای دادههای مورد استفاده است. در واقع سیستمهای طبقهبندی گوناگونی در این زمینه وجود دارند که چنانچه برای نمایش اطلاعات سیستم طبقهبندی مناسبی انتخاب نشود چه بسا کاربر سردرگم شود.

برای تهیه نقشه کروپلت، اطلاعات توصیفی مربوط به آمار شاخص را در محیط ArcGIS به نقشه مورد نظر افزوده و پس از انتخاب یکی از روشهای پیش فرض طبقهبندی در محیط Standard و بر اساس آن، طبقهبندی انجام می شود. (شکل ۵۵) اگر طبقهبندی کرده (شکل ۵۴) و تصویر آن را به محیط ایلاستریتور منتقل و بر اساس آن، طبقهبندی انجام می شود. (شکل ۵۵) اگر پراکنش آمار به صورت نرمال (منظم) باشد از دو روش "Equal interval"، "Equal interval" و اگر پراکنش داده غیرنرمال (نامنظم) بود از دو روش "Quantile"، "Natural break" در استفاده می کنیم.

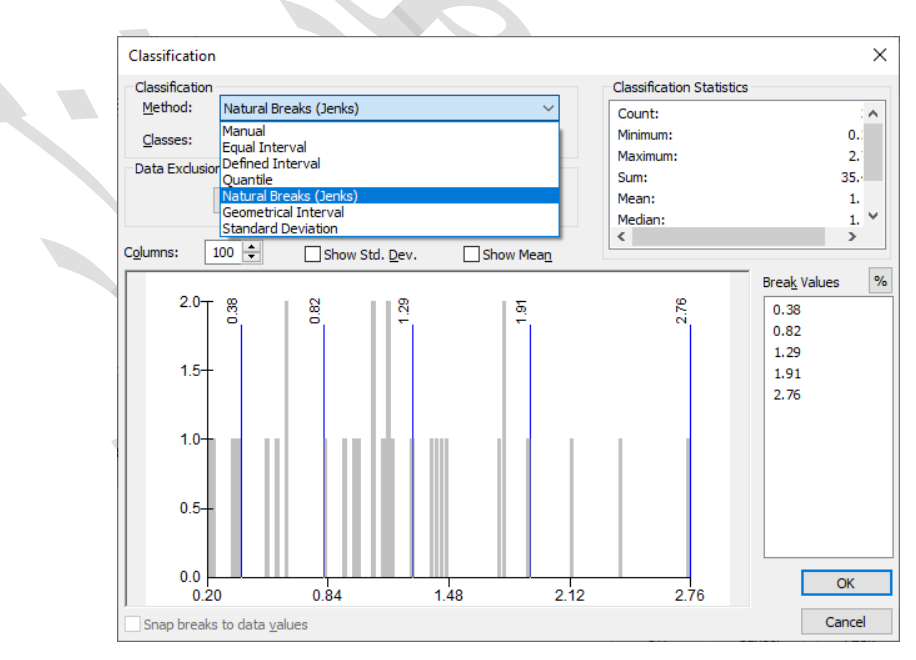

شکل ۵۴ -کلاسهبندی دادهها در محیط ArcGIS

18. 3/17/

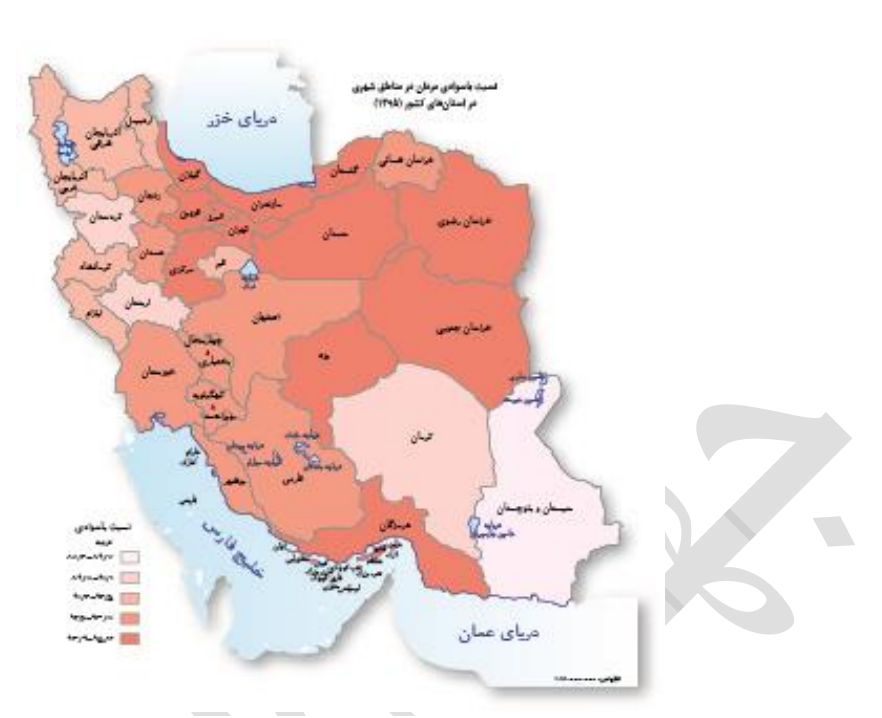

شکل ۵۵ -نقشه کروپلت (گام رنگی)

در صورت نیاز، با ترکیب انواع نقشه و نمودار می توان بهطور همزمان اطلاعات بیشتری را به نمایش گذاشت. مانند ترکیب نقشه کروپلت با پایگراف، بارگراف و... (شکل ۵۶)

در اطلسهای ملی، Base مورد نیاز برای نقشـهها در مقیاسهای مختلف، آماده و در اختیار میباشـد. مشـخصـات لایهها و عوارض موجود در این نقشهها به شرح جدول زیر است:

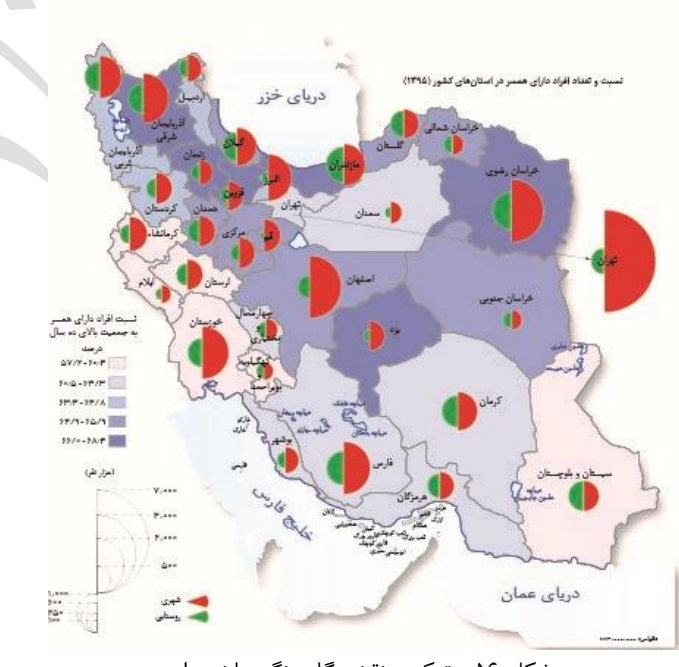

شکل ۵۶ -ترکیب نقشه گام رنگی با نیمدایره

|                          | س نقشەھا                 | مقيا                     |                         | و عوارض موجود در                                                                         | مشخصات لايهها     | 0  |
|--------------------------|--------------------------|--------------------------|-------------------------|------------------------------------------------------------------------------------------|-------------------|----|
| 1:18,,.                  | 1:10,,                   | 1:17,,                   | 1:10,000,000            | ی اطلس                                                                                   | نقشهها            |    |
| اندازه ۵                 | اندازه ۶                 | اندازه ۷                 | اندازه: ۹               | XNazanin                                                                                 | عنوان نقشه        | ١  |
| اندازه ۵                 | اندازه ۶                 | اندازه ۷                 | اندازه: ۹               | XNazanin _Regular<br>Color:Black (0,0,0,100)                                             | اسامی استان       | ٢  |
| اندازه:۹                 | اندازه: ۱۰               | اندازه: ۱۱               | اندازه:۱۳               | XNazanin _Regular<br>Color:Blue (100,75,0,0)                                             | اسامی دریاها      | ٣  |
| اندازه:۳/۵               | اندازه:۴                 | اندازه:۴/۵               | اندازه ۵                | XNazanin _Regular<br>Color:Black (0,0,0,100)                                             | اسامی جزایر       | ۴  |
| اندازه:۵/۳               | اندازه:۴                 | اندازه:۴/۵               | اندازه ۵                | XNazanin _Regular<br>Color :Blue (100,75,0,0)                                            | اسامی<br>دریاچەھا | ۵  |
| ضخامت خط:١٥/٠<br>ميليمتر | ضخامت خط:۲/۰<br>میلیمتر  | ضخامت خط:۰/۲۵<br>میلیمتر | ضخامت<br>خط:۰/۳ میلیمتر | Object:Close, Basic<br>Stroke color:Gray60%<br>Fill Color:none                           | حدود استان        | ۶  |
| ضخامت خط:۰/۱۵<br>میلیمتر | ضخامت خط:۲/۰<br>میلیمتر  | ضخامت خط:۲۵<br>میلیمتر   | ضخامت<br>خط:۲/ میلیمتر  | Object:Stroke, Basic<br>Stroke<br>Color:Blue(100,75,0,0)<br>Fill Color:Blue(25,0,0,0)    | حدود درياها       | γ  |
| ضخامت خط:۱/۱<br>میلیمتر  | ضخامت خط:۱/۰<br>میلیمتر  | ضخامت خط:۱/۱<br>میلیمتر  | ضخامت<br>خط:۱/۱ میلیمتر | Object:Close, Basic<br>Stroke<br>Color:Blue(100,75,0,0)<br>Fill Color:Blue(0,0,15,0)     | حدود جزاير        | ~  |
| ضخامت خط:۱۵.<br>میلیمتر  | ضخامت خط:۲/۰<br>میلیمتر  | ضخامت خط:۲۵<br>میلیمتر   | ضخامت<br>خط:۳/۰ میلیمتر | Object:Close, Basic<br>Stroke<br>Color:Blue(100,75,0,0)<br>Fill Color:Blue(25,0,0,0)     | حدود<br>درياچەھا  | ٩  |
| ضخامت خط:۲/۲<br>میلیمتر  | ضخامت خط:۰/۲۵<br>میلیمتر | ضخامت خط:۳/۰<br>میلیمتر  | ضخامت<br>خط:۴/۴ میلیمتر | Object: Stroke, Basic<br>StrokeColor:Gray60%                                             | حدود مرزی         | ۱. |
| اندازه:۴                 | اندازه:۴/۵               | اندازه ۵                 | اندازه ۷                | XYekan_Regular<br>Color :Black (0,0,0,100)                                               | عدد مقياس         | ١١ |
| _                        |                          | -                        | _                       | استفاده از گراف به شکلهای<br>مختلف با درصد پوشش ۱۲ تا ۱۵ درصد<br>از سطح نقشه در هر مقیاس | گرافهای نقشه      | ١٢ |
| اندازه ۵                 | اندازه ۶                 | اندازه ۷                 | اندازه ۸                | XNazanin _Regular<br>Color :Black (0,0,0,100)                                            | عنوان لژاند       | ١٣ |
| اندازه:۴                 | اندازه ۵                 | اندازه ۶                 | اندازه ۷                | XNazanin _Regular<br>Color :Black (0,0,0,100)                                            | واحد لژاند        | 14 |
| اندازه ۵                 | اندازه ۶                 | اندازه ۷                 | اندازه ۸                | XYekan_Regular<br>Color :Black (0,0,0,100)                                               | اعداد لژاند       | ۱۵ |
| اندازه:۴                 | اندازه ۵                 | اندازه ۶                 | اندازه ۷                | XNazanin _Regular<br>Color :Black (0,0,0,100)                                            | متن لژاند         | 18 |
| ضخامت خط:۱/۰<br>میلیمتر  | ضخامت خط:۱/۱<br>میلیمتر  | ضخامت خط:۱/۰<br>میلیمتر  | ضخامت<br>خط:۰/۱ میلیمتر | Object:Path, Basic<br>Color :Black (0,0,0,100)                                           | گراف لژاند        | ١٧ |
| _                        | -                        | -                        | _                       | انصویر لینک شدہ) Hill (تصویر لینک شدہ)<br>No Hill(گام رنگی برای نقشەهای<br>کروپلت)       | زمینه نقشه        | ١٨ |

#### جدول ۲-مشخصات لایهها و عوارض موجود در نقشهها

پس از تعیین مقیاس نق شه مورد نظر با توجه به مو ضوع، المانهای گرافیکی مرتبط با آمار و اطلاعات محا سبه شده، تر سیم و به نقشهها افزوده می شوند.

۱-۸جانمایی عناصر و المانهای گرافیکی

در این مرحله در نرمافزار InDesign، صفحات ساخته شده در مرحله اول صفحهبندی، کامل می شود به این صورت که المانهای گرافیکی شامل نقشه، نمودار و جدول جایگذاری می شوند و مشخصات متون مرتبط با اطلس مورد نظر که در مرحله طراحی اولیه صفحات، در محیط InDesign وارد شده اند طبق جدول 3 در منوی Paragraph style اعمال می شود و فصل بندی کامل می شود. (شکل ۵۷ و ۵۸)

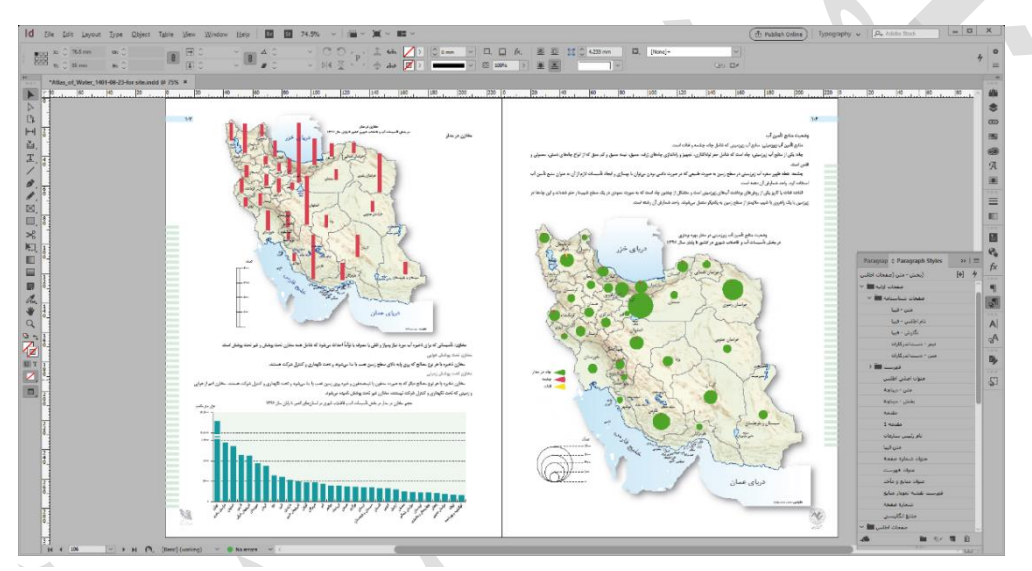

شکل ۵۲ -صفحهبندی و استایل دهی متون در محیط Indesign

| General<br>Rack Character Example      |               | Style <u>N</u> ame | - متن :    | بخش        |            |  |
|----------------------------------------|---------------|--------------------|------------|------------|------------|--|
| Advanced Character Formets Basic Chara | cter Formats  | Location           | ہ اطلمی 1: |            |            |  |
| Middle East Character Formats          |               |                    |            |            |            |  |
| Indents and Spacing Font Fam           | ly: X Nazanin |                    | ~          |            |            |  |
| Tabs Font Sty                          | e: Bold       |                    | ~          |            |            |  |
| Paragraph Rules                        | te: 🗘 11 pt   | ~ <u>L</u>         | eading:    | C 18.43 pt | ~          |  |
| Paragraph Border Kernin                | ng: Metrics   | ~ <u>I</u> 6       | acking:    | 0          | ~          |  |
| Keen Onlines                           | e: Normal     | ~ P(               | osition:   | Normal     |            |  |
| Hyphenation                            |               | Quadad             |            | O Lineburg | C Ma Davad |  |
| Justification                          |               |                    |            | L ugatures | Break      |  |
| Span Columns                           |               | Strikethrou        | ugh        |            |            |  |
| Drop Caps and Nested Styles            |               |                    |            |            |            |  |
| GREP Style                             |               |                    |            |            |            |  |
| Bullets and Numbering                  |               |                    |            |            |            |  |
| Character Color                        |               |                    |            |            |            |  |
| Underline Onlines                      |               |                    |            |            |            |  |
| Strikethrough Options                  |               |                    |            |            |            |  |
| Export Tagging                         |               |                    |            |            |            |  |
|                                        |               |                    |            |            |            |  |
|                                        |               |                    |            |            |            |  |
|                                        |               |                    |            |            |            |  |
|                                        |               |                    |            |            |            |  |
|                                        |               |                    |            |            |            |  |
|                                        |               |                    |            |            |            |  |

شکل ۵۸ -استایلدهی متون در منوی Paragraph style

optionsدر محيط InDesign

|                                                   | طلس                    | <i>ع</i> صات متون موجود در ا | مشخ                     |
|---------------------------------------------------|------------------------|------------------------------|-------------------------|
| اندازه                                            | رنگ (CMYK)             | نوع فونت                     |                         |
| ۳۸:سایز<br>Leading:33.6                           | مشکی (۰۰،۰،۱۰۰)        | IranNastaeliq _Regular       | عنوان دیباچه و سخن نخست |
| <sup>۲۸</sup> :سایز<br>Leading:33.7               | مشکی (۰،۰،۱۰۰)         | IranNastaeliq _Regular       | عنوان مقدمه             |
| <sup>۹</sup> .سایز<br>Leading:10.8                | مشکی (۰،۰،۱۰۰)         | XNazanin _Regular            | متن ديباچه و سخن نخست   |
| <sup>۹</sup> :سایز<br>Leading:10.9                | مشکی (۰،۰،۱۰۰)         | XNazanin _Regular            | متن مقدمه               |
| <sup>بىي</sup> ايز <sup>. ٩</sup><br>Leading:10.9 | مشکی (۰،۰،۱۰۰)         | XNazanin _Bold               | بخش ديباچه              |
| سایز:۸۰<br>Leading:96                             | مشکی (۰،۰،۱۰۰)         | IranNastaeliq _Regular       | عنوان اصلى اطلس         |
| سایز:۲۴<br>Leading:28.8                           | مشکی (۰،۰،۱۰۰)         | IranNastaeliq _Regular       | تیتر دستاندرکاران       |
| <sup>۹</sup> :سایز<br>Leading:10.8                | مشکی (۰،۰،۰۱۰۰)        | XNazanin _Regular            | متن دستاندركاران        |
| سایز:۳۰<br>Leading:36                             | مشکی (۰،۰،۱۰۰)         | IranNastaeliq _Regular       | نام اطلس در فیپا        |
| سایز <sup>.</sup> ۷<br>Leading:8.4                | مشکی (۰،۰،۱۰۰)         | XNazanin _Bold               | متن فيپا                |
| سایز:۳۰<br>Leading:36                             | مشکی (۰،۰،۱۰۰)         | IranNastaeliq _Regular       | سرفصل فهرست             |
| سایز:۱۸<br>Leading:19                             | مشکی (۰،۰،۱۰۰)         | IranNastaeliq _Regular       | فصل فهرست               |
| سایز:۵۰,<br>Leading:13.2                          | مشکی (۰،۰،۱۰۰)         | XNazanin _Regular            | بخش فهرست               |
| سایز:۱۰<br>Leading:12                             | طوسی ۸۵٪ (۸۵، ۰، ۰۰)   | XNazanin _Regular            | زيربخش فهرست            |
| ۹,۵:سایز<br>Leading:11.4                          | طوسی ۷۰٪ (۷۰،۰۰،۰)     | XNazanin _Regular            | زير زيربخش فهرست        |
| <sup>۹</sup> :سایز<br>Leading:10.8                | طوسی ۵۵٪ (۵۵، ۰، ۰۰)   | XNazanin _Regular            | زير زير زيربخش فهرست    |
| <sup>۹</sup> :سایز<br>Leading:10.8                | مشکی (۰،۰،۱۰۰)         | XNazanin _Regular            | متن اصلی اطلس           |
| سایز:۱۱<br>Leading:18.43                          | مشکی (۰،۰،۱۰۰)         | XNazanin _Regular            | بخش متن                 |
| سایز:۱۰<br>Leading:12                             | طوسی ۸۵٪ (۸۵، ۰، ۰۰)   | XNazanin _Regular            | زيربخش متن              |
| ۹٫۵:سایز<br>Leading:11.4                          | طوسی ۷۰٪ (۷۰،۰۰،۰)     | XNazanin _Regular            | زیر زیربخش متن          |
| <sup>۹</sup> :سایز<br>Leading:10.8                | طوسی ۵۵٪ (۵۵، ۰، ۰، ۰) | XNazanin _Regular            | زیر زیر زیربخش متن      |

#### جدول ٣- مشخصات متون اطلس

18.17/17/

| سایز <sup>،</sup><br>Leading:10.8   | مشکی (۰۰،۰۰)   | XNazanin _Regular_Bullet | ليست متن                |
|-------------------------------------|----------------|--------------------------|-------------------------|
| سایز:۱۳<br>Leading:15.6             | مشکی (۰،۰،۱۰۰) | XKerman_Bold             | عنوان توضيحات داخل كادر |
| سایز:۱۰<br>Leading:14               | مشکی (۰،۰،۱۰۰) | XKerman_Regular          | توضيحات داخل كادر       |
| سایز:۱۰<br>Leading:15               | مشکی (۰،۰،۱۰۰) | XKerman_Regular _Bullet  | ليست متن داخل كادر      |
| <sup>۳۶</sup> سایز:<br>Leading:43.2 | مشکی (۰،۰،۱۰۰) | IranNastaeliq _Regular   | سرفصلها                 |

۹-۹ طراحی گرافیکی صفحات اطلس و طراحی جلد و صفحهبندی نهایی

پس از این که متن و تصاویر و المانهای گرافیکی شامل نقشه، نمودار و جدول مربوط به اطلس و طرحهای گرافیکی، در محیط InDesign وارد شد ارتباط آنها و صحت و سقم المانهای هر فصل بررسی می شود سپس فهرستبندی و صفحهبندی نهایی با توجه به اصول صفحهبندی انجام می شود و جلد طراحی می شود. (شکل ۵۹ و ۶۰)

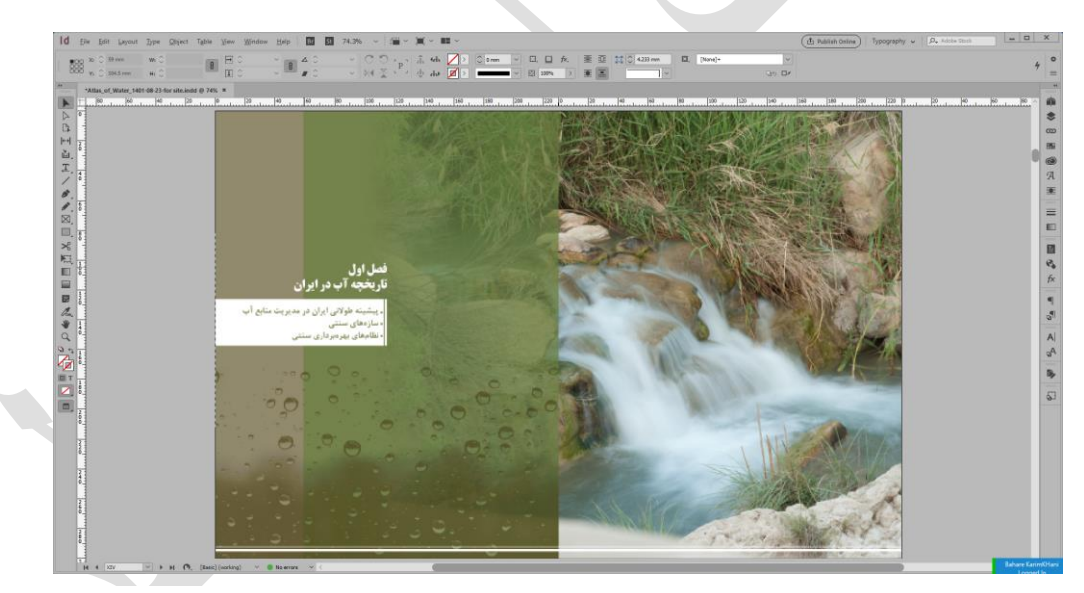

شکل ۵۹ -طراحی صفحات اطلس(1)

در این مرحله فهرست نقشهها و جداول و نمودارها، تعاریف و مفاهیم و منابع و مآخذ تهیه می شود. صفحات به ترتیب در محیط InDesignدر جای مناسب قرار می گیرند. ترتیب قرار گرفتن صفحات به صورت زیر می باشد: صفحه بسمالله، صفحه معرفی و دستاندر کاران اطلس، سخن نخست، فهرست مطالب، صفحات مربوط به محتوای فصول اطلس،

فهرست نقشهها و جداول و نمودارها، تعاريف و مفاهيم و منابع و مآخذ

## ۱--۱ کنترل کارتوگرافی و کنترل نهایی

پس از طراحی گرافیکی و جلد، تمام المانهای اطلس از نظر کارتوگرافی کنترل و ویرایش و تمام متن ویرایش ادبی میشود.

۱-۱۱ درخواست مجوز فیپا و شابک و دریافت مجوز چاپ از وزارت ارشاد

| *Allac of Water, 1401 05 23 for site ledd © 74% ¥<br>   60  60  40  23  0 |                                                                                                    | 9                                                                                                    |                                                                                                    | 0, 0, 0 |
|---------------------------------------------------------------------------|----------------------------------------------------------------------------------------------------|----------------------------------------------------------------------------------------------------|----------------------------------------------------------------------------------------------------|---------|
|                                                                           |                                                                                                    | (C)                                                                                                    | ناریخچه آب در ایران                                                                                                    |         |
|                                                                           |                                                                                                    | بایل برای امکار داد که الزمید قان در بیشتر منطق میکی و بیدهمنگ<br>بیش رکامه است اما کام ملکی ویال می ادهاه فرمانه یا این در روید<br>از طبقی ان مریزی این الکارو و دار این امکامه میکیمان این این در زیاد<br>میدی کامونان مانتی این ویال ویام این امکام در این امکامهای اول از<br>این و هم در مدن ( ۲۳ می میان ویام این امکام در این امکامی وی وی                           | بیشینه خوانی اوران در مدورت سایع آن<br>این بیمانه اور در مدوره سایع آن<br>و تعلی مدور اجیمی میکند (مداخل مدوران (- 28 ملی این<br>دادها با این کونه که بیشه میکند و سایع معانی برای استان ایل<br>بیش میکند<br>مدوره میک                                                                                                    |         |
|                                                                           |                                                                                                    | این را کیونی کی میشید کمیکه قاطعانی و بعد این میکه در معادر<br>استریکی استانی میگی در اگر روستان دوک ماند نین مجله اولاد سک<br>اگری موالی و را کنیک دختی او معاد را که این کی به میر از مولاد<br>روستان میگی میگرد میلان میگوی میگرد.<br>بین مرار روستان میگرد میگرد میگرد.                                                                                                | انعامة في مسجوم القام ميرية في قريرة الرياسي والمراسي<br>القام ليمادة و قال رسيل ( لا يسور القام ميريس ( لايل لايل ان مد<br>مراكز و جار رويندسان قال مركز العال الرويس ( القام و المراكز العال<br>وفي ميريسة ميزان قد طرائد محكوم و المراز ، يولمان الجاره و المراكز العال<br>الرول على تعامل علم الوسيري كران شده هراه الرائز عامان<br>المراك على تعامل ميريس كران شده هراه الرائز عاماني |         |
|                                                                           | المیں بیان در ان ۲۵ را پر در اما ۵۵ بالی در بالد از منام داخل میں میں اور اور اور اور اور اور اور اور اور اور                                                                                                    | الله به مراد وسایه اور از اعترار کردن از معانی زیرین یک اسعای<br>سایتی است که هن زیر این از جاهای این سال و وه میره الم می این می<br>از از طرفی سیکه خاصه مصورهای از همه ماه یک این از سایق زیرینی<br>که با شینی کمر از شیب سطح مین الب بردید و او دا و کا بطاق ایش سایق<br>سوی از سای و بردید ماهر این محافظ و برخت از می کند این اطل و بینی آفرود                        | آب میران رویه و میران و میران رو طرف هسته که بالان اور این را<br>اندره مرکنه، دیرانه و این به این اندامی این اندایی<br>براین که در دشتی داده و عام و ساعت این محامی و میرهای<br>این راحه . ۱۹۹۵ این بخش و این مارز این از این است.<br>میراههای دستنی                                                                                                    |         |
|                                                                           | المنظوم التي وعلى المحالي العام العن المركبة من المحالي المعامي المركبة وعلى الرواني العامة ويقد ومحالية المركب<br>منظور المحافة التي تعامل المركبة المركبة من المحالي المحافة المحالية المحالية المحافة المحافة المحافة المحافة ا<br>موجود إلى محاف الماركية العركاني المركبة المحالية المحالية المركبة التي في المولي 1998 مع محافظة المحافة العن<br>مادة الأسلام المحافة المركبة المركبة المحافة المركبة المحافة المركبة المحافة المحافة المحافة المحافة المحافة ال | و به قاما پستار میماند.<br>- به حیات علی قامی با سرکان از دی رعالی زیرین هایی زیرینی قامت که آب<br>- میروزیده اسان رحالی مستورینی زیری میلود رد مصر آباری با<br>- توسیر سند خر میزدهای وقتی قوان قوان مرا حاص میروان رق طفی<br>- این قوان در اسان و کریش ، 2 مان مرا میروز میدون و توسیر این و تو<br>- این قوان در اسان و کریش ، 2 مان مرا میروز میدون و توسیر این و و و و | لکان<br>ی کاره میزان برد و از را سرکی که مانی سکی گردگام م<br>در مید فلین استان مار را یک رو از سرکی می از میکند و می از کامینان<br>استار مید فلین استان از حلق زیرسی را میدانست و از را زیراها ها<br>این کاره از کار را می از میران این از این این می از می از را زیراها م<br>مشتر کاری می می از                                                                                          |         |
|                                                                           | A CONTRACT                                                                                                    |                                                                                                    |                                                                                                    |         |

شكل ۶۰ -طراحي صفحات اطلس(2)

در این مرحله فایل Pdf از اطلس کامل شـده توسـط اداره روابط عمومی و امور بینالملل به وزارت ارشـاد ارسـال میشـود و مجوزهای لازم برای چاپ دریافت می گردد و در صفحه مربوط به شناسنامه کتاب قرار می گیرد. (شکل ۶۱)

| Ĩ                       |   |                                                                                  |
|-------------------------|---|----------------------------------------------------------------------------------|
| سرشناسه                 | : | سازمان نقشهبرداری کشور                                                           |
| عنوان و نام پدیدآور     | : | <b>اطلس آب</b> / مجری طرح سازمان نقشهبرداری کشور؛ طراحی، اجرا و نظارت کارتوگرافی |
|                         |   | مدیریت نقشهنگاری و اطلس،های ملی سازمان نقشهبرداری کشور.                          |
| مشخصات نشر              | : | <b>تهران</b> : سازمان نقشەبرداری کشور، ۱۴۰۰.                                     |
| مشخصات ظاهري            | : | ۱۴۰ ص.: مصور (رنگی)، نمودار، نقشه (رنگی).؛ ۲۴ <sup>®</sup> ۲۴ سم.                |
| شابک                    | : | ۲۰۰۰٬۰۰۰ ریال ۴: ۹۷۸-۹۶۴-۶۹۲۲                                                    |
| وضعيت فهرستنويسى        | : | فيپا                                                                             |
| موضوع                   | : | آب، منابع ایران نقشهها                                                           |
|                         | : | .Water_ Supply Iran Maps                                                         |
|                         |   | آب، منابع ایران جدولها و نمودارها                                                |
|                         |   | .Water_SupplyIranCharts, diagrams, etc                                           |
| شناسة افزوده            | : | سازمان نقشهبرداری کشور. مدیریت نقشهنگاری و اطلس های ملی                          |
| ردەبندى كنگرە           | : | GBAAL                                                                            |
| ردەبندى ديويى           | : | ۵۵۱ / ۴۸-۹۵۵                                                                     |
| شمارۂ کتابشناسی ملی     | : | ۸۷۴۸۲۹۵                                                                          |
| اطلاعات ركورد كتابشناسي | : | فيپا                                                                             |

شکل ۶۱ -مجوز فیپا

#### ۱–۱۲ تهیه فیلم

برای تهیه فیلم، پس از نهایی شــدن کار، با توجه به اندازه زینک مورد اســتفاده در دســتگاه چاپ، صـفحات اطلس با ترتیب مشخصی چیده میشود. (شکل ۶۲)

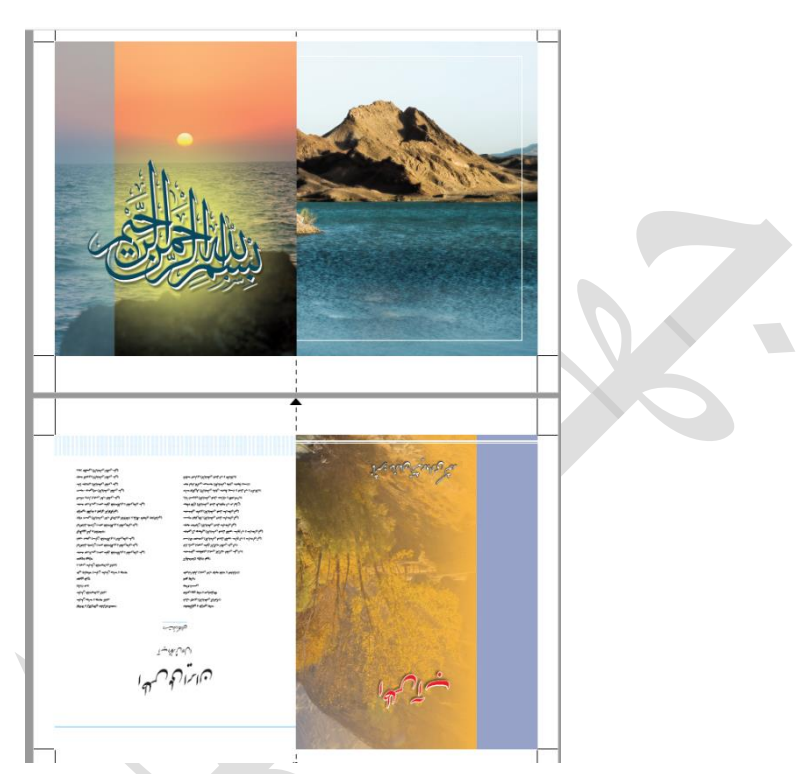

شکل ۶۲ -تهیه فیلم اطلس برای چاپ

## ۱-۱۳ چاپ و صحافی

در پایان، فیلم تهیه شده در مرحله قبل، به اداره چاپخانه ار سال و اطلس به صورت چاپ افست یا دیجیتال به چاپ میر سد و صحافی میشود. مر*احل تهیه اطلس* /۱۴۰۳/۱۲

- منابع و مآخذ

The International Atlas, Thomas G. Shanks,1985 The university atlas, George Philip & Son,1980

> اطلس استراتژیک جهان، ژان پیر راژو، ژرار شالیان، ۱۳۶۶ دستورالعمل همسان نقشهبرداری- جلد چهارم- کلیات کارتوگرافی، ۱۳۸۶

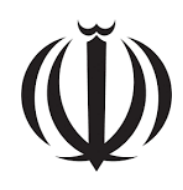

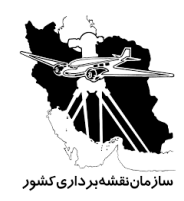

Islamic Republic of Iran Plan and Budget Organization National Cartographic Center

# Guidelines for National Atlas preparation

# (Version 1) No: STD01-O01CY0005D

Last Edition: 05-03-2025

National Cartographic Center

**Standard Department** 

http://standard.ncc.gov.ir

www.ncc.gov.ir

2025